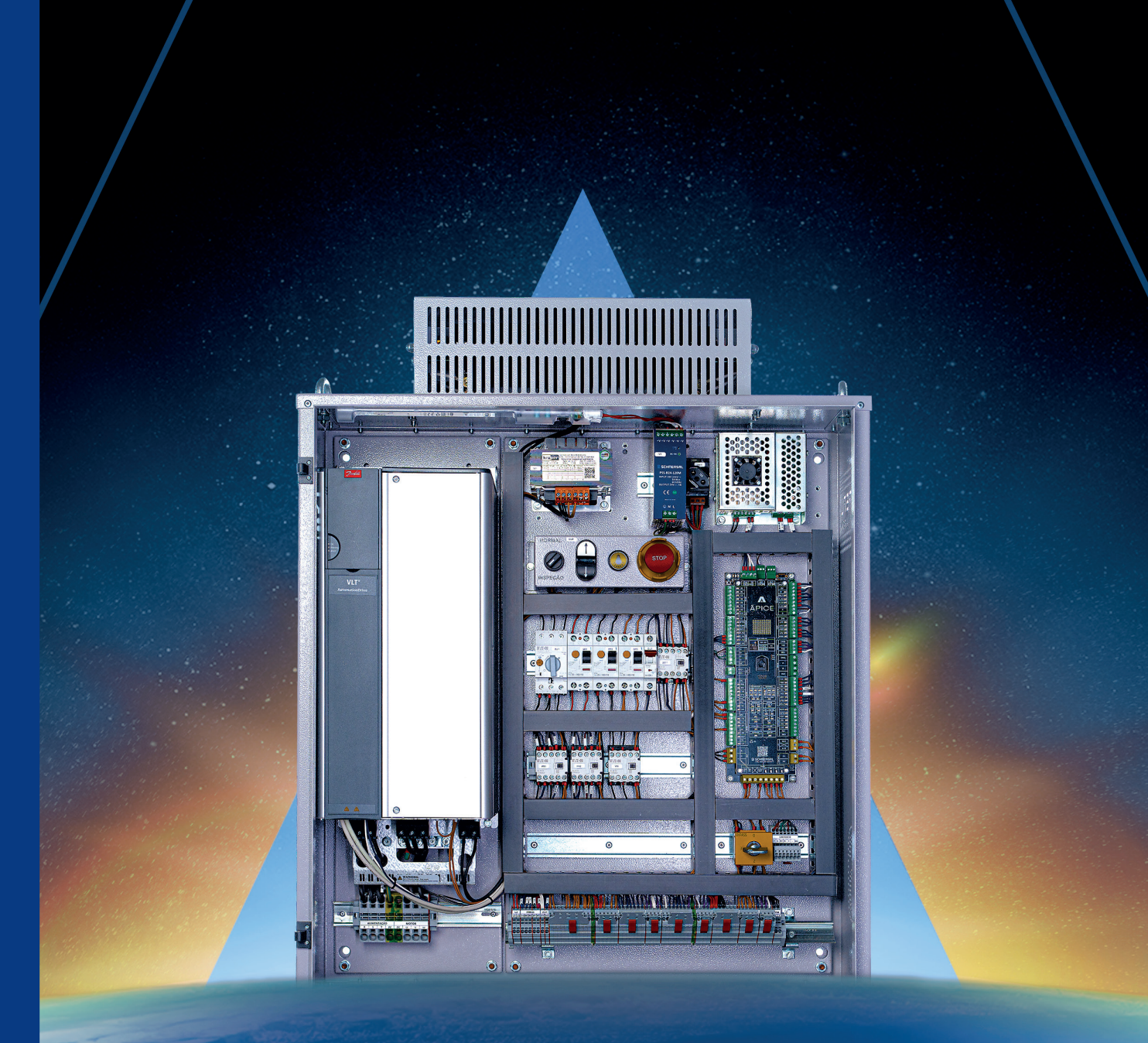

# MANUALCONFIANCEAPICEAPICELIGAÇÕES E PARAMETRIZAÇÕES

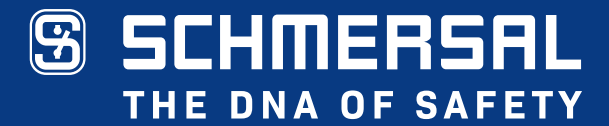

#### **REVISÃO 1**

# **SUMÁRIO**

| Seja bem-vindo!                                                            | 6                |
|----------------------------------------------------------------------------|------------------|
| Função                                                                     | 6                |
| A quem é dirigido                                                          | 6                |
| Símbolos utilizados                                                        | 7                |
| Utilização correta conforme finalidade                                     | 7                |
| Visão geral                                                                | 8                |
| 1 - Resistor de frenagem                                                   | 9                |
| 2 - Inversor de frequência                                                 | 9                |
| 3 - Transformador                                                          | q                |
| 4 - Fonte de alimentação chaveada 2/1//CC                                  | 10               |
| 5 - Eanto Eroio CC                                                         | 10               |
| 5 - Folice Field Commence am increasão                                     | 10               |
| 7 - Dece principal Ánica                                                   | 10               |
| 7 - Placa principal Aprice                                                 | ⊥⊥<br>- 1 - 1    |
| 8 - Disjuniores de proleção                                                | 10               |
| 9 - Contatores                                                             | 12               |
| 10 - Conexao com o encoder                                                 | 12               |
| 11 - Botoeira de Bypass                                                    | 12               |
| 12 - Bornes de potencia                                                    | 13               |
| 13 - Contatores de potencia                                                | 13               |
| 14 - Regua de bornes                                                       | 13               |
| 15 - D&T (Interface de parametrização)                                     | 14               |
| 16 - Caixa de passagem (cabine)                                            | 14               |
| 17 - Botoeira de inspeção (fundo do poço)                                  | 14               |
| Placa Apice                                                                | 15               |
| 1 - Conector de alimentação                                                | 16               |
| 2 - Botão reset                                                            | 16               |
| 3 - Comunicação com o PC                                                   | 16               |
| 4 - Saídas para o inversor                                                 | 16               |
| 5 - Comunicação serial                                                     | 17               |
| 6 - Entradas caixa de passagem                                             | 17               |
| 7 - Saídas e entradas da botoeira de inspeção                              | 17               |
| 8 - Display de status do elevador                                          | 17               |
| 9 - Entradas dos limites                                                   | 18               |
| 10 - Entrada para o encoder                                                | 18               |
| 11 - Ajustes do poço digital                                               | 18               |
| 12 - Comunicação com os displays                                           | 18               |
| 13 - Entrada para PTC                                                      | 18               |
| 14 - Conexão com o D&T                                                     | 19               |
| 15 - Ligação de grupo                                                      | 19               |
| 16 - Saídas a relé (A)                                                     | 19               |
| 17 - Entradas (A)                                                          | 19               |
| 18 - Saídas a relé (B)                                                     | .20              |
| 19 - LEDs de monitoramento                                                 | 20               |
| 20 - Entradas (B)                                                          | 21               |
| 21 - Entrada da rede trifásica (FIF)                                       | 21               |
| 22 - Relé de velocidade da segurança avançada                              | 21               |
| 23 - Saída para o contator de segurança (SG1)                              | 21               |
| 24 - Entradas da linha de segurança (110VCA)                               | 21               |
| Placa caiva de nassanem                                                    |                  |
| 1 - Cartão SD / Antena WiFi                                                | 23               |
| 2 - Ligação de grupo                                                       | 23               |
| 3 - Entradas e saídas                                                      |                  |
| <ul> <li>4 - Ligações para as funções de insp. e botão Luz</li> </ul>      | 22               |
| 5 - Entradae   DA1   DA2 e Cálula de Cardo                                 | <u>2</u> 3<br>22 |
| 5 - Littiauas LFAI, LFAZ E Ociula de Galya<br>6 - Tasta abra a facha porta | 23<br>01         |
| 0 - Teste avie e teolia porta                                              | 24<br>24         |
| r - ουτεστοι ματα ματ ε σου<br>Ω - Dolác                                   | 24<br>21         |
| U = ועכוכס                                                                 | 64               |

|     | 9 - Leds de status                                         | .25 |
|-----|------------------------------------------------------------|-----|
|     | 10 - Saídas dos relés                                      | .26 |
|     | 11 - Operadores de porta (VVVF)                            | .26 |
|     | 12 - Ligações totem                                        | .26 |
|     | 13 - Tomada                                                | .27 |
|     | 14 - Sensores                                              | .27 |
|     | 15 - Luz de emergência                                     | .27 |
|     | 16 - Interfone (Fonte de emergência) e 220v                | .27 |
|     | 17 - Alimentação 220V                                      | .27 |
|     | 18 - Fusíveis                                              | .28 |
|     | 19 - Operador de porta A/B                                 | .28 |
|     | 20 - Rampa magnética/Operadores Especiais                  | .28 |
|     | 21 - Barra de Led                                          | .28 |
|     | 22 - Porta de cabine, Cunha e Emergência                   | .29 |
|     | 23 - Sensor de zona de porta                               | .29 |
|     | 24 - Cabo de manobra (1A)                                  | .29 |
|     | 25 - Cabo de manobra (1B)                                  | .29 |
|     | 26 - Cabo de manobra (1C)                                  | .30 |
|     | 27 - Cabo de manobra (1D)                                  | .30 |
|     | 28 - Cabo de manobra (2)                                   | .30 |
| Pla | aca fundo do poço                                          | .31 |
|     | 1 - Funções dos bornes da placa                            | .31 |
|     | 2 - Reset após operação de manutenção no fundo do poço     | .31 |
| Li  | jações básicas para rodar em inspeção                      | .32 |
|     | 1 - Alimentação do comando e periféricos                   | .32 |
|     | 2 - Fechamentos para rodar em inspeção                     | .33 |
| Li  | jações do comando e seus periféricos                       | .34 |
|     | 1 - Segurança passiva                                      | .34 |
|     | 2 - Segurança ativa                                        | .35 |
|     | 3 - Ligações na casa de maquinas                           | .35 |
|     | 4 - Ligações do Encoder                                    | .36 |
|     | 5 - Ligações no poço                                       | .37 |
|     | 6 - Ligações dos displays                                  | .38 |
|     | 6.1 - Alimentação e comunicação serial                     | .38 |
|     | 6.2 - Ligação dos poloes de chamada                        | .38 |
|     | 7 - LIYAÇAO DUPLEA/GRUPU                                   | .39 |
|     | 7.1 - Terminação do duplex                                 | .39 |
|     | 7.2 - Monitorando a comunicação duplex                     | .39 |
|     | 0 - Ligações do Cabo de Inditobra                          | .40 |
|     | 0.1 - Tabela DE-PARA entre cabo de manobra e comando       | .40 |
|     | 9 - Liyações da caliza de passagem                         | .41 |
|     | 9.1 - Segurança da Cabine                                  | .41 |
|     | 9.2 - Annenação 2200                                       | .41 |
|     | 9.5 - Linada para alimentação da fonte de emergencia       | .41 |
|     | 9.5 - Ligação operador de porta VSF Vittur                 | 12  |
|     | 9.6 - Ligação operador de porta vor writer                 | ΔΔ  |
|     | 9.7 - Ligação da cortina de luz (BPF)                      | ΔΔ  |
|     | 9 8 - Ligação do sensor de zona de norta                   | 45  |
|     | 9.9 - Ligação dos sensores de nivelamento e redução        | .45 |
|     | 9.10 - Ligação do pesador de carga                         | .46 |
|     | 9.11 - Ligação da botoeira de alarme sonoro e luminoso     | .46 |
|     | 9.12 - Ligação da luz de emergência                        | .46 |
|     | 9.13 - Ligação Alto-falante e Iluminação do topo da cabine | .47 |
|     | 9.14 - Ligação da iluminação de cabine                     | .47 |
|     | 9.15 - Ligação da ventilação de cabine                     | .48 |
|     | 9.16 - Ligação do totem dentro da cabine                   | .48 |
|     |                                                            |     |

| 9.17 - Ligação da placa TOTEM                                                                                                    | .49 |
|----------------------------------------------------------------------------------------------------|-----|
| Posicionamento de ímãs e limites (Poço digital 45 e 60 mpm)                                                                                                    | .51 |
| Posicionamento de ímãs e limites (Poço digital 75 a 180 mpm)                                                                                                    | .52 |
| Posicionamento de ímãs e limites (ímã 45 e 60 mpm)                                                                                                    | .53 |
| Informações do inversor PRAXIME                                                                                                    | .54 |
| 1 - Visão geral IHM PRAXIME                                                                                                    | .54 |
| 2 - Visão geral IHM PRAXIME                                                                                                    | 56  |
| 4 - Autoaiuste PRAXIMF                                                                                                    | 57  |
| 5 - Explicação sobre as velocidades                                                                                                    | 57  |
| Informações do inversor I 1000E                                                                                                    | 58  |
|                                                                                                    | 59  |
| 2 Vição goral Monitor I 1000E                                                                                                    | .50 |
| 2 - VISdo gerar Molificor E1000E                                                                                                    | .09 |
| 3 - Parametros L1000E                                                                                                    | .00 |
| 4 - Autoajuste L1000E                                                                                                    | .01 |
| 5 - Explicação sobre as velocidades                                                                                                    | .61 |
| Informações do inversor VLI                                                                                                    | .62 |
| 1 - VISao geral IHM VLI                                                                                                    | .62 |
| 2 - Função dos botoes do VLI                                                                                                    | .63 |
| 3 - Copiar e colar os parametros do VLI                                                                                                    | .63 |
| Passo 1                                                                                                    | .63 |
| Passo 2                                                                                                    | .63 |
| 4 - Parâmetros VLT                                                                                                    | .64 |
| 5 - Autoajuste VLT                                                                                                    | .65 |
| Informações do inversor PRAXI20                                                                                                    | .66 |
| 1 - Visão geral IHM PRAXI20                                                                                                    | .66 |
| 2 - Descrição dos menus                                                                                                    | .66 |
| 3 - Parâmetros PRAXIMF                                                                                                    | .67 |
| 4 - Autoajuste PRAXI20                                                                                                    | .68 |
| Primeiro passo                                                                                                    | .68 |
| Segundo passo                                                                                                    | .68 |
| Terceiro passo                                                                                                    | .68 |
| Quarto e último passo                                                                                                    | .68 |
| 5 - Explicação sobre as velocidades                                                                                                    | .68 |
| Montagem e start-up do comando                                                                                                    | .69 |
| Passo 1: Ligações básicas para rodar em modo de montagem                                                                                                    | .69 |
| Passo 2: Faca o autoaiuste do motor                                                                                                    | .69 |
| Passo 3: Coloque o elevador em malha fechada                                                                                                    | 69  |
| Passo 4: Ligações dos periféricos do elevador                                                                                                    | 69  |
| Passo 5: Posicionar os ímãs e limites no noco                                                                                                    | 69  |
| Passo 6: Configurar as velocidades (Inversor PRAXIME   1000E_PRAXI20)                                                                                                    | 69  |
| Passo 7: Configurar as velocidades (INVERSE L'INVERSE L'INVE | 70  |
| 1 - Tola inicial                                                                                                    | 70  |
| 2 - Tola configuração (Monu 2):                                                                                                    | 70  |
| 2 - Tela Colliguiação (Meria 2).                                                                                                    | .70 |
| 3 - Tela Modbus (Meriu 2.1).                                                                                                    | .70 |
| 4 - Tela Moubus (Meriu 2.7):                                                                                                    | ./1 |
| 5 - Parametros Modulus (Menu 2.7.):                                                                                                    | ./1 |
| 6 - Velocidades Drive (Menu 2.7.3):                                                                                                    | ./1 |
| Passo 8: Realizar a calibração (Apenas para estilo de movimento "Poço Digitai")                                                                                                    | .73 |
|                                                                                                    | .73 |
| 2 - Iela configuração (Menu 3):                                                                                                    | .73 |
| 3 - Tela Prog. Geral (Menu 3.1):                                                                                                    | .73 |
| 4 - Tela Prog. Geral (Menu 3.1):                                                                                                    | .74 |
| Passo 9: Programar os botões de cabine                                                                                                    | .75 |
| 1 - Tela inicial:                                                                                                    | .75 |
| 2 - Tela configuração (Menu 2):                                                                                                    | .75 |
| 3 - Tela Botões Cabina (Menu 2.1):                                                                                                    | .75 |
| 4 - Tela Botões Cabina (Menu 2.9):                                                                                                    | .76 |

| 5 - Tela Auto Program. (Menu 2.9.1):           | 76 |
|------------------------------------------------|----|
| Passo 10: Programar os botões de pavimento     | 77 |
| 1 - Tela inicial:                              | 77 |
| 2 - Tela configuração (Menu 2):                | 77 |
| 3 - Tela Displays (Menu 2.1):                  | 77 |
| 4 - Tela Displays (Menu 2.6):                  | 78 |
| 5 - Tela Auto Program. (Menu 2.9.1):           | 78 |
| Passo 11: Ajustar o nivelamento (Poco Digital) | 79 |
| 1 - Tela inicial:                              | 79 |
| 2 - Poco Digital (Menu 3):                     | 79 |
| 3 - Tela Poco Digital (Menu 3.1):              | 79 |
| 4 - Tela Prog. Torre (Menu 3.2):               |    |
| 5 - Tela Ai, Nivelamento (Menu 3.2.1):         |    |
| Passo 12: Utilizando o celular como D&T        |    |
| 1 - Tela inicial:                              |    |
| 2 - Prog. Extras (Menu 6):                     |    |
| 3 - Tela Wi-Fi (Menu 6.1):                     |    |
| 4 - Tela Wi-Fi (Menu 6.9):                     |    |
| 5 - Parâmetros Wi-Fi (Menu 6.9):               |    |
| 6 - Conectando o celular no módulo:            |    |
| 7 - Entrando no D&T pelo smartphone:           |    |
|                                                |    |

#### **REVISÃO 1**

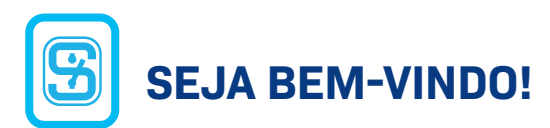

Parabéns! Se você está lendo este manual de instalação, é porque tornou-se um cliente Schmersal e, portanto, deve ser uma pessoa exigente, que aprecia segurança, qualidade, conforto e economia em tudo aquilo que faz parte de sua vida.

Nós somos fornecedores oficiais dos principais fabricantes de elevadores no Brasil e no mundo, onde somos reconhecidos e premiados como empresa de excelência em qualidade e atendimento. Com mais de 40 mil comandos instalados no mundo, a Schmersal possui um amplo portfólio, destacandose por sua alta capacidade e flexibilidade de customização de projetos e produtos, conforme a necessidade do cliente.

Nove em cada dez elevadores no Brasil têm pelo menos um dos nossos componentes e isso nos deixa muito orgulhosos. Todos os produtos para elevadores são desenvolvidos de acordo com normativas internacionais que resultam em segurança, durabilidade e confiabilidade, mesmo em condições de aplicação que exigem o máximo dos componentes.

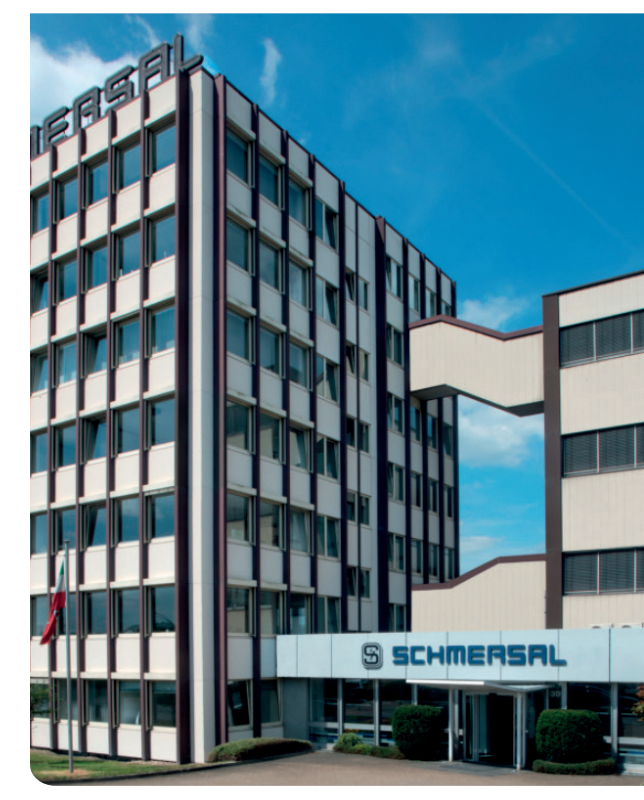

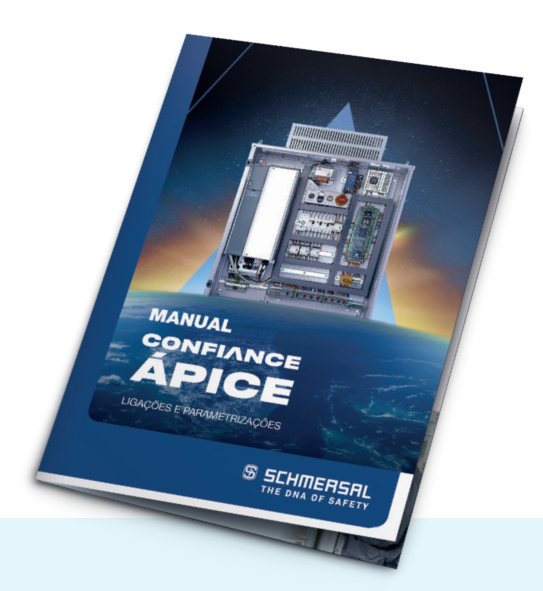

## **FUNÇÃO**

O presente manual fornece as informações necessárias para montagem, a colocação em funcionamento e os testes do Ápice. O manual de instruções deve ser sempre mantido em estado legível e em local de fácil acesso.

# A QUEM É DIRIGIDO:

Pessoal técnico especializado.

Todos os procedimentos descritos neste manual devem ser executados apenas por pessoal capacitado e autorizado pelo fabricante do equipamento. Instale e coloque o dispositivo em funcionamento apenas depois de ter lido e entendido o manual de instruções, bem como de se ter familiarizado com as normas de segurança e prevenção de acidentes no trabalho.

A seleção e montagem dos dispositivos, bem como a sua integração na técnica de controle, são vinculados a um conhecimento qualificado da legislação pertinente e requisitos normativos do fabricante do painel.

#### SÍMBOLOS UTILIZADOS

No decorrer do manual poderão aparecer estes dois símbolos:

**CUIDADO:** A não observação deste aviso de advertência pode causar avarias ou funcionamento incorreto.

**ADVERTÊNCIA:** A não observação deste aviso de advertência pode causar danos pessoais e/ou danos na máquina.

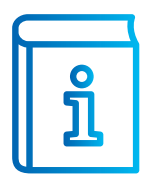

**INFORMAÇÃO, DICA, NOTA:** Este símbolo identifica informações adicionais úteis.

#### UTILIZAÇÃO CORRETA CONFORME FINALIDADE

Está na responsabilidade do fabricante do equipamento ou máquina assegurar o funcionamento correto do equipamento completo. O comando Confiance Ápice pode ser utilizado exclusivamente conforme as considerações a seguir ou para as finalidades homologadas pelo fabricante.

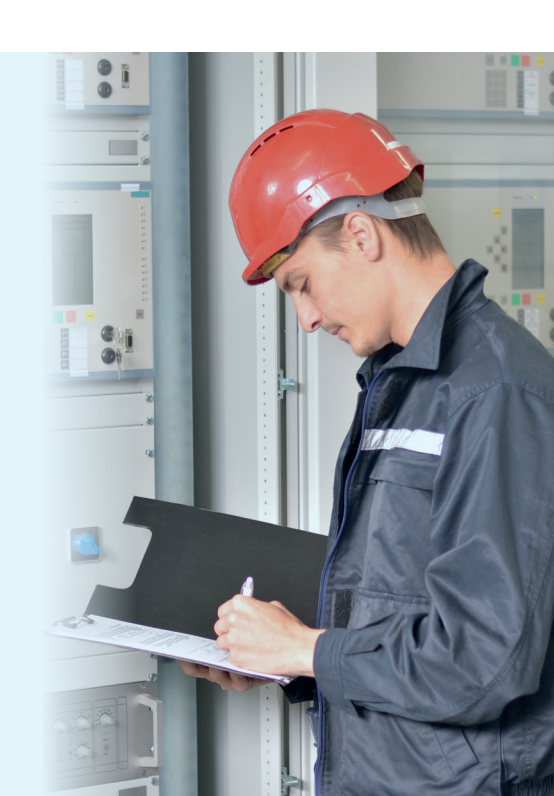

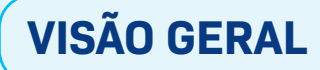

Abaixo segue a descrição dos itens presentes no comando:

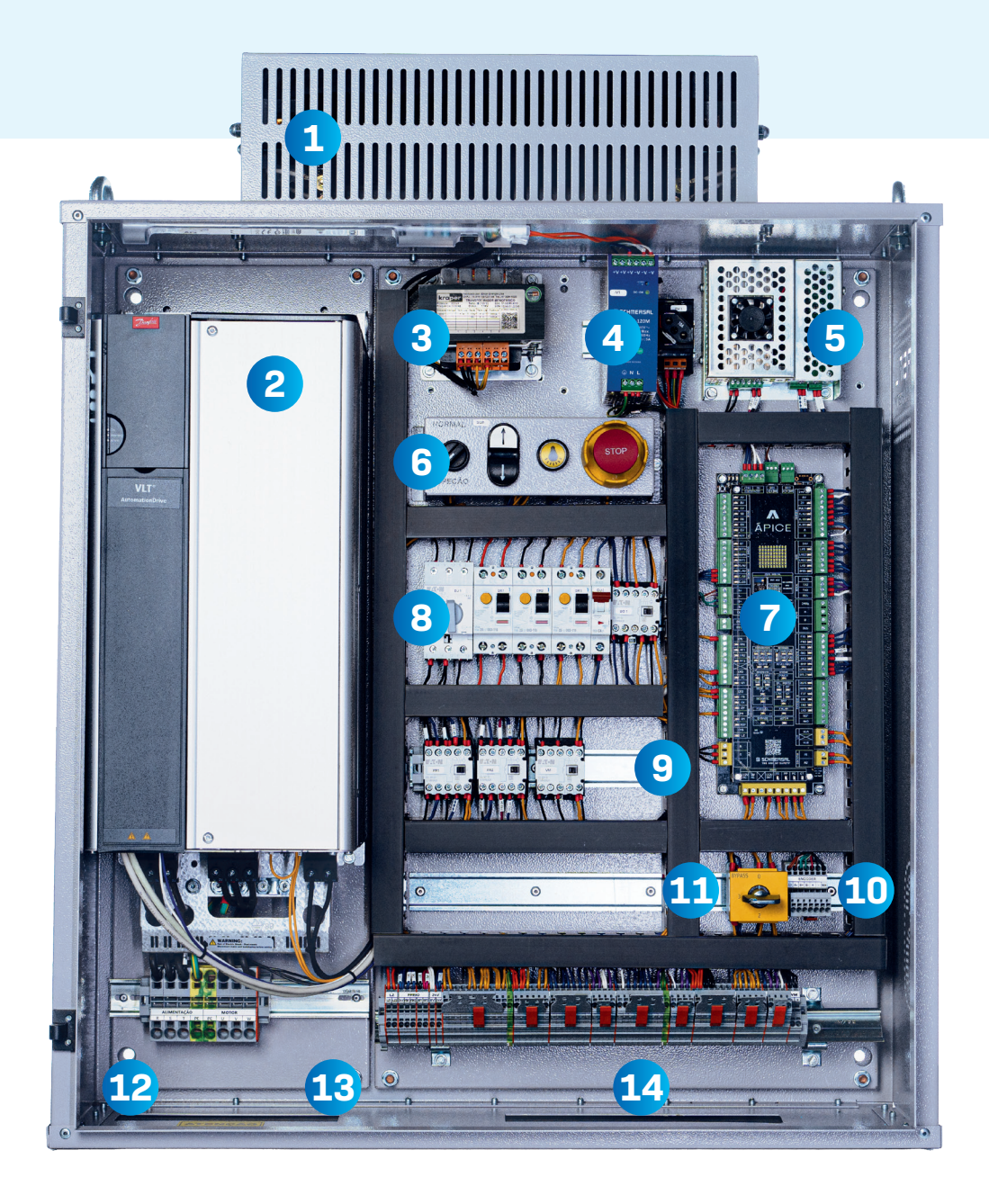

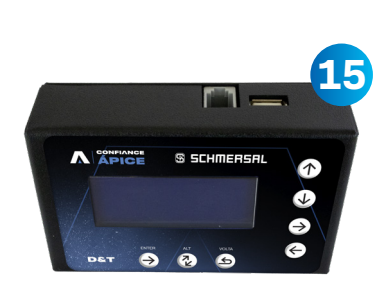

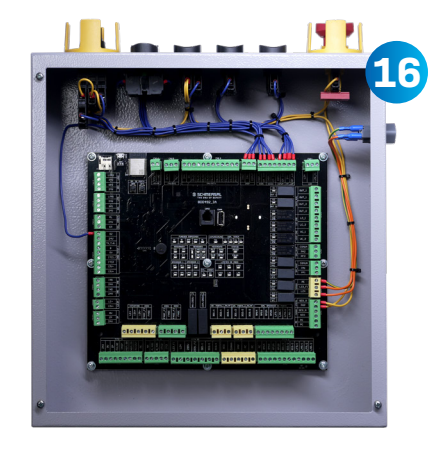

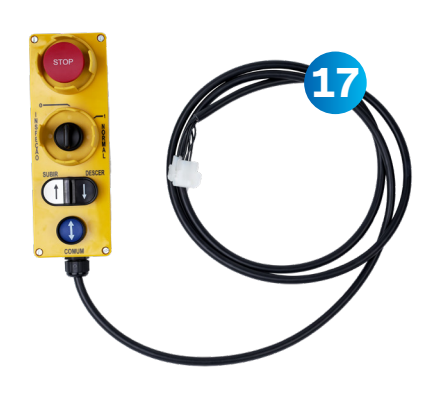

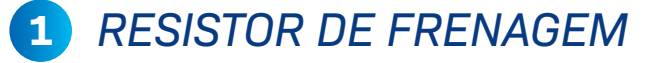

Quando um motor elétrico desacelera ou freia, ele gera energia que normalmente seria dissipada no sistema. O resistor de frenagem proporciona um caminho alternativo para essa energia, convertendo-a em calor através da resistência elétrica do componente. Isso ajuda a controlar a velocidade do motor de forma eficiente e evita picos de tensão no sistema.

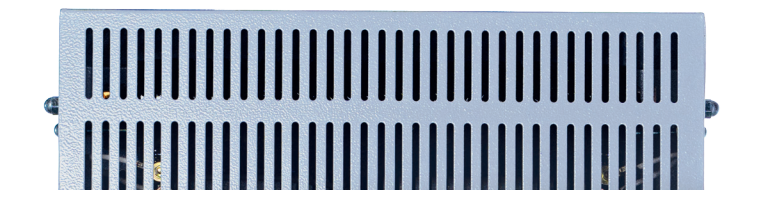

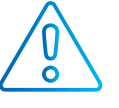

**ADVERTÊNCIA:** Durante o funcionamento do elevador o resistor pode atingir uma temperatura elevada, cuidado com sua superfície.

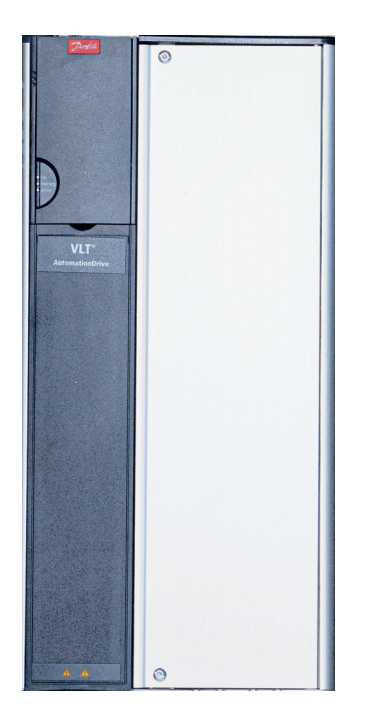

## 2 INVERSOR DE FREQUÊNCIA

Em elevadores, um inversor de frequência é um componente crucial para o controle eficiente e suave do motor elétrico. Esse dispositivo converte a corrente elétrica alternada (CA) da fonte de alimentação para corrente contínua (CC) e, em seguida, inverte novamente para corrente alternada, permitindo ajustes precisos na frequência e, consequentemente, na velocidade do motor.

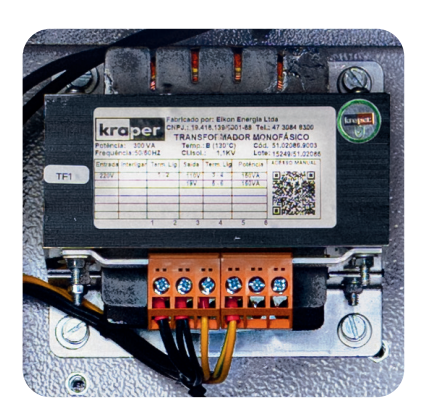

#### 3 TRANSFORMADOR

Um transformador é um dispositivo elétrico utilizado para alterar a tensão de uma corrente alternada (CA) em um circuito elétrico. Esse transformador altera o 220VCA ou 380VCA em 110VCA, que é a tensão utilizada na linha de segurança.

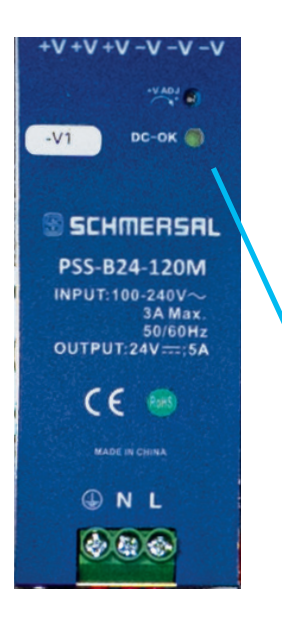

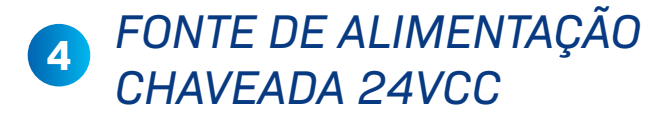

Esta é a fonte que alimenta toda a parte eletrônica do nosso comando. A principal característica de uma fonte chaveada é o uso de um circuito eletrônico de comutação para controlar a transferência de energia, em contraste com os transformadores tradicionais que usam núcleos magnéticos. Isso resulta em um dispositivo mais eficiente e leve, com menor dissipação de calor.

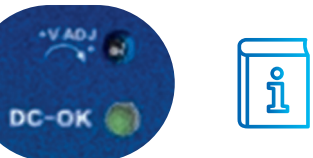

**INFORMAÇÃO:** Nossa fonte possui proteção contra curto e potenciômetro de ajuste para tensão de saída.

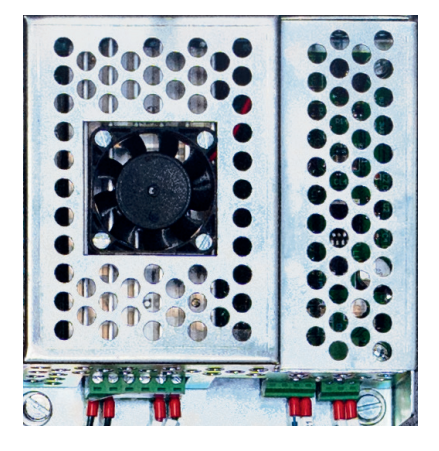

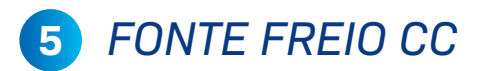

Os casos em que o freio é alimentado com corrente contínua, nós utilizamos uma placa chamada fonte freio, que é alimentada com 220VCA e fornece a tensão CC para o freio (tensão programável na placa).

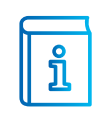

**INFORMAÇÃO:** Existe um fusível interno de proteção da placa fonte.

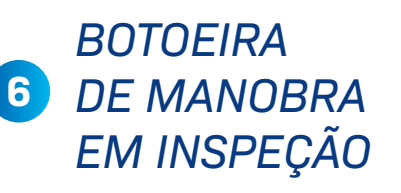

A botoeira de inspeção possui os seguintes botões:

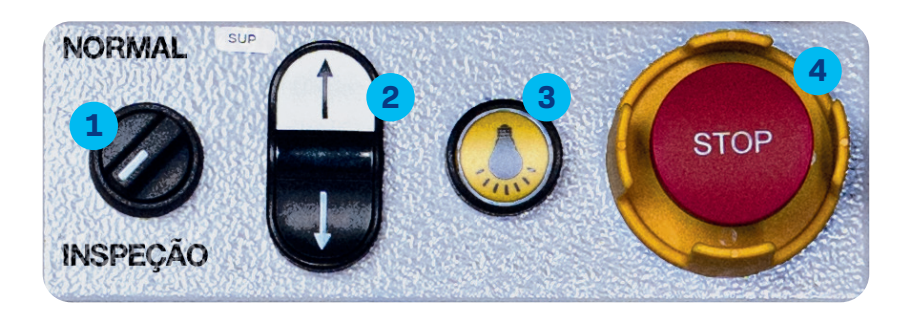

**Chave Manual/Automático:** Altera o estado do elevador entre manual e automático. OBS: Quando a chave é virada para manual, a linha de segurança é aberta, só voltando a fechar quando um dos botões de movimento é acionado;

**Botões Sobe/Desce:** Movimenta a cabine nas duas direções. OBS: Conforme dito acima, quando pressionado, cobre o contato aberto pela chave de manual;

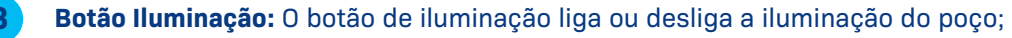

**Botão de emergência:** O botão de emergência interrompe imediatamente a operação do sistema em caso de situações críticas.

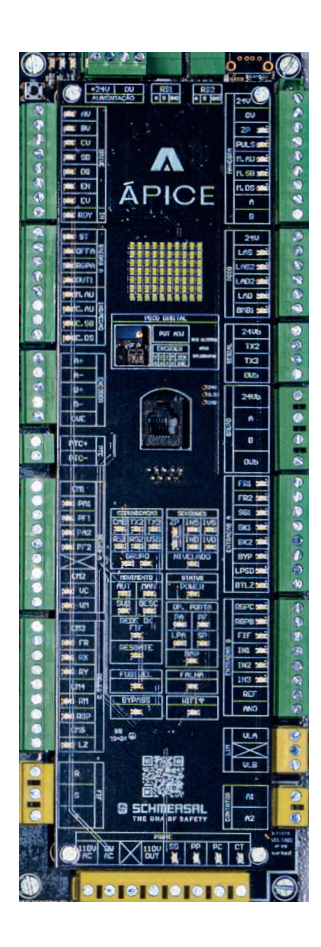

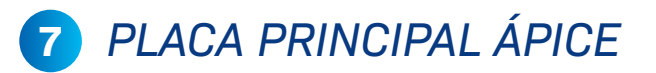

A placa principal de controle do comando, muitas vezes referida como placa-mãe ou placa de circuito principal, é o componente central no comando. Ela será explorada adiante no manual.

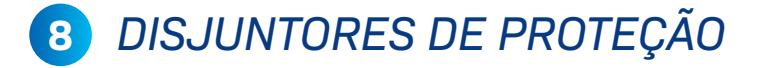

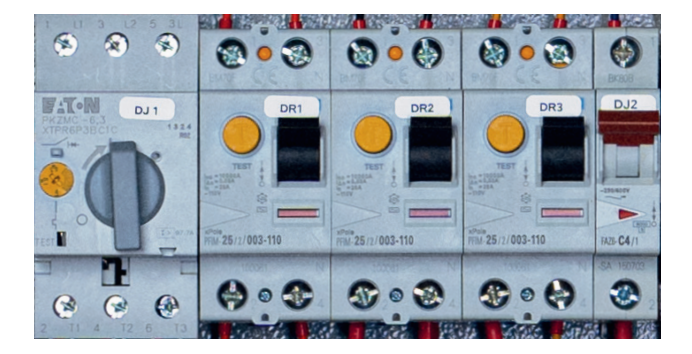

Os disjuntores são dispositivos elétricos essenciais projetados para proteger circuitos elétricos contra sobrecargas e curtos-circuitos, interrompendo a corrente elétrica quando necessário. Cada disjuntor é responsável pela proteção de um circuito:

DJ1: Disjuntor motor utilizado na proteção do trifásico do comando;
DR1: Disjuntor DR utilizado na proteção da iluminação da cabine;
DR2: Disjuntor DR utilizado na proteção do transformador, fonte chaveada e 220vca cabine;
DR3: Disjuntor DR utilizado na proteção do 110VCA da linha de segurança;
DJ2: Disjuntor monopolar utilizado na proteção do 24VCC de alimentação.

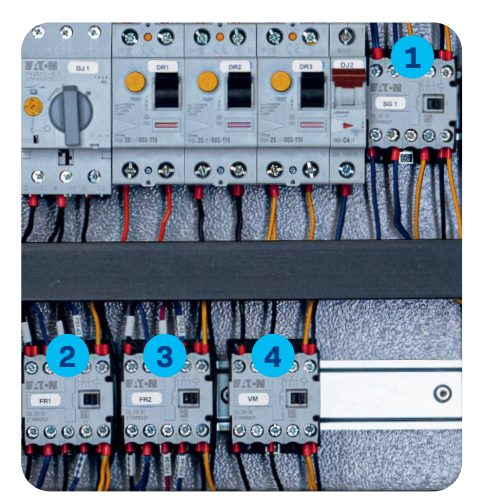

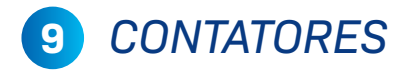

Os contatores são dispositivos eletromagnéticos utilizados em sistemas elétricos para controlar o fluxo de corrente em circuitos de potência, permitindo a abertura e o fechamento de contatos elétricos:

REVISÃO 1

**SG1:** Quando a linha de segurança estiver fechada por completa, esse contator de intertravamento irá atuar, permitindo o acionamento de outros periféricos;

**FR1:** Contator responsável pelo acionamento da parte alternada do freio (controlado pela placa principal);

**FR2:** Contator responsável pelo acionamento da parte contínua do freio (controlado pelo inversor de frequência). OBS: os dois contatores precisam atuar para o freio abrir;

**VC/VM/RM/PA/PF:** Outros contatores podem estar presentes no comando de acordo com as características do elevador.

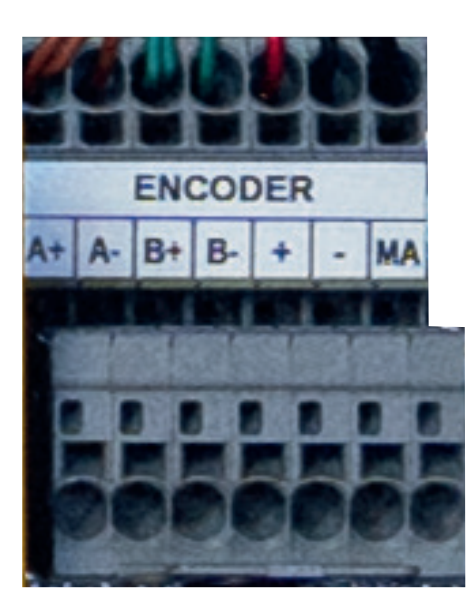

## 10 CONEXÃO COM O ENCODER

A conexão do encoder é feita nesse conector. Esta régua de bornes pode variar conforme o modelo do dispositivo (senoidal, endat, incremental etc.).

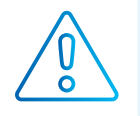

**ADVERTÊNCIA:** A não ligação da malha do encoder pode comprometer o bom funcionamento do elevador.

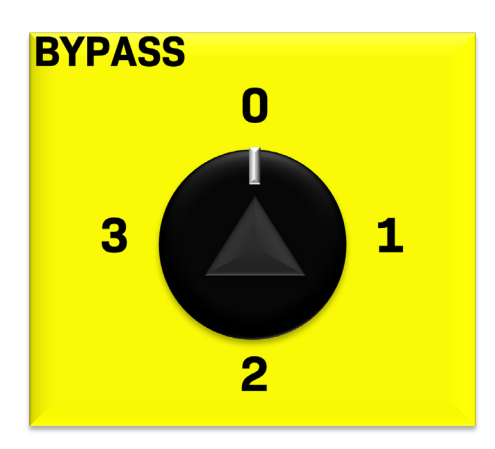

#### BOTOEIRA DE BYPASS

A botoeira de bypass de segurança é um componente utilizado para permitir a temporária desativação ou "bypass" dos circuitos de segurança (estágio 1: portas de pavimento; estágio 2 porta de cabine; estágio 3: contatos de trinco). Esta botoeira é para ser utilizada apenas em situações específicas e controladas, como durante a realização de manutenções programadas ou tarefas que exigem a desativação temporária das medidas de segurança. O seu acionamento é feito através de uma chave triangular (chave de porta).

**Estágio 0:** Condição normal de funcionamento, não desativando nenhum circuito;

**Estágio 1:** Passa o carro para inspeção e "bypassa" circuito de porta de pavimento (PP);

**Estágio 2:** Passa o carro para inspeção e "bypassa" circuito de porta de cabine (PC);

**Estágio 3:** Passa o carro para inspeção e "bypassa" circuito de trinco (CT).

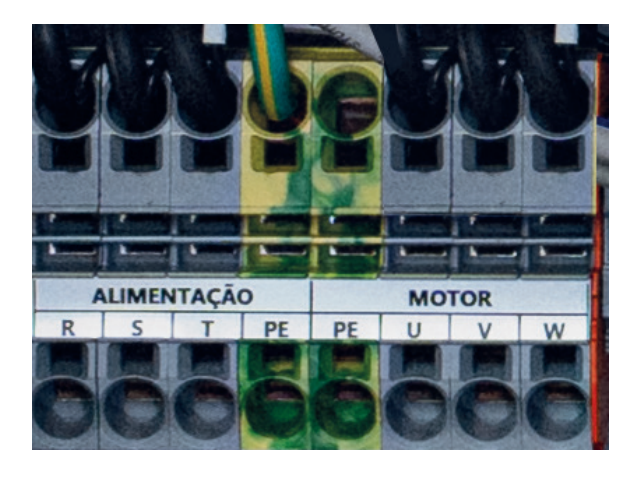

#### 12 BORNES DE POTÊNCIA

A alimentação do comando e as fases do motor serão ligadas aqui nos bornes de potência. Observar tensão de alimentação antes de energizar o quadro.

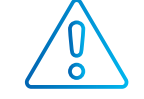

CUIDADO: Observe se a tensão do painel é compatível com a tensão de alimentação.

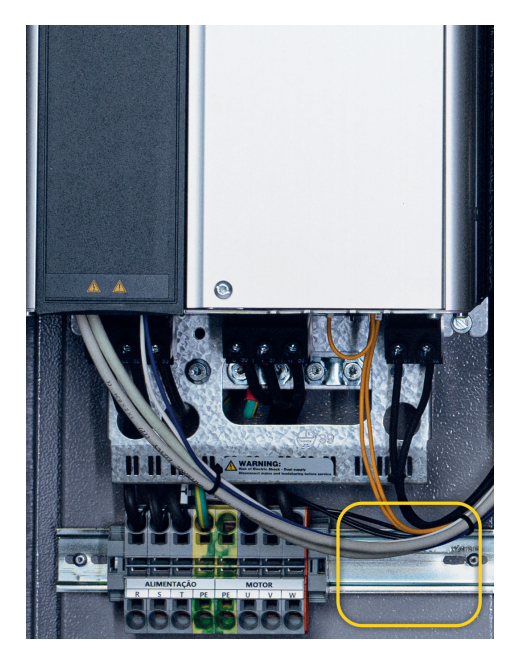

#### CONTATORES DE POTÊNCIA 13

O comando normalmente possui dois contatores de potência, os dois interrompem a conexão entre drive e motor. Um terceiro contator de potência pode estar presente como opcional de pré-carga (ligado na entrada de alimentação do inversor).

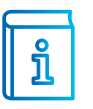

INFORMAÇÃO: Em caso de inversor com a função STO categoria SIL3 não teremos contator de potência entre o motor e o inversor.

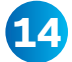

#### 1 RÉGUA DE BORNES

Os bornes de conexão por mola são uma alternativa aos bornes de parafuso tradicionais em sistemas de conexão elétrica. Eles oferecem vantagens como: facilidade de conexão, economia de tempo e conexões seguras e confiáveis.

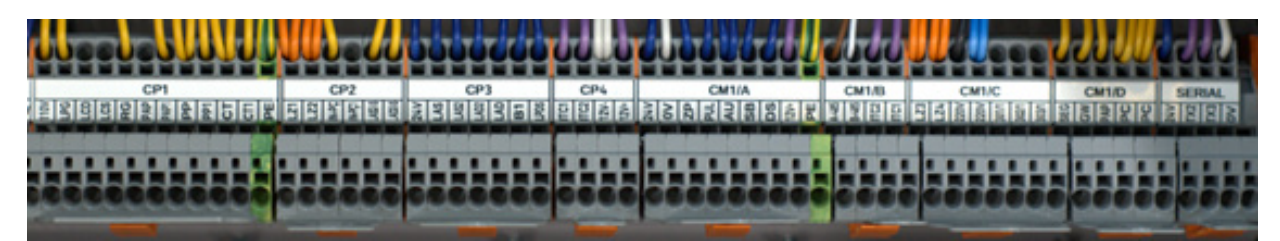

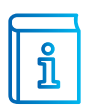

INFORMAÇÃO: Os conjuntos nomeados com CP, são ligações localizadas no poço do elevador. Já os conjuntos nomeados como CM, são ligações localizadas no topo da cabine.

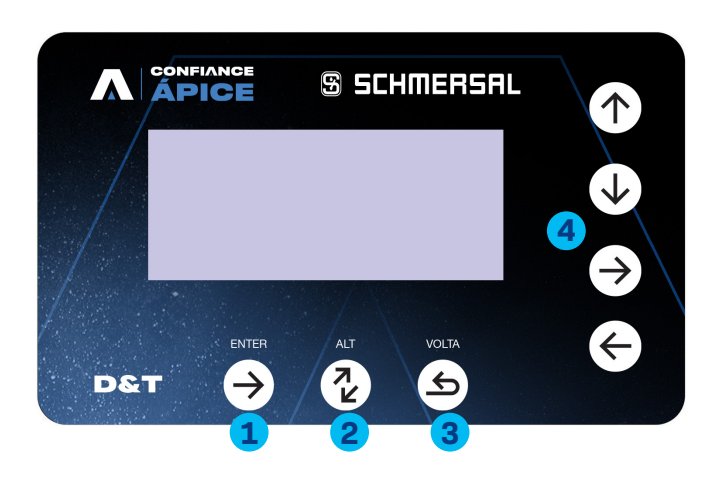

#### D&T (INTERFACE DE PARAMETRIZAÇÃO)

O D&T, ou Display Teclado, refere-se a um dispositivo que proporciona a interação entre o técnico e o comando. É pelo D&T que conseguimos realizar todas as configurações.

- Tecla "ENTER": Botão de confirmação;
- Tecla "ALT": Botão que alterna algumas funções nas programações;
- Tecla "VOLTAR": Botão de voltar;
- **Tecla "SOBE", "DESCE", "ESQUERDA", "DIREITA":** Botões de navegação.

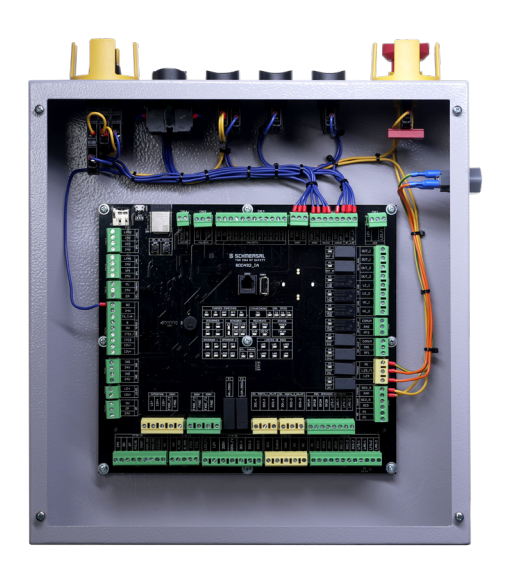

## **16** CAIXA DE PASSAGEM (CABINE)

Outro item fundamental no sistema é a caixa de passagem, nela existe uma CPU que troca informações com a CPU do comando, reduzindo assim algumas vias no cabo de manobra, já que alguns sinais são processados diretamente na caixa de passagem e informados via serial.

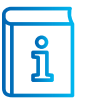

**INFORMAÇÃO:** A caixa de passagem será explorada com mais detalhes adiante neste manual.

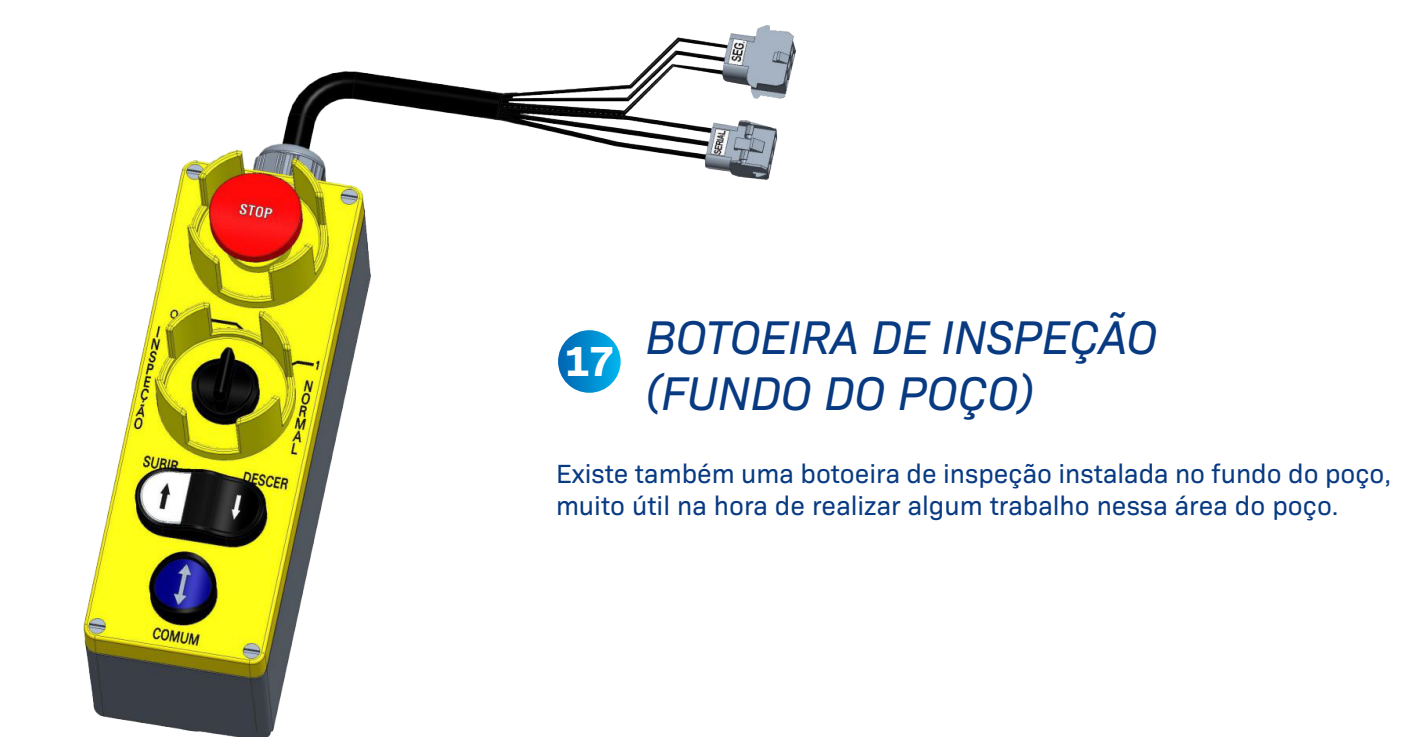

#### **PLACA ÁPICE**

Abaixo segue a descrição dos itens presentes na placa de controle:

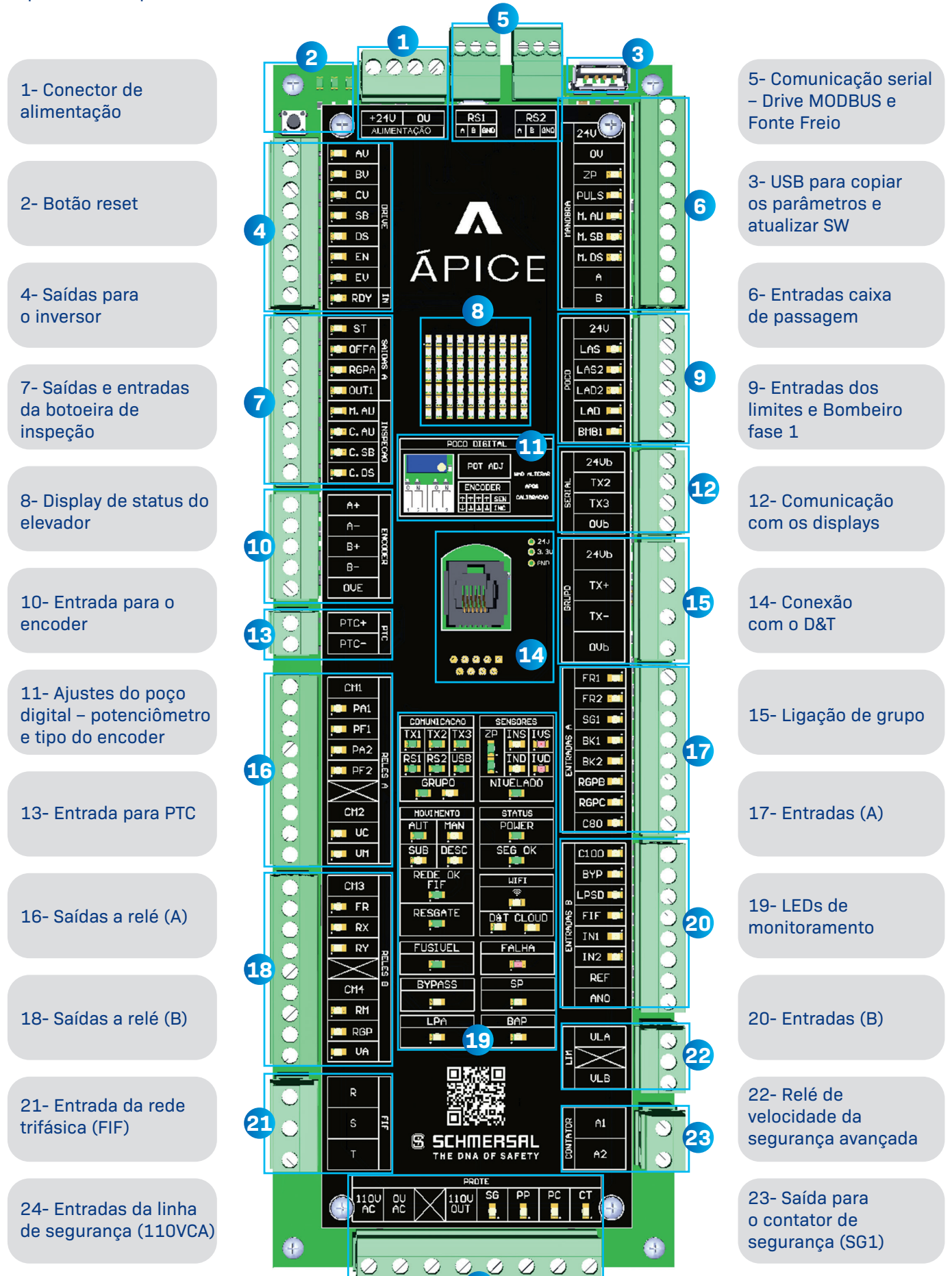

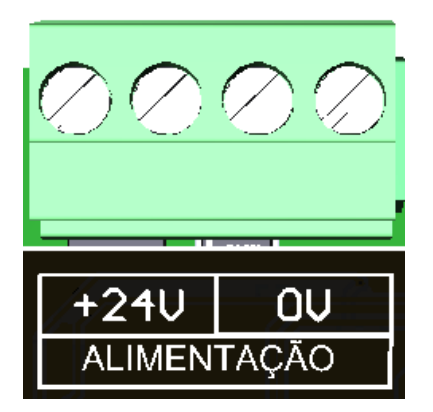

## **1** CONECTOR DE ALIMENTAÇÃO REVISÃO 1

A placa é alimentada com 24VCC. Nos dois primeiros bornes temos o 24VCC e nos outros dois temos o 0VCC.

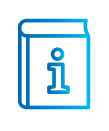

**INFORMAÇÃO:** A placa consome aproximadamente 500mA

**INFORMAÇÃO:** A entrada é protegida contra inversão de polaridade

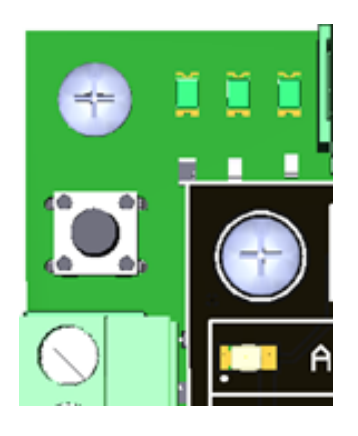

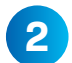

BOTÃO RESET

O botão de reset pode ser útil em situações em que o sistema está travado, não está respondendo ou precisa ser reiniciado nos casos de FALHA FATAL

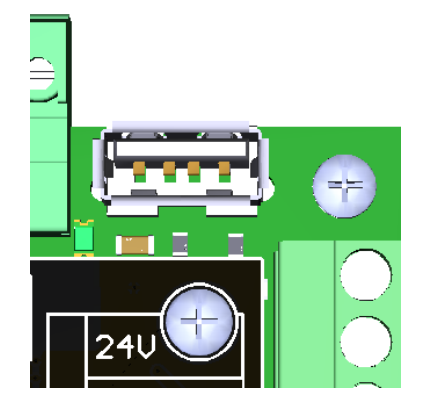

#### 3 COMUNICAÇÃO COM O PC

Entrada USB para copiar os parâmetros e atualizar Software.

| $\odot$               | P AU          |       |
|-----------------------|---------------|-------|
| $\odot$               | <b>L</b> ⊒ BV |       |
| $\odot$               | 💶 CV          |       |
| $\odot$               | 💶 SB          | DRIVE |
| $\odot$               | 💶 DS          |       |
| $\overline{\Diamond}$ | EN EN         |       |
| $\tilde{\bigcirc}$    | 💶 EV          |       |
| $\check{\otimes}$     | 💶 RDY         | IN    |

## 4 SAÍDAS PARA O INVERSOR

Neste conector nós temos as saídas responsáveis para controlar o inversor (quando não são controlados via MODBUS). Apenas o RDY é uma entrada, os demais terminais são saídas.

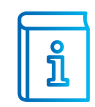

#### INFORMAÇÃO:

A placa escolhe a velocidade do inversor seguindo a sequência ao lado

| DESCRIÇÃO DOS TERMINAIS |                                               |  |
|-------------------------|-----------------------------------------------|--|
| AV                      | Saída de velocidade A                         |  |
| BV                      | Saída de velocidade B                         |  |
| CV                      | Saída de velocidade C                         |  |
| SB                      | Saída de sobe                                 |  |
| DS                      | Saída de desce                                |  |
| EN                      | Saída enable (sinal de habilita)              |  |
| EV                      | Saída para habilitar modo resgate no inversor |  |
| RDY                     | Entrada de pronto do inversor                 |  |

| COMBINAÇÃO DAS VELOCIDADES |    |    |                    |  |  |
|----------------------------|----|----|--------------------|--|--|
| CV                         | BV | AV | Velocidade         |  |  |
| 0                          | 0  | 0  | V0 - Parado        |  |  |
| 0                          | 0  | 1  | V1 - Renivelamento |  |  |
| 0                          | 1  | 0  | V2 - Nivelamento   |  |  |
| 0                          | 1  | 1  | V3 - Inspeção      |  |  |
| 1                          | 0  | 0  | V4                 |  |  |
| 1                          | 0  | 1  | V5                 |  |  |
| 1                          | 1  | 0  | V6                 |  |  |
| 1                          | 1  | 1  | V7                 |  |  |

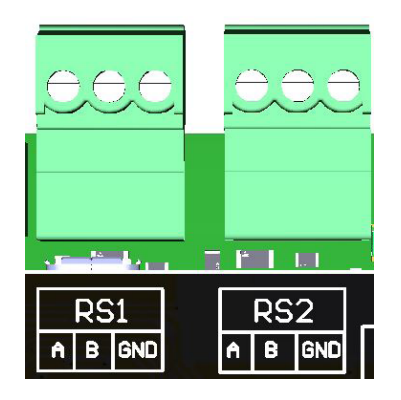

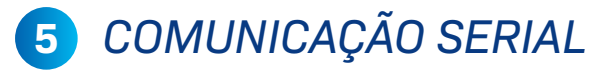

Na parte superior da placa, nós temos duas saídas de comunicação serial, RS1 para o drive, e o RS2 se comunica com a fonte freio.

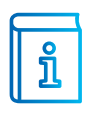

**INFORMAÇÃO:** Essas saídas seriais são utilizadas ou não conforme os periféricos utilizados.

## 24V OU ZP PULS M. AU M. SB M. DS A B

## 6 ENTRADAS CAIXA DE PASSAGEM

Conector dedicado para os sinais ligados na caixa de passagem.

| DESCRIÇÃO DOS TERMINAIS |                                              |  |  |  |  |
|-------------------------|----------------------------------------------|--|--|--|--|
| 24V                     | Alimentação da caixa de passagem (24Vcc)     |  |  |  |  |
| 0V                      | Alimentação da caixa de passagem (OVcc)      |  |  |  |  |
| ZP                      | P Entrada do sensor de zona de porta         |  |  |  |  |
| PULS                    | Entrada de sincronização dos sensores        |  |  |  |  |
| M.AU                    | Entrada para habilitar o carro em automático |  |  |  |  |
| M.SB                    | Entrada para mover o carro (sobe)            |  |  |  |  |
| M.DS                    | Entrada para mover o carro (desce)           |  |  |  |  |
| Α                       | Comunicação serial com a caixa de passagem   |  |  |  |  |
| В                       | Comunicação serial com a caixa de passagem   |  |  |  |  |

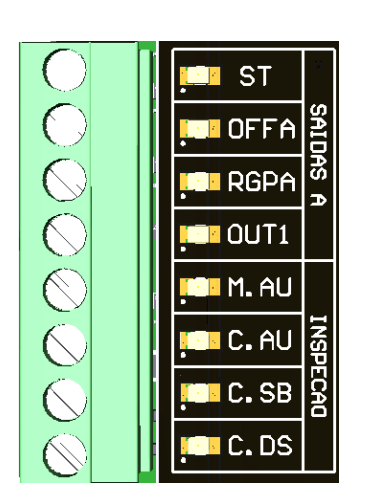

#### SAÍDAS E ENTRADAS DA BOTOEIRA DE INSPEÇÃO

Neste conector estão presentes algumas saídas e a conexão com a botoeira de inspeção presente no quadro.

| DESCRIÇÃO DOS TERMINAIS |                                              |  |  |  |  |
|-------------------------|----------------------------------------------|--|--|--|--|
| ST                      | Saída START (utilizado em alguns drives)     |  |  |  |  |
| OFFA                    | Saída para desligar o no-break               |  |  |  |  |
| RGPA                    | Saída de acionamento do resgate pulsado      |  |  |  |  |
| OUT1                    | Saída reserva (sem função)                   |  |  |  |  |
| M.AU                    | Entrada para habilitar o carro em automático |  |  |  |  |
| C.AU                    | Entrada para habilitar o carro em automático |  |  |  |  |
| C.SB                    | Entrada para mover o carro (sobe)            |  |  |  |  |
| C.DS                    | Entrada para mover o carro (desce)           |  |  |  |  |

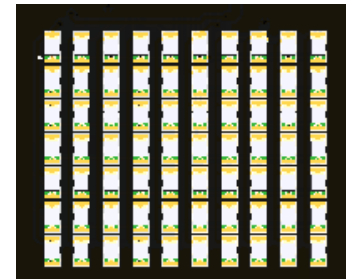

#### 8 DISPLAY DE STATUS DO ELEVADOR

O display mostra o andar atual do elevador, direção do elevador e o status atual do carro.

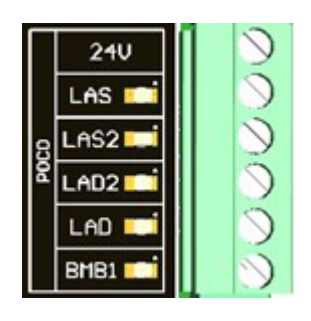

## **9** ENTRADAS DOS LIMITES

Conector dedicado para os sinais dos limites e do sinal de bombeiro.

|      | DESCRIÇÃO DOS TERMINAIS                      |
|------|----------------------------------------------|
| 24V  | Saída 24V comum para os limites              |
| LAS  | Limite de alta velocidade na subida          |
| LAS2 | Segundo limite de alta velocidade na subida  |
| LAD2 | Segundo limite de alta velocidade na descida |
| LAS  | Limite de alta velocidade na descida         |
| BMB1 | Entrada para bombeiro fase 1                 |

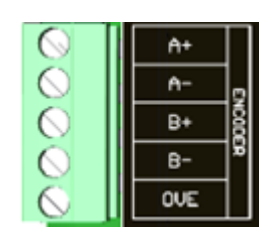

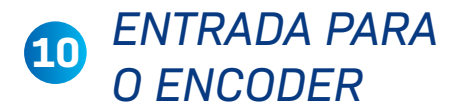

Conector de entrada do encoder. Utilizado quando o comando estiver utilizando o estilo de movimento "Poço Digital".

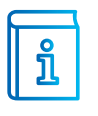

INFORMAÇÃO: Conforme o modelo do encoder, é necessário alterar os DIP's explicados abaixo.

|                       | PO         | CO DIGITAL                     |                    |
|-----------------------|------------|--------------------------------|--------------------|
|                       |            | POT ADJ                        | NAO ALTERAR        |
| 0 N<br>[ ] [ ]<br>1 2 | 0 N<br>1 2 | ENCODER<br>TTTTSEN<br>JJJJJINC | APOS<br>CALIBRACAO |

#### AJUSTES DO POÇO DIGITAL

Os dip switches alternam entre encoder Senoidal/Endat e encoder incremental (TTL/ HTL), o potenciômetro é utilizado para ajustar a velocidade de atuação dos limites nos extremos, deverá ser ajustado apenas para elevador acima de 120mpm.

|     | 2 <b>4</b> Vb |  | $\bigcirc$ |
|-----|---------------|--|------------|
| IAL | TX2           |  | $\bigcirc$ |
| SER | тхз           |  | $\bigcirc$ |
|     | ОУЬ           |  | $\bigcirc$ |

## **12** COMUNICAÇÃO COM OS DISPLAYS

Neste conector são ligados os displays de pavimento. Note que o TX2 é utilizado para a comunicação com os displays de 1 a 24 e o TX3 com os displays de 25 a 48.

|      | DESCRIÇÃO DOS TERMINAIS           |
|------|-----------------------------------|
| 24Vb | Alimentação 24V para os displays  |
| TX2  | Linha serial dos displays 1 a 24  |
| ТХЗ  | Linha serial dos displays 25 a 48 |
| 0Vb  | Alimentação OV para os displays   |

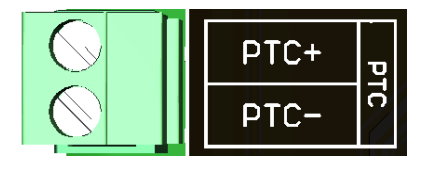

# 13 ENTRADA PARA PTC

A placa possui uma entrada para monitorar o PTC do motor. Os termistores PTC (Positive Temperature Coefficient) são dispositivos semicondutores que exibem uma mudança positiva em sua resistência elétrica com o aumento da temperatura.

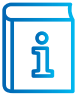

**INFORMAÇÃO:** Não é necessário jumpear a entrada caso o PTC não estiver sendo utilizado.

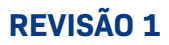

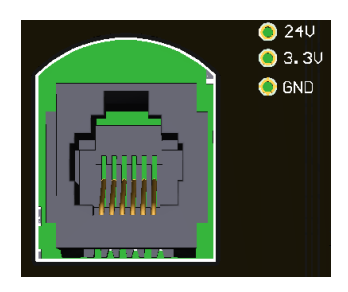

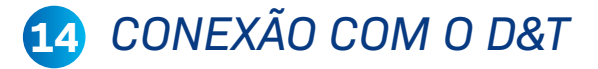

Conector de entrada do encoder. Utilizado quando o comando estiver utilizando o estilo de movimento "Poço Digital".

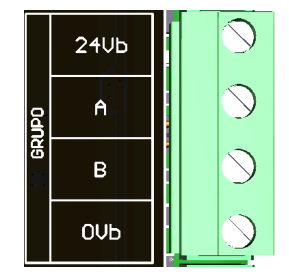

## 15 LIGAÇÃO DE GRUPO

Conector de comunicação grupado com outros elevadores. O sistema permite a conexão de até oito carros interligados.

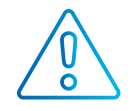

**CUIDADO:** Só conecte o cabo de comunicação com a placa desligada.

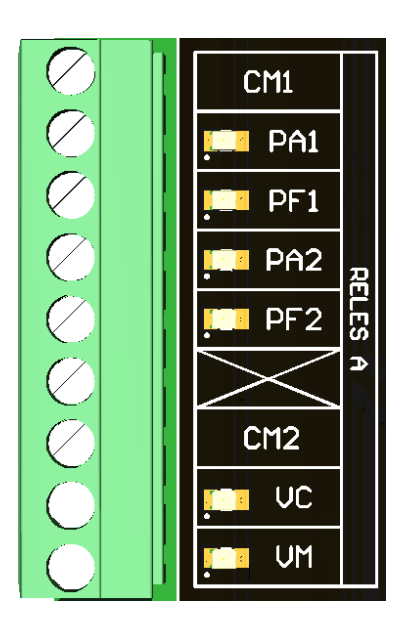

## 16 SAÍDAS A RELÉ (A)

Conector das saídas a relé do comando. OBS: dependendo das características do comando, é possível que as saídas que controlam o operador e os ventiladores estejam localizados na caixa de passagem, ao invés de saírem da placa Ápice.

| DESCRIÇÃO DOS TERMINAIS |                                          |  |
|-------------------------|------------------------------------------|--|
| CM1                     | Comum dos relés de porta                 |  |
| PA1                     | Saída para abrir operador 1              |  |
| PF1                     | Saída para fechar operador 1             |  |
| PA2                     | Saída para abrir operador 2              |  |
| PF2                     | Saída para fechar operador 2             |  |
| CM2                     | Comum dos relés de ventilação            |  |
| VC                      | Saída para acionar ventilador de cabine  |  |
| VM                      | Saída para acionar ventilador de máquina |  |

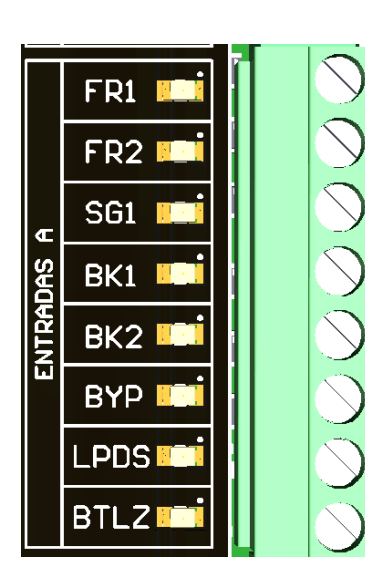

## 17 ENTRADAS (A)

Conector dedicado às entradas 24V da placa.

| DESCRIÇÃO DOS TERMINAIS |                                               |  |
|-------------------------|-----------------------------------------------|--|
| FR1                     | Entrada de monitoração da FR1 (contator)      |  |
| FR2                     | Entrada de monitoração da FR2 (contator)      |  |
| SG1                     | Entrada de monitoração da SG1 (contator)      |  |
| BK1                     | Entrada de monitoração do contato BK1 (freio) |  |
| BK2                     | Entrada de monitoração do contato BK2 (freio) |  |
| BYP                     | Entrada da chave BYPASS                       |  |
| LPDS                    | Entrada dos Limites de parada Desc. e Sub     |  |
| BTLZ                    | Entrada do botão de Luz                       |  |

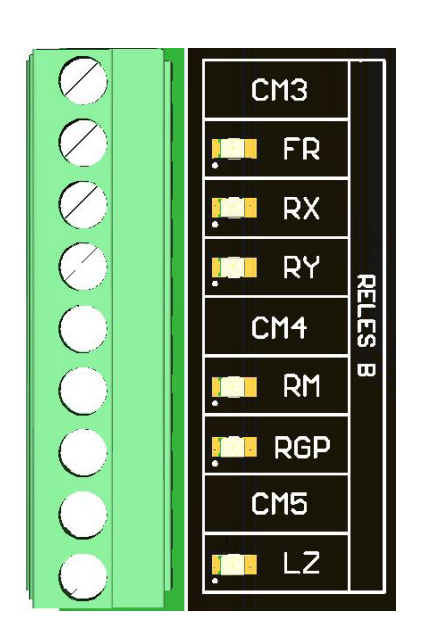

## 18 SAÍDAS A RELÉ (B)

Conector dedicado às saídas a relé. Todos os contatos são normalmente abertos. OBS: Nem todas às saídas são utilizadas em todos os elevadores, elas variam conforme a aplicação.

| DESCRIÇÃO DOS TERMINAIS |                                                  |  |
|-------------------------|--------------------------------------------------|--|
| СМЗ                     | Comum dos relés FR, RX e RY                      |  |
| FR                      | Saída de acionamento do contator FR1 (freio)     |  |
| RX                      | Saída sem função                                 |  |
| RY                      | Saída sem função                                 |  |
| CM4                     | Comum dos relés RM, RGP e VA                     |  |
| RM                      | Saída da Rampa Magnética                         |  |
| RGP                     | Saída relé para acionar Pulso FR (Resg. Pulsado) |  |
| CM5                     | Comum do Relé LZ                                 |  |
| LZ                      | Saída para acionar o Relé LUZ                    |  |

# 19 LEDS DE MONITORAMENTO

Os LEDs de monitoramento desempenham um papel crucial na placa Ápice ao fornecerem informações visuais sobre o estado e o funcionamento do elevador.

| COMUNICACAO<br>CAB TX2 TX3<br>Sell Sell Sell<br>RS1 RS2 IFP<br>GRUPO<br>SGRUPO | SENSORES<br>ZP INS IUS<br>IND IUD<br>IND IUD<br>NIVELADO |  |
|--------------------------------------------------------------------------------|----------------------------------------------------------|--|
| MOVIMENTO                                                                      | STATUS                                                   |  |
| aut Man                                                                        |                                                          |  |
| SUB DESC                                                                       | OP. PORTA                                                |  |
| REDE OK<br>FIF                                                                 | PA PF                                                    |  |
|                                                                                |                                                          |  |
|                                                                                | BAP                                                      |  |
| FUSIVEL                                                                        | FALHA                                                    |  |
|                                                                                |                                                          |  |
| BYPASS                                                                         | <b>WIFI</b> ବି                                           |  |
|                                                                                |                                                          |  |

|             | DESCRIÇÃO DOS TERMINAIS                                                  |
|-------------|--------------------------------------------------------------------------|
| САВ         | LED aceso indica comunicação com a caixa de passagem está OK             |
| TX2         | LED aceso indica comunicação com os displays 1 a 24 está OK              |
| ТХЗ         | LED aceso indica comunicação com os displays 25 a 48 está OK             |
| RS1         | LED aceso indica comunicação com o inversor está OK (MODBUS)             |
| RS2         | LED aceso indica comunicação com a fonte freio está OK                   |
| IFP         | LED aceso indica comunicação com a botoeira Insp. Fundo Poço está OK     |
| GRUPO       | LED verde: comunicação OK / LED amarelo: carro mestre habilitado         |
| ZP          | LED aceso indica que o sinal de ZP está ativado                          |
| INS         | LED aceso indica que os sinais de INS + ZP estão ativados (cx. passagem) |
| IVS         | LED aceso indica que o sinal de INS está ativado (cx. passagem)          |
| IND         | LED aceso indica que os sinais de IND + ZP está ativado (cx. passagem)   |
| IVD         | LED aceso indica que o sinal de IND está ativado (cx. passagem)          |
| NIVELADO    | LED aceso indica que o elevador está nivelado                            |
| AUT         | LED aceso indica que o elevador está em modo automático                  |
| MAN         | LED aceso indica que o elevador está em modo de inspeção                 |
| SUB         | LED aceso indica que o elevador está com direção de subida               |
| DESC        | LED aceso indica que o elevador está com direção de descida              |
| REDE OK FIF | LED aceso indica que o elevador está com a ordem das fases corretas      |
| RESGATE     | LED aceso indica que o elevador está em operação de resgate              |
| POWER       | LED aceso indica que a placa está energizada                             |
| SEG OK      | LED aceso indica que a linha de segurança está OK                        |
| WIFI        | LED aceso se a placa estiver conectada em uma rede WIFI                  |
| PA/PF       | LED aceso indica que o comando está mandando a Porta Abrir/Fechar        |
| LPA         | LED indica condição do Limite de Porta Aberta                            |
| SP          | LED aceso indica que o sinal da barreira de luz está OK                  |
| BAP         | LED aceso indica que o Botão Abre Porta está acionado                    |
| FUSÍVEL     | LED aceso se o fusível estiver OK                                        |
| FALHA       | Se a placa estiver com alguma falha este LED estará aceso                |

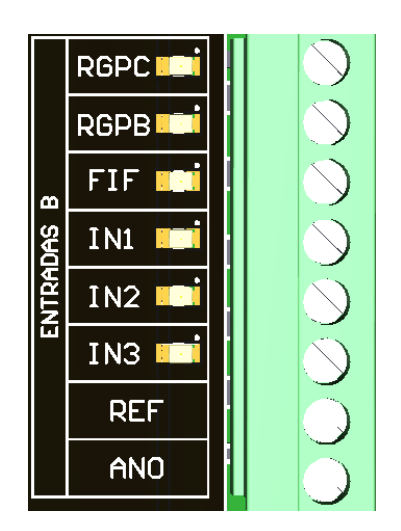

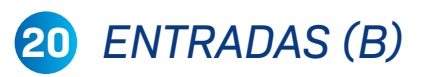

Conector dedicado às entradas 24V da placa.

| DESCRIÇÃO DOS TERMINAIS |                                                           |  |
|-------------------------|-----------------------------------------------------------|--|
| RGPC                    | Entrada do sensor de terremoto 2                          |  |
| RGPB                    | Entrada genérica 1                                        |  |
| FIF                     | Entrada para FALTA / INVERSÃO DE FASE (apenas p/ resgate) |  |
| IN1                     | Entrada genérica 1                                        |  |
| IN2                     | Entrada genérica 2                                        |  |
| IN3                     | Entrada genérica 3                                        |  |
| REF                     | Referência Analógica (acima 120mpm)                       |  |
| ANO                     | Entrada Analógica – Sem função                            |  |

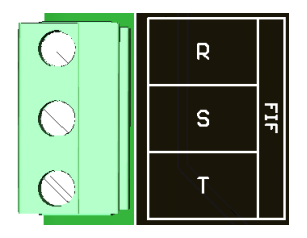

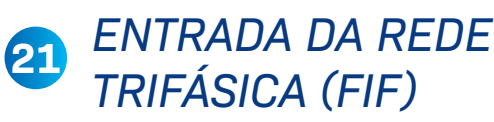

Conector de entrada trifásica para verificar a ordem e/ou falta de fases.

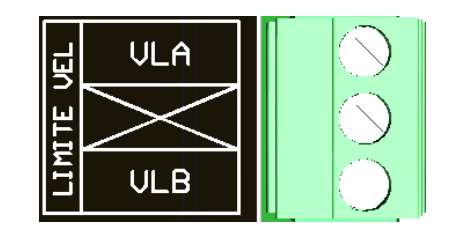

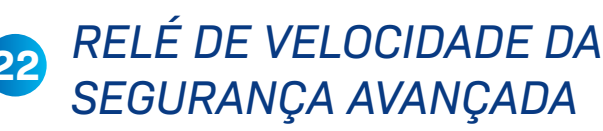

A placa do Ápice, possui um relé que monitora a velocidade em que o elevador está. Esse relé bypassa o contato de segurança avançado presente no LAS2/LAD2.

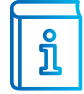

**INFORMAÇÃO:** Só utilizado em elevadores com velocidade maior que 120 mpm.

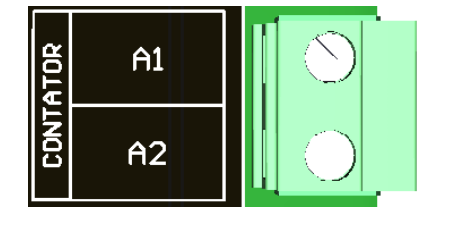

#### 23 SAÍDA PARA O CONTATOR DE SEGURANÇA (SG1)

A placa possui uma saída dedicada para o contator SG1. O contator SG1 atua quando toda a linha de segurança está fechada no comando.

## 24 ENTRADAS DA LINHA DE SEGURANÇA (110VCA)

No conector PROTE, temos todos os sinais da linha de segurança, assim como os leds de sinalização.

|            |            |              | PRC         | DTE       |           |           |    |
|------------|------------|--------------|-------------|-----------|-----------|-----------|----|
| 110U<br>AC | OU<br>AC   | $\mathbb{X}$ | 110U<br>OUT | SG        | PP        | PC        | CT |
|            |            |              |             |           |           |           |    |
| Ø          | $\bigcirc$ | $\oslash$    | $\oslash$   | $\oslash$ | $\oslash$ | $\oslash$ | Ø  |

|          | DESCRIÇÃO DOS TERMINAIS            |
|----------|------------------------------------|
| 110VAC   | Entrada do 110V (antes do fusível) |
| OVAC     | Entrada do OVAC                    |
| 110V OUT | Saída 110V (após fusível)          |
| SG       | Linha de Segurança                 |
| PP       | Entrada Portas de Pavimento        |
| PC       | Entrada de Porta de Cabine         |
| СТ       | Entrada Contatos de Trinco         |

#### PLACA CAIXA DE PASSAGEM

#### **REVISÃO 1**

Abaixo segue a descrição dos itens presentes na placa de controle:

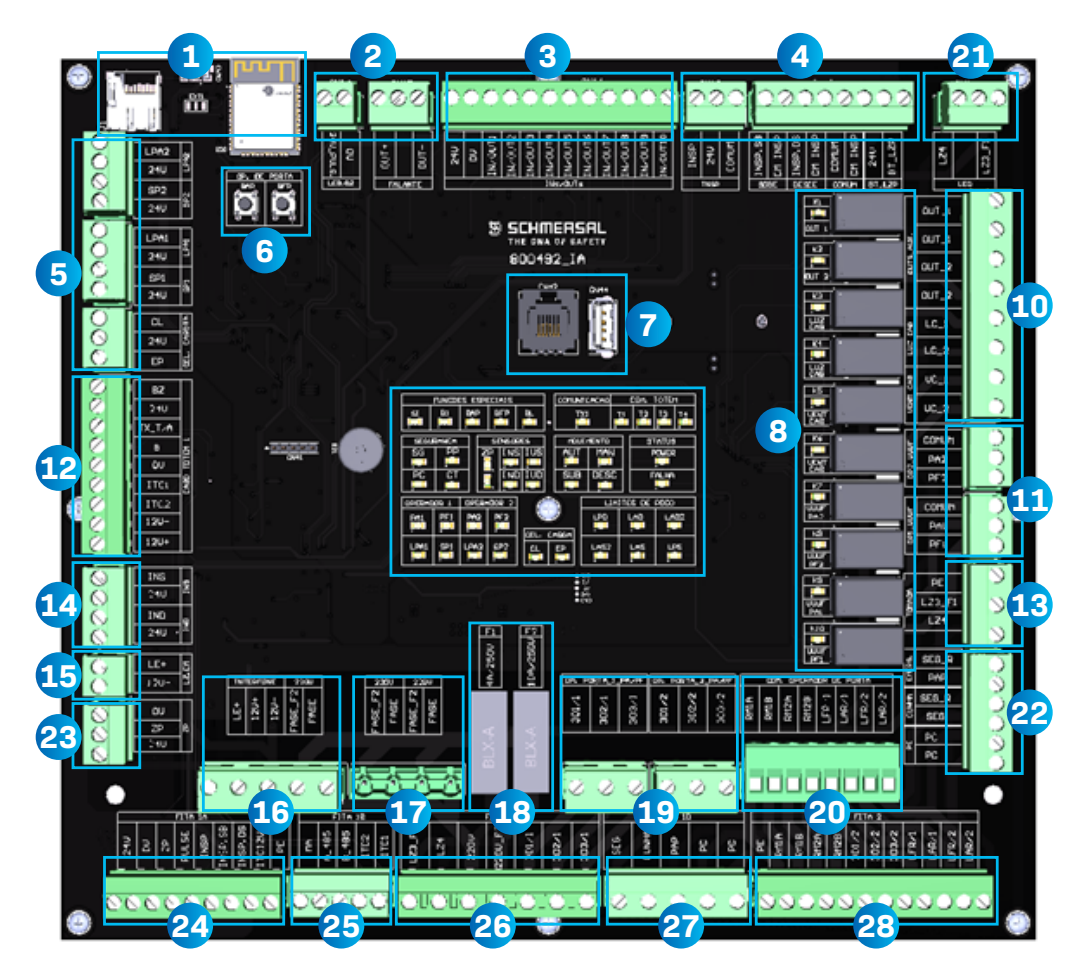

| 1- Cartão SD / Antena<br>WIFI                  | 2- Sonoalarme/<br>Alto-falante                   | 3- Entradas e saídas                             | 4- Ligações para as<br>funções de insp. e<br>botão Luz |
|------------------------------------------------|--------------------------------------------------|--------------------------------------------------|--------------------------------------------------------|
| 5- Entradas<br>LPA1, LPA2 e<br>célula de carga | 6- Botão abre e<br>fecha porta                   | 7- Conector<br>D&T e USB p/<br>atualização de SW | 8- Relés                                               |
| 9- LEDs de status                              | 10- Saídas a relé<br>de LC, VC, OUT 1<br>e OUT 2 | 11- Operadores de<br>porta (VVVF)                | 12- Ligações totem                                     |
| 13- Tomada                                     | 14- Sensores INS e IND                           | 15- Luz de emergência                            | 16- Fonte Emergência<br>e 220v                         |
| 17- Alimentação 220V                           | 18- Fusíveis                                     | 19- Operador de porta<br>A e B (Saída Trifásica) | 20- Rampa Magnética<br>e Op. especiais                 |
| 21- Barra de LED                               | 22- Porta de cabine,<br>cunha e Emergência       | 23- Sensor de zona de porta                      | 24- Cabo de manobra<br>(1A)                            |
| 25- Cabo de manobra<br>(1B)                    | 26- Cabo de manobra<br>(1C)                      | 27- Cabo de manobra<br>(1D)                      | 28- Cabo de manobra<br>(2)                             |

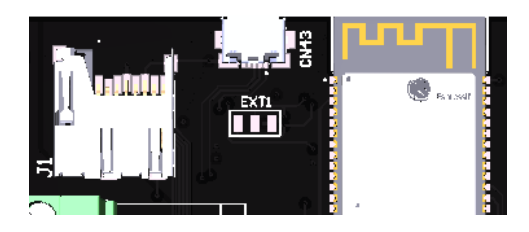

## 1) CARTÃO SD / ANTENA WIFI

No cartão SD estão as mensagens utilizadas no anunciador de voz (VOX). A antena Wifi é para se comunicar com o comando através do sinal da cabine.

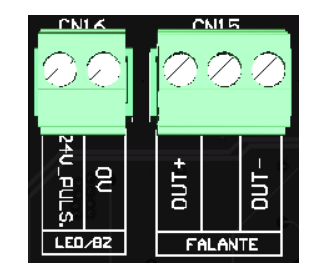

# 2 LIGAÇÃO DE GRUPO

A saída 24V\_Puls é para conectar o som do alarme que fornecemos para emitir o buzzer assim que iniciar o movimento com o BYPASS acionado. A saída para falante é somente utilizada nos casos que possuem anunciador de voz (VOX).

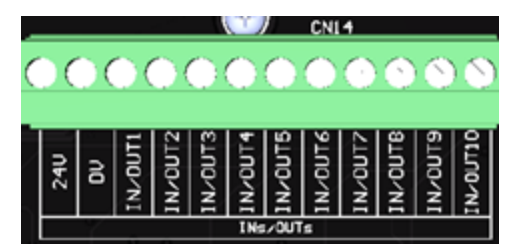

## 3 ENTRADAS E SAÍDAS

A placa possui 10 entradas ou saídas (configuráveis) para atender as necessidades das diversas aplicações. Elas são genéricas e podem ter diferentes funções.

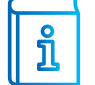

**INFORMAÇÃO:** Se forem entradas, vão acionar com 24V, se forem saídas, vão soltar 24V.

#### CN15 CM1NSP. SB CM1NSP. DS CM1NSP. DS CM1NSF CM1NSF

LIGAÇÕES PARA AS FUNÇÕES DE INSP. E BOTÃO LUZ

Estas entradas são dedicadas para os comandos em inspeção da caixa de passagem. São eles conforme a tabela:

| DESCRIÇÃO DOS TERMINAIS |                                     |  |
|-------------------------|-------------------------------------|--|
| INSP                    | Comutadora INSP/AUTO                |  |
| сомим                   | Botão comum para movimentar o carro |  |
| SOBE                    | Botão sobe para movimentar o carro  |  |
| DESCE                   | Botão desce para movimentar o carro |  |
| BT_LZP                  | Botão de liga/desliga luz do poço   |  |
| IN3                     | Entrada genérica 3                  |  |
| REF                     | Referência Analógica (acima 120mpm) |  |
| ANO                     | Entrada Analógica – Sem função      |  |

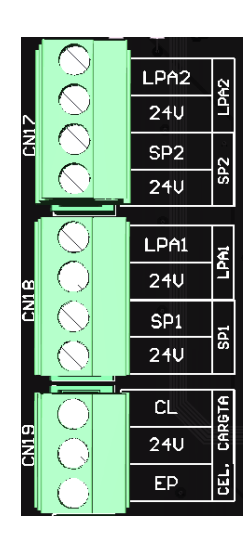

## 5 ENTRADAS LPA1, LPA2 E CÉLULA DE CARGA

As entradas nesse conector são entradas definidas e acionam com 24V. Abaixo está a função de cada entrada:

| DESCRIÇÃO DOS TERMINAIS |                                      |  |
|-------------------------|--------------------------------------|--|
| OUT_PULSE               | Saída para botoeira de alarme Bypass |  |
| LPA2                    | Limite de porta aberta 2             |  |
| SP2                     | Cortina de luz porta 2               |  |
| LPA1                    | Limite de porta aberta 1             |  |
| SP1                     | Cortina de luz porta 1               |  |
|                         | CL cabine lotada. EP excesso de neso |  |

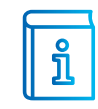

INFORMAÇÃO: Quando o CL está acionado o carro só atende chamadas de cabine, quando o EP está acionado ele fica parado de porta aberta, disparando a mensagem EP e informando no VOX caso disponível.

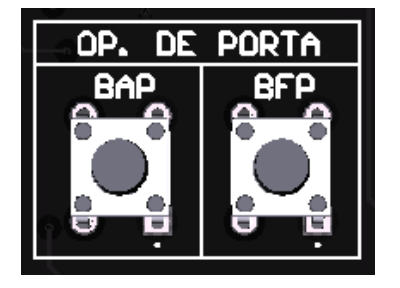

## 6 TESTE ABRE E FECHA PORTA

Nós temos dois botões na placa da caixa de passagem para abrir ou fechar o operador de porta manualmente, ambos funcionaram apenas com o comando em inspeção. BAP para abrir e BFP para fechar.

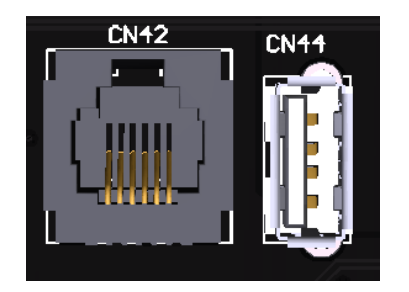

## **7** CONECTOR PARA D&T E USB

Conector de comunicação grupado com outros elevadores. O sistema permite a conexão de até oito carros interligados.

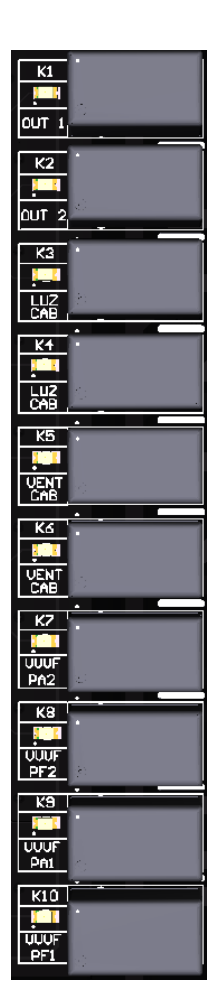

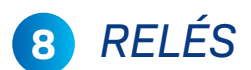

A placa possui alguns relés para acionar alguns opcionais (operador de porta, ventilador, luz de cabine...), economizando vias no cabo de manobra. São 10 relés ao todo.

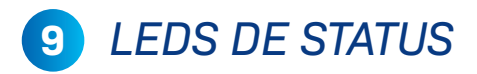

A placa possui alguns leds que informam o status de funcionamento, são eles:

|                  | FUNCOES ESPECIAIS  |       |        |                       | COMUN | ICACAO |      | COH. | TOTE    | 1              |    |
|------------------|--------------------|-------|--------|-----------------------|-------|--------|------|------|---------|----------------|----|
| si               | 81<br>             | BAP   | BFP    | BL                    | •     | Ţ      | X1   | .11  | T2      | T3             | T4 |
| SEGL<br>SG<br>PC | JRANCA<br>PP<br>CT | Z     | SENSO  | RES<br>S IVS<br>D IVD | 0     | AUT    | DES  | u-   | S)<br>F | TATUS<br>POHER |    |
| OPERA            | DOR 1              | OPERA | 100R 2 | ] (                   | 7     |        | L)   | HITE | S DE    | POCO           |    |
| PAI              | PF1                | PA2   | PF2    |                       |       | ADGA   | LPO  | -    | AD      | ĻA             | 02 |
|                  | SP1                | LPA2  | SP2    |                       | Ĩ     | EP     | LAS2 |      | LAS     | Li<br>!        | s  |

| DESCRIÇÃO DOS TERMINAIS |                                                                             |  |
|-------------------------|-----------------------------------------------------------------------------|--|
| SI                      | LED aceso indica serviço independente                                       |  |
| B1                      | LED aceso indica bombeiro fase                                              |  |
| BAP                     | LED aceso indica que o botão abre porta está acionado                       |  |
| BFP                     | LED aceso indica que o botão fecha porta está acionado                      |  |
| BL                      | LED aceso indica bloqueio                                                   |  |
| TX1                     | LED aceso indica comunicação OK com o comando                               |  |
| T1                      | LED aceso indica comunicação OK com placa totem 1                           |  |
| T2                      | LED aceso indica comunicação OK com placa totem 2                           |  |
| Т3                      | LED aceso indica comunicação OK com placa totem 3                           |  |
| T4                      | LED aceso indica comunicação OK com placa totem 4                           |  |
| SG                      | LED aceso indica que a linha de segurança está OK                           |  |
| PP                      | LED aceso indica que a série de porta de pavimento está OK                  |  |
| PC                      | LED aceso indica que a série de porta de cabine está OK                     |  |
| СТ                      | LED aceso indica que a série de contatos de trinco está OK                  |  |
| ZP                      | LED aceso indica que o elevador está na zona de porta                       |  |
| INS                     | LED aceso indica que o elevador está no nivelamento de subida               |  |
| IVS                     | LED aceso indica que o elevador está no corte de subida                     |  |
| IND                     | LED aceso indica que o elevador está no nivelamento de descida              |  |
| IVD                     | LED aceso indica que o elevador está no corte de descida                    |  |
| AUT                     | LED aceso indica que o elevador está em automático                          |  |
| MAN                     | LED aceso indica que o elevador está em inspeção                            |  |
| SUB                     | LED aceso indica que o elevador está subindo                                |  |
| DESC                    | LED aceso indica que o elevador está descendo                               |  |
| POWER                   | LED aceso se a placa estiver alimentada                                     |  |
| FALHA                   | LED aceso se o comando estiver apresentando alguma falha                    |  |
| PA1/PF1                 | LEDs de indicação do funcionamento da porta 1. Abrir (PA1) ou fechar (PF1)  |  |
| PA2/PF2                 | LEDs de indicação do funcionamento da porta 2. Abrir (PA2) ou fechar (PF2)  |  |
| LPA1                    | LED de indicação do limite de porta aberta 1                                |  |
| SP1                     | LED de indicação da barreira de luz da porta 1 (aceso permite o fechamento) |  |
| LPA2                    | LED de indicação do limite de porta aberta 2                                |  |
| SP2                     | LED de indicação da barreira de luz da porta 2 (aceso permite o fechamento) |  |
| CL/EP                   | LED de indicação pesador de carga (CL: cabine lotada; EP: Excesso de peso)  |  |
| LPD/LAD                 | LED limites inferiores (LPD: Limite de parada; LAD: Limite de redução)      |  |
| LPS/LAS                 | LED limites superiores (LPS: Limite de parada; LAS: Limite de redução)      |  |
| LAD2/LAS2               | LED limites redução 2 (LAS2: Limite de parada; LAD2: Limite de redução)     |  |

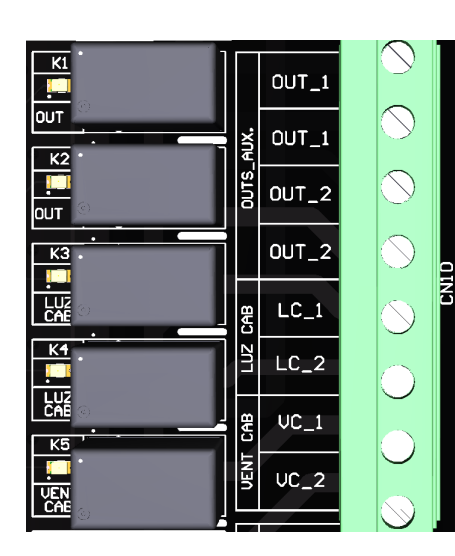

# 10 SAÍDAS DOS RELÉS

Neste conector temos as saídas dos relés presentes na placa da caixa de passagem. Temos dois relés sem função fixa no momento (OUT1 e OUT2).

| DESCRIÇÃO DOS TERMINAIS |                                             |  |
|-------------------------|---------------------------------------------|--|
| 0UT_1                   | Saída genérica 1 (CM)                       |  |
| OUT_1                   | Saída genérica 1 (NA)                       |  |
| 0UT_2                   | Saída genérica 2 (NA)                       |  |
| 0UT_2                   | Saída genérica 2 (NA)                       |  |
| LC_1                    | Saída para luz de cabine FASE 1 (NA)        |  |
| LC_2                    | Saída para luz de cabine FASE 2 (NA)        |  |
| VC_1                    | Saída para ventilador de cabine FASE 1 (NA) |  |
| VC_2                    | Saída para ventilador de cabine FASE 2 (NA) |  |

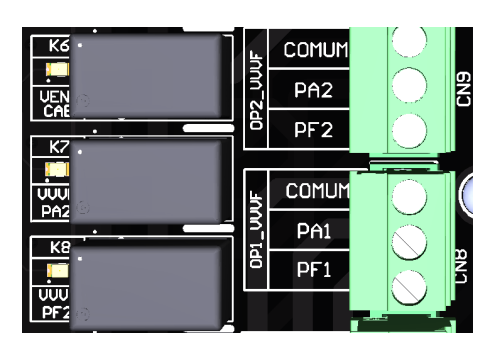

# 11 OPERADORES DE PORTA (VVVF)

Esses conectores são utilizados quando o operador de porta é VVVF. Caso o operador seja de outro modelo, o acionamento fica localizado no quadro de comando.

| DESCRIÇÃO DOS TERMINAIS |                           |  |
|-------------------------|---------------------------|--|
| 301/1                   | Comum do operador 1       |  |
| 302/1                   | Abre porta do operador 1  |  |
| 303/1                   | Fecha porta do operador 1 |  |
| 301/2                   | Comum do operador 2       |  |
| 302/2                   | Abre porta do operador 2  |  |
| 303/2                   | Fecha porta do operador 2 |  |

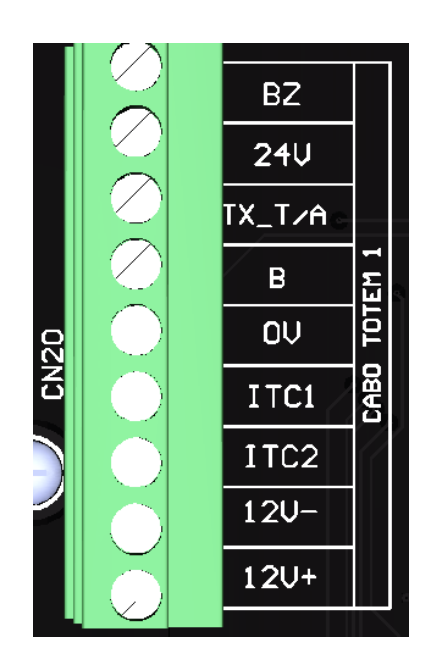

# 12 LIGAÇÕES TOTEM

Os pontos deste conector são dedicados às ligações da botoeira de cabine.

| DESCRIÇÃO DOS TERMINAIS |                                          |  |
|-------------------------|------------------------------------------|--|
| BZ                      | Entrada do botão do alarme da cabine     |  |
| 24V                     | Alimentação 24V do display e placa totem |  |
| ТХ_ТОТЕМ                | Comunicação do display e placa totem     |  |
| В                       | Sem função                               |  |
| OV                      | Alimentação OV do display e placa totem  |  |
| ITC1                    | Comunicação do interfone                 |  |
| ITC2                    | Comunicação do interfone                 |  |
| ITC12V-                 | Alimentação OV do interfone              |  |
| ITC12V+                 | Alimentação 12V do interfone             |  |

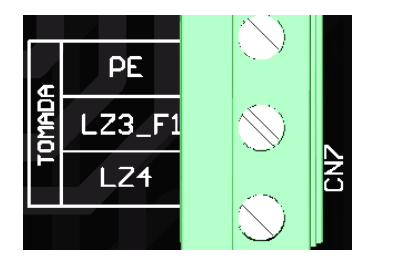

## 13 TOMADA

Conectores da tomada da caixa de passagem.

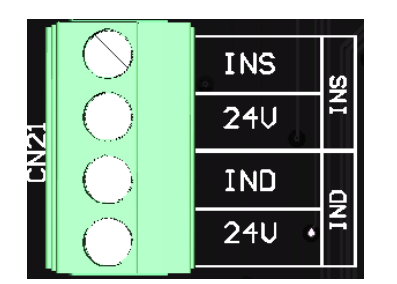

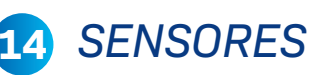

Entrada dos sensores IND (corte e parada na descida) e INS (corte e parada na subida).

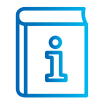

**INFORMAÇÃO:** Quando o seletor é parametrizado para poço digital, esses conectores não possuem função.

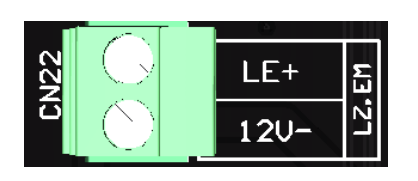

# 15 LUZ DE EMERGÊNCIA

Conector da luz de emergência.

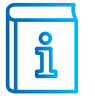

**INFORMAÇÃO:** A tensão de 12V vem de uma fonte externa, o comando não possui 12V.

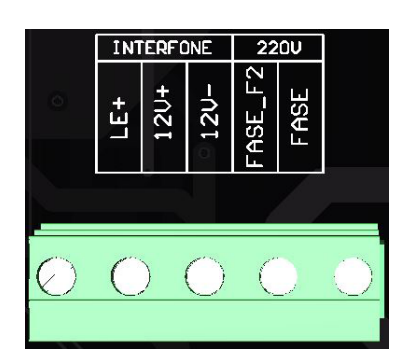

#### **16** *INTERFONE (FONTE DE EMERGÊNCIA) E 220V*

Neste conector colocamos uma fonte de emergência externa.

| DESCRIÇÃO DOS TERMINAIS |                                               |  |  |
|-------------------------|-----------------------------------------------|--|--|
| LE+                     | Sinal da fonte que solta 12V na falta de rede |  |  |
| ITC12V+                 | 12V+ constante                                |  |  |
| ITC12V-                 | 12V- constante                                |  |  |
| 220v                    | Saída 220vca                                  |  |  |

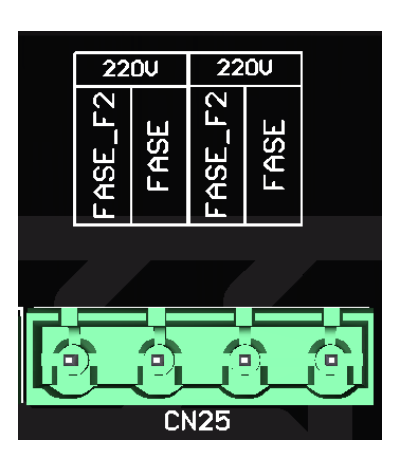

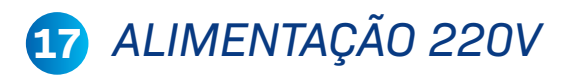

A placa possui 4 conectores de saída 220V. Essas saídas são protegidas pelo fusível F2 da caixa de passagem.

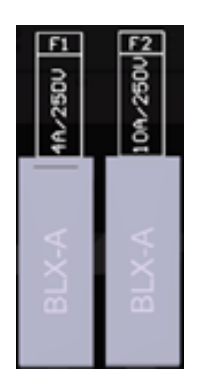

# 18 FUSÍVEIS

A caixa de passagem possui dois fusíveis.

| DESCRIÇÃO DOS TERMINAIS |                                                    |  |
|-------------------------|----------------------------------------------------|--|
| F1 - 4A                 | Protege a ilum. de cab, a tomada e a vent. de cab. |  |
| F2 - 10A                | Protege as saídas 220V citadas no item 17          |  |

**REVISÃO 1** 

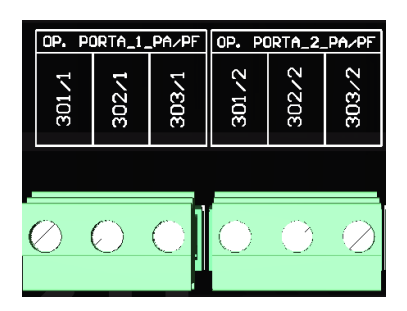

#### 19 OPERADOR DE PORTA A/B

Conector dedicado ao operador de porta A e B. Quando o operador for VVVF esse conector não terá função.

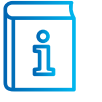

**INFORMAÇÃO:** Utilizado somente quando a tensão do operador de porta vem do quadro de comando.

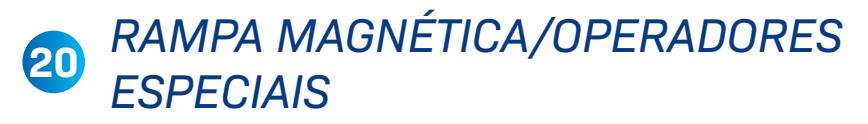

Neste conector temos as ligações dos operadores de porta especiais.

| DESCRIÇÃO DOS TERMINAIS |                                              |  |
|-------------------------|----------------------------------------------|--|
| RM1A                    | Saída para rampa magnética da porta 1        |  |
| RM1B                    | Saída para rampa magnética da porta 1        |  |
| RM2A                    | Saída para rampa magnética da porta 2        |  |
| RM2B                    | Saída para rampa magnética da porta 2        |  |
| LFR/1                   | Limite de redução no fech. do operador 1 SUR |  |
| LAR/1                   | Limite de redução na aber. do operador 1 SUR |  |
| LFR/2                   | Limite de redução no fech. do operador 2 SUR |  |
| LAR/2                   | Limite de redução na aber. do operador 2 SUR |  |

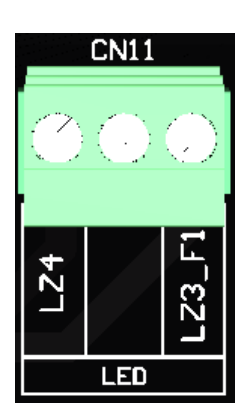

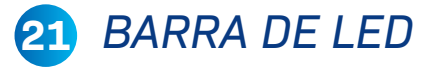

Neste conector temos a ligação da barra de led.

**CN28** 

RM1 A

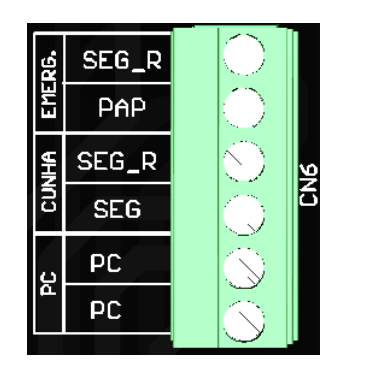

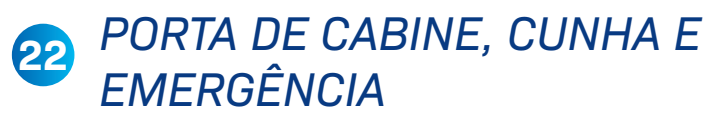

Nesses conectores é ligado o contato de cunha, porta de cabine e o botão de emergência.

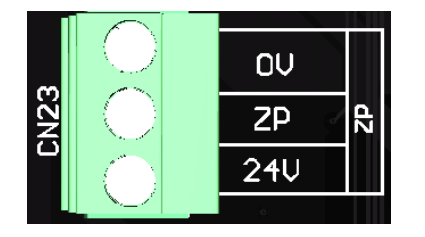

#### 23 SENSOR DE ZONA DE PORTA

O sensor de zona de porta vai ligado neste conector.

## 24 CABO DE MANOBRA (1A)

Os cabos de manobra são ligados na parte inferior da placa em até 5 conectores. Abaixo a função de cada ponto deste conector.

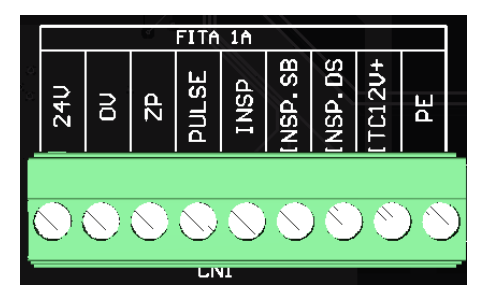

| DESCRIÇÃO DOS TERMINAIS |                                             |  |
|-------------------------|---------------------------------------------|--|
| 24V                     | Alimentação 24V                             |  |
| OV                      | Alimentação OV                              |  |
| ZP                      | Sinal do sensor de zona de porta            |  |
| PULSE                   | Sinal que sincroniza os pulsos de INS e IND |  |
| INSP                    | Sinal de AUTO/INSP                          |  |
| INSP.SB                 | Movimento sobe em inspeção                  |  |
| INSP.DS                 | Movimento desce em inspeção                 |  |
| ITC12V+                 | Alimentação 12V da fonte de emergência      |  |
| PE                      | Ponto de aterramento                        |  |

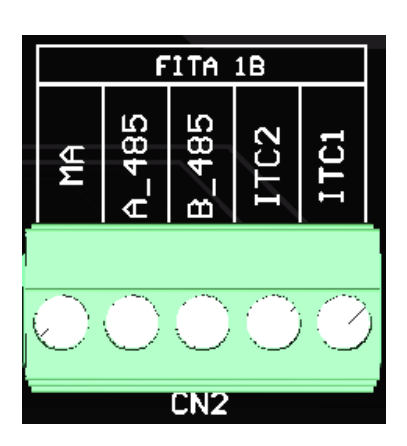

## 25 CABO DE MANOBRA (1B)

Os cabos de manobra são ligados na parte inferior da placa em até 5 conectores. Abaixo a função de cada ponto deste conector.

| DESCRIÇÃO DOS TERMINAIS |                               |  |
|-------------------------|-------------------------------|--|
| MA                      | Malha do cabo de manobra      |  |
| A_485                   | Sinal de comunicação MODBUS A |  |
| B_485                   | Sinal de comunicação MODBUS B |  |
| ITC2                    | Comunicação interfone         |  |
| ITC1                    | Comunicação interfone         |  |

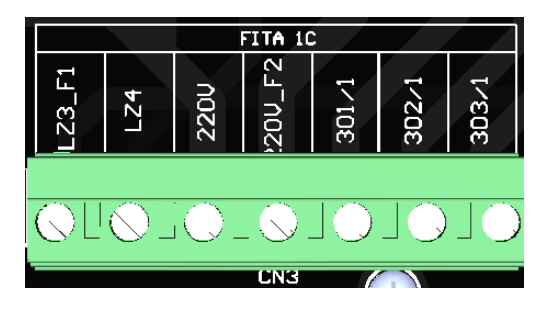

## 26 CABO DE MANOBRA (1C)

Os cabos de manobra são ligados na parte inferior da placa em até 5 conectores. Abaixo a função de cada ponto deste conector.

| DESCRIÇÃO DOS TERMINAIS |                                        |  |
|-------------------------|----------------------------------------|--|
| LZ3/F1                  | Entrada tensão iluminação              |  |
| LZ4                     | Entrada tensão iluminação              |  |
| 220V                    | Entrada tensão 220V                    |  |
| 220V/F2                 | Entrada tensão 220V                    |  |
| 301/1                   | Ligação operador de porta 1(especiais) |  |
| 302/1                   | Ligação operador de porta 1(especiais) |  |
| 303/1                   | Ligação operador de porta 1(especiais) |  |

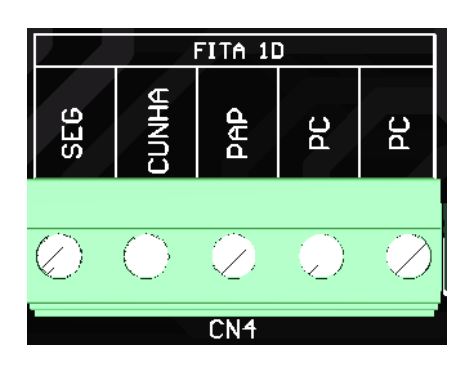

## 27 CABO DE MANOBRA (1D)

Os cabos de manobra são ligados na parte inferior da placa em até 5 conectores. Abaixo a função de cada ponto deste conector.

| DESCRIÇÃO DOS TERMINAIS |                                |  |
|-------------------------|--------------------------------|--|
| PAP                     | Segurança da cabine (PAP e GW) |  |
| SEG                     | Segurança da cabine (PAP e GW) |  |
| PC                      | Linha do contato de PC         |  |
| PC                      | Linha do contato de PC         |  |

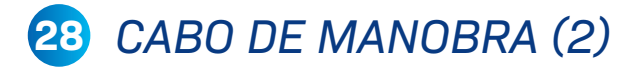

Os cabos de manobra são ligados na parte inferior da placa em até 5 conectores. Abaixo a função de cada ponto deste conector.

| DESCRIÇÃO DOS TERMINAIS |                                              |  |  |  |  |
|-------------------------|----------------------------------------------|--|--|--|--|
| PE                      | Ponto de aterramento                         |  |  |  |  |
| RM1A                    | Rampa magnética 1                            |  |  |  |  |
| RM1B                    | Rampa magnética 1                            |  |  |  |  |
| RM2A                    | Rampa magnética 2                            |  |  |  |  |
| RM2B                    | Rampa magnética 2                            |  |  |  |  |
| 301/2                   | Ligação operador de porta 2(especiais)       |  |  |  |  |
| 302/2                   | Ligação operador de porta 2(especiais)       |  |  |  |  |
| 303/2                   | Ligação operador de porta 2(especiais)       |  |  |  |  |
| LFR/1 e LFR/2           | Limite de redução no fech. 1 e 2 (freio el.) |  |  |  |  |
| LAR/1 e LAR/2           | Limite de redução na aber. 1 e 2 (freio el.) |  |  |  |  |

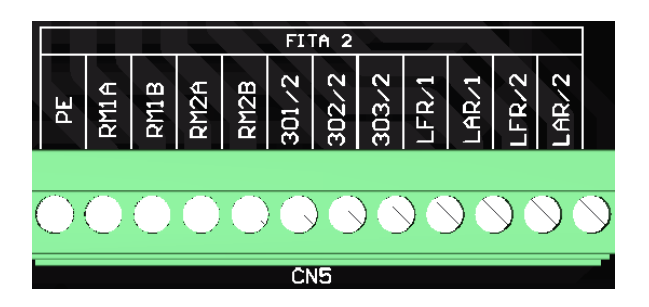

#### **REVISÃO 1**

#### PLACA FUNDO DO POÇO

Abaixo segue a descrição dos itens presentes na botoeira localizada no fundo do poço:

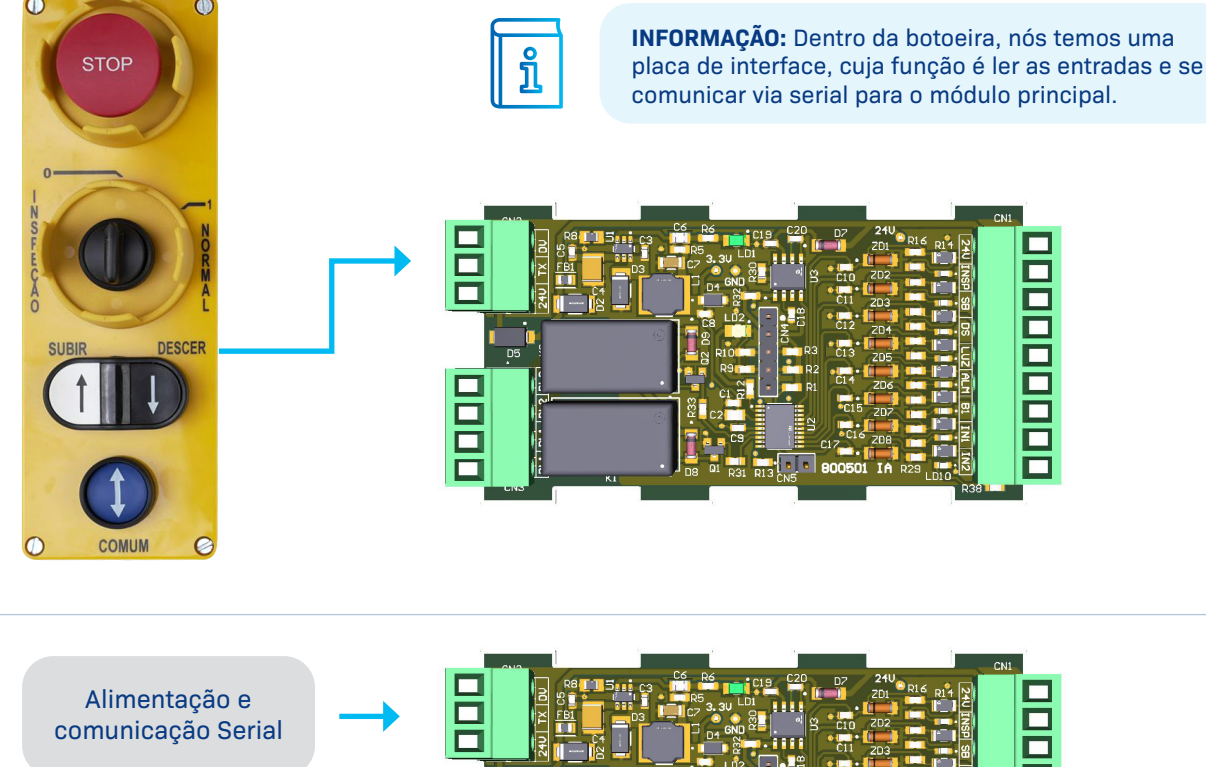

Saídas relés (sem função no momento)

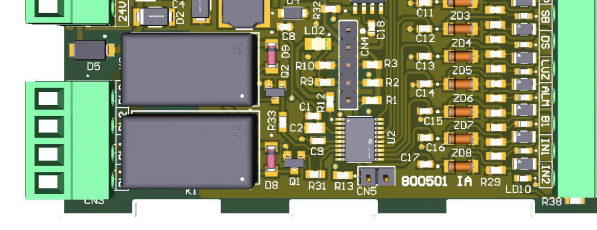

**1** FUNÇÕES DOS BORNES DA PLACA

O primeiro passo para movimentar o comando em inspeção é alimentar o comando e seus periféricos, as ligações serão realizadas nos bornes de potência, localizados abaixo do inversor:

|               | DESCRIÇÃO DOS TERMINAIS                      |
|---------------|----------------------------------------------|
| 24V           | Saída 24V comum                              |
| INSP          | Entrada de inspeção (com 24V está em AUTO)   |
| SB            | Entrada de sobe em INSP                      |
| DS            | Entrada de desce em INSP                     |
| LUZ           | Sem função (futuramente será implementado)   |
| ALM           | Sem função (futuramente será implementado)   |
| <b>B1</b>     | Sem função (futuramente será implementado)   |
| IN1           | Sem função (futuramente será implementado)   |
| IN2           | Sem função (futuramente será implementado)   |
| LAR/1 e LAR/2 | Limite de redução na aber. 1 e 2 (freio el.) |

#### 2 RESET APÓS OPERAÇÃO DE MANUTENÇÃO NO FUNDO DO POÇO

Após mover o carro pela botoeira e voltar para o estado normal o elevador não voltará a operar em automático, sendo necessário realizar o procedimento de reset, onde o técnico precisará deixar o elevador em automático e abrir o CT por 5 segundos (um buzzer será emitido e o display vai sinalizar OK), fechar o CT e realizar novamente o procedimento até a sigla RS sair do display.

## LIGAÇÕES BÁSICAS PARA RODAR EM INSPEÇÃO

Neste capítulo vamos descrever as ligações básicas para o comando rodar no modo de inspeção:

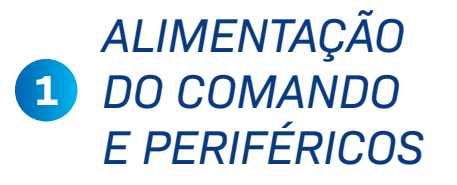

O primeiro passo para movimentar o comando em inspeção é alimentar o comando e seus periféricos, as ligações serão realizadas nos bornes de potência, localizados abaixo do inversor:

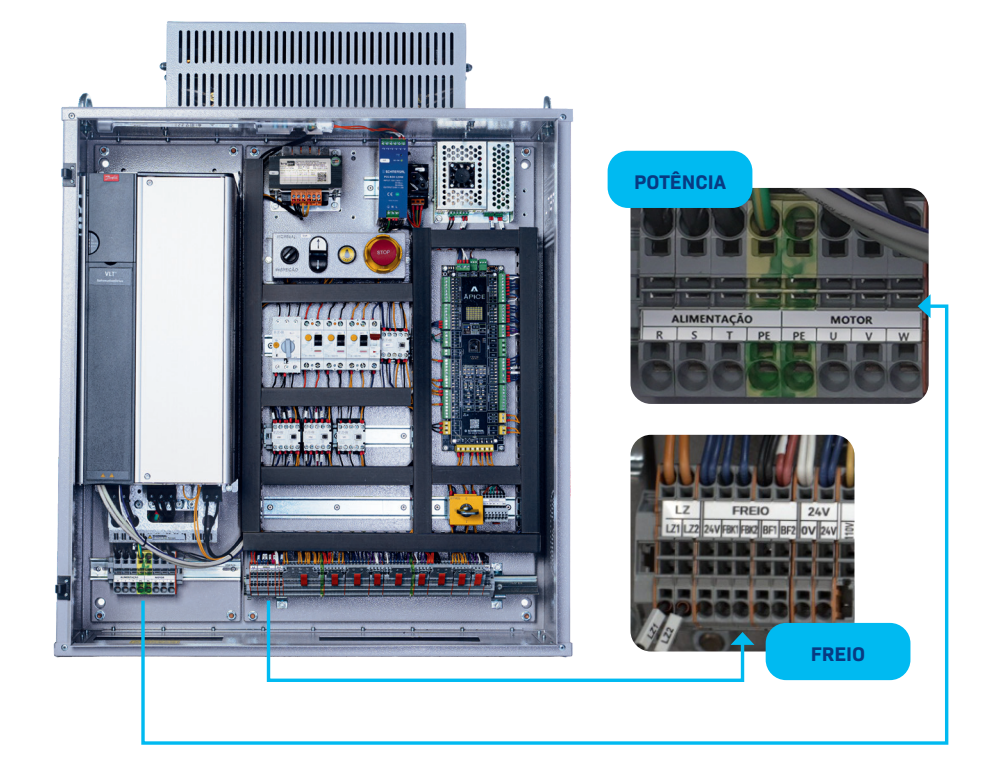

| Alim<br>comai | entaçã<br>ndo cor     | o trifásio<br>m aterra | ca do<br>mento | Мо | tor de t<br>aterra | ração co<br>mento | om | Alimei<br>do f | ntação<br>ireio | Alimentação<br>da tomada |     |
|---------------|-----------------------|------------------------|----------------|----|--------------------|-------------------|----|----------------|-----------------|--------------------------|-----|
| R             | S                     | т                      | PE             | PE | U                  | v                 | w  | BF1            | BF2             | LZ1                      | LZ2 |
| 4             | $\left( \sim \right)$ |                        |                | 7  | 4                  | M                 |    | lll            |                 |                          |     |

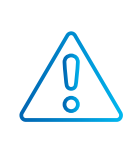

**ADVERTÊNCIA:** Para um bom funcionamento do equipamento um aterramento adequado é fundamental.

**ADVERTÊNCIA:** Antes de ligar sempre observe se a tensão de entrada e a alimentação do freio estão de acordo com a aplicação, caso contrário podem ocorrer danos ao equipamento.

## 2 FECHAMENTOS PARA RODAR EM INSPEÇÃO

Abaixo os fechamentos para o elevador rodar em inspeção:

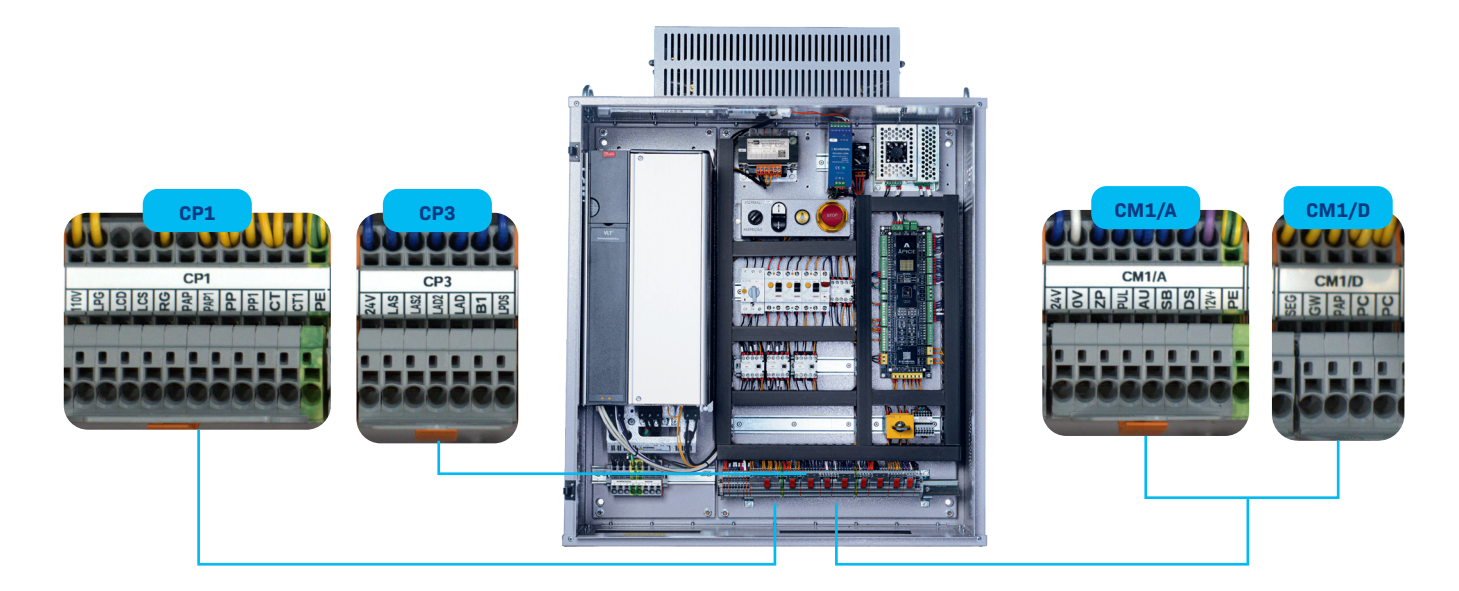

| Linha de s  | segurança   | Portas de | pavimento  | Contatos  | Contatos de trinco |            | Porta de cabine |            | Limites de redução |            |             |
|-------------|-------------|-----------|------------|-----------|--------------------|------------|-----------------|------------|--------------------|------------|-------------|
| CP1<br>110V | CP1<br>PAP1 | CP1<br>PP | CP1<br>PP1 | CP1<br>CT | CP1<br>CT1         | CM1D<br>PC | CM1D<br>PC1     | CP3<br>24V | CP3<br>LAS         | CP3<br>LAD | CP3<br>LPDS |
|             |             |           |            |           |                    |            |                 |            |                    |            |             |

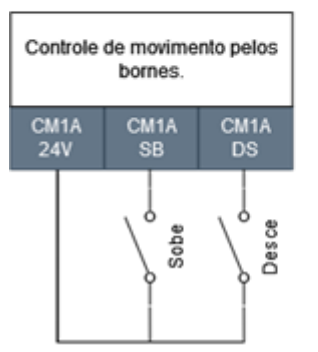

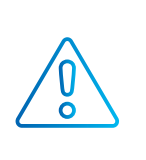

**CUIDADO:** É recomendado utilizar uma botoeira de instalação que possua botão de emergência. Para isso coloque o contato do botão de emergência entre o 110V e PAP1

**INFORMAÇÃO:** Para os botões de movimento do quadro de comando funcionar, é preciso fechar os pontos: "CM1/A – AU" com "CM1/A – 24V "

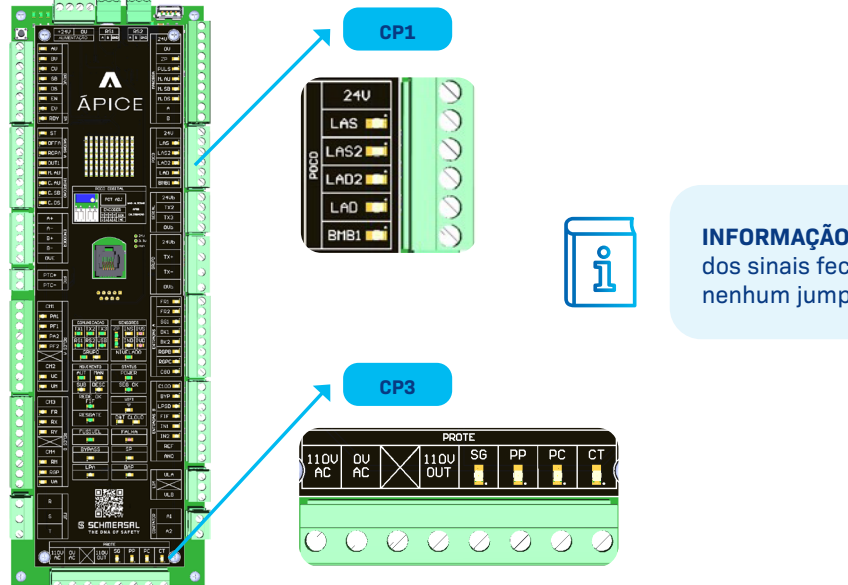

**INFORMAÇÃO 1:** Você pode conferir os leds dos sinais fechados para ver se não há nenhum jumper faltando.

## LIGAÇÕES DO COMANDO E SEUS PERIFÉRICOS

Segue abaixo um guia das ligações que podem ser feitas no quadro de comando. Observe que dependendo da aplicação algumas ligações podem variar.

## 1 SEGURANÇA PASSIVA

Abaixo os pontos de ligação que compõem a segurança passiva, ou seja, a segurança que só atua em alguma situação atípica:

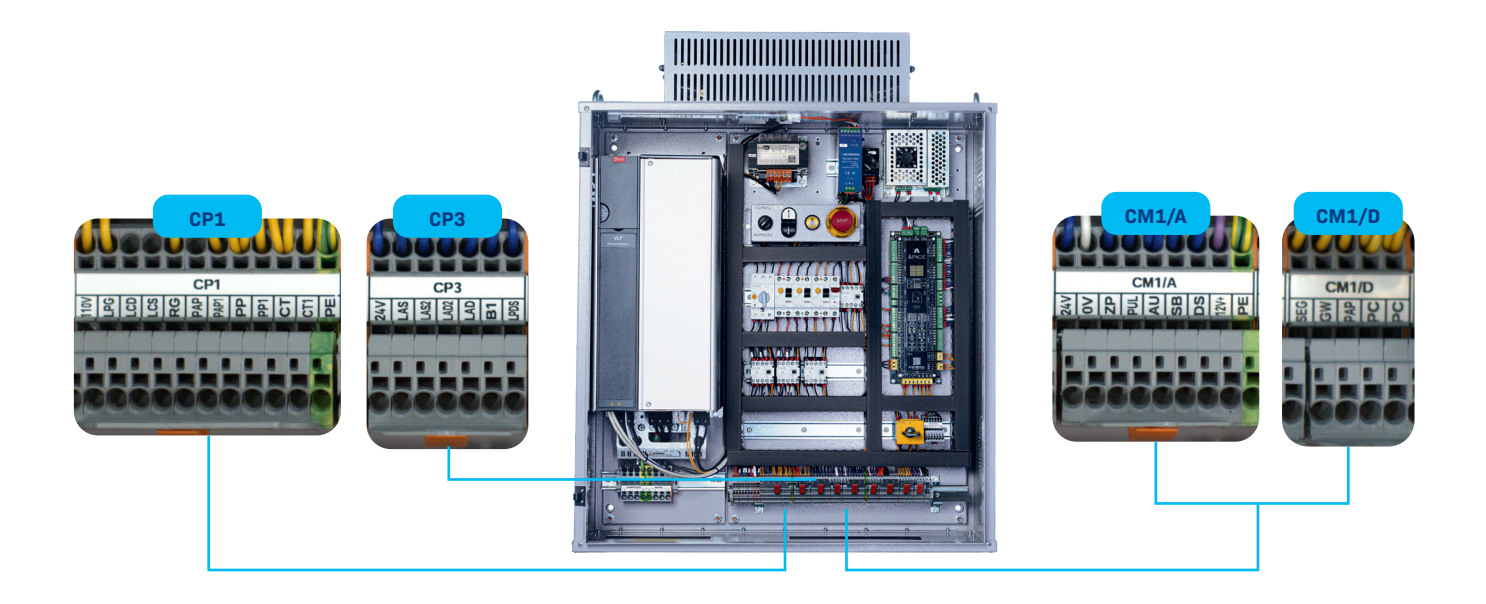

| Poliate     | ensora     | Fim de o<br>des | curso na<br>cida | Fim de o<br>sub | curso na<br>xida | Limita<br>veloc | dor de<br>idade | Contato     | de cunha   | BEM e co<br>seguran<br>(caixa de p | ontato de<br>iça INSP<br>iassagem) | BEM e co<br>segurar<br>(fundo c | ontato de<br>iça INSP<br>to poço) | Botoeira<br>fundo d | PAP do<br>o poço |
|-------------|------------|-----------------|------------------|-----------------|------------------|-----------------|-----------------|-------------|------------|------------------------------------|------------------------------------|---------------------------------|-----------------------------------|---------------------|------------------|
| CP1<br>110V | CP1<br>LPG | CP1<br>LPG      | CP1<br>LCD       | CP1<br>LCD      | CP1<br>LCS       | CP1<br>LCS      | CP1<br>RG       | CM1D<br>SEG | CM1D<br>GW | CM1D<br>GW                         | CM1D<br>PAP                        | CP2<br>SEG1                     | CP2<br>SG-PÇ                      | CP1<br>PAP          | CP1<br>PAP1      |
| LPG         |            | LCD t           |                  | LCS L           |                  | R0              |                 | đw          |            | INSP BEM                           |                                    | INSP BEM                        |                                   | PAP PAP             |                  |

**INFORMAÇÃO 1:** Em alguns casos em que a altura do poço seja superior a 1,60 m, o elevador vai precisar ter duas botoeiras PAP no fundo do poço.

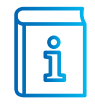

**INFORMAÇÃO 2:** Quando passamos o comando para inspeção em qualquer um dos três pontos (comando, caixa de passagem e fundo do poço) a segurança abre, voltando a fechar assim que pressionamos o botão de movimento.

**INFORMAÇÃO 3:** A chave de inspeção no quadro funciona como um botão BLC, quando virada ele bypassa os sinais de LCD, LCS e RG.

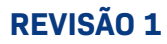

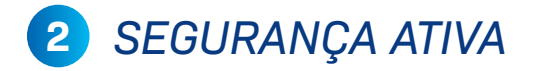

Abaixo os pontos de ligação que compõem a segurança ativa, ou seja, a segurança que atua no funcionamento normal do elevador (portas):

| Série de portas de |      | Série de | portas de | Série de o | ontatos de | Limites de redução |        |  |  |
|--------------------|------|----------|-----------|------------|------------|--------------------|--------|--|--|
| pavimento          |      | cab      | sine      | trin       | ico        | (110V)             |        |  |  |
| CP1 CP1            |      | CM1D     | CM1D      | CP1        | CP1        | CP2                | CP2    |  |  |
| PP PP1             |      | PC       | PC1       | CT         | CT1        | LAS2-S             | LAD2-S |  |  |
| \ dd               | \ dd |          |           |            |            | LAS2               |        |  |  |
| dd                 |      | PC2      |           | 10         |            | LU02               |        |  |  |

ຳໍ

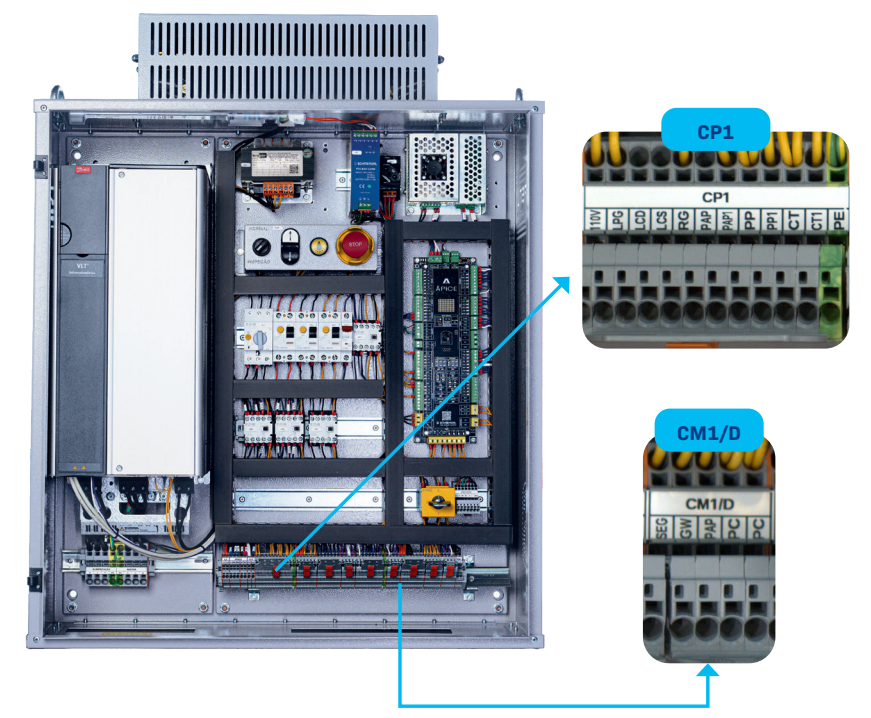

**INFORMAÇÃO:** A ligação dos limites LAS2 e LAD2 só é necessária em elevadores com velocidade superior a 120mpm.

**INFORMAÇÃO:** Quando o elevador possui portas de pavimento de abertura simultânea, o PP fica jumpeado e série de portas é ligada na série de contatos de trinco.

# 3 LIGAÇÕES NA CASA DE MÁQUINAS

Abaixo as ligações dos periféricos presentes na casa de máquinas:

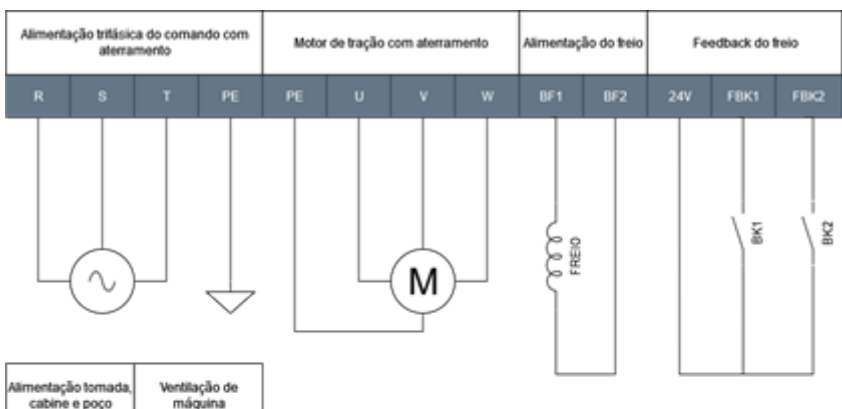

ຳ

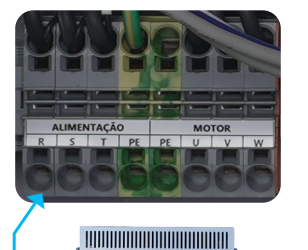

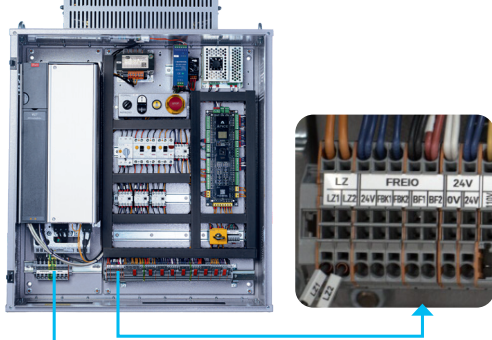

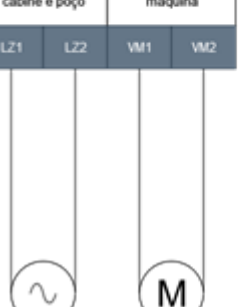

**INFORMAÇÃO:** Se o freio for de corrente contínua, o borne BF1 será o negativo. Se o freio for trifásico o comando terá também o borne BF3.

**INFORMAÇÃO:** A ligação do contato BK do freio é recomendada para garantir a abertura do freio. Caso a máquina não possua contato de feedback, é possível desabilitar por meio de parâmetros. É possível também por meio de parametrização, alterar o tipo do contato, aberto ou fechado.

## 4 LIGAÇÕES DO ENCODER

Abaixo a ligação do encoder caso a aplicação possua (incremental ou senoidal, endat):

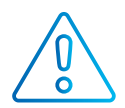

**CUIDADO:** Antes de ligar o encoder, confira a alimentação para não ocorrer danos ao mesmo.

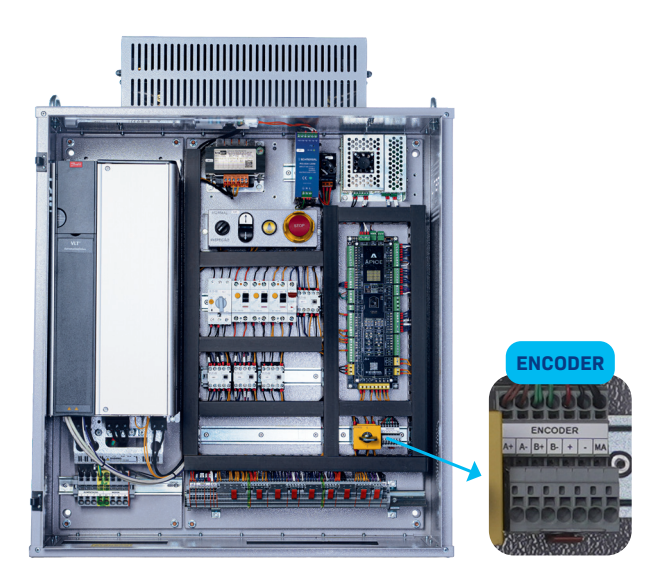

| ENCODER SICK DFS60B |                        |  |  |  |  |
|---------------------|------------------------|--|--|--|--|
| A+                  | Branco                 |  |  |  |  |
| A-                  | Marrom                 |  |  |  |  |
| B+                  | Rosa                   |  |  |  |  |
| В-                  | Preto                  |  |  |  |  |
| +                   | Vermelho               |  |  |  |  |
| -                   | Azul                   |  |  |  |  |
| MA                  | Preto (termo retrátil) |  |  |  |  |

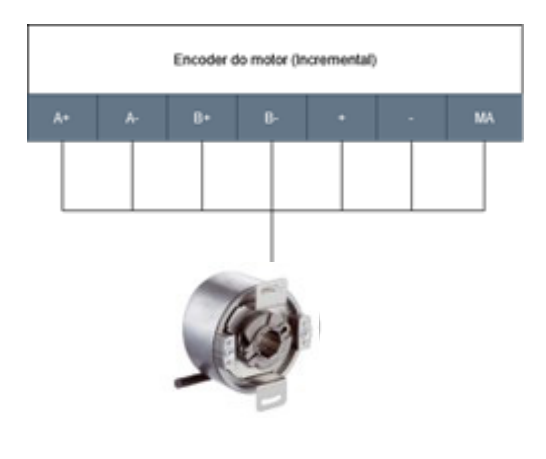

**INFORMAÇÃO:** As cores da tabela ao lado são referentes às cores oficiais do fabricante, alguns fabricantes de máquinas utilizam uma extensão do cabo do encoder em que as cores podem ser diferentes da tabela ao lado.

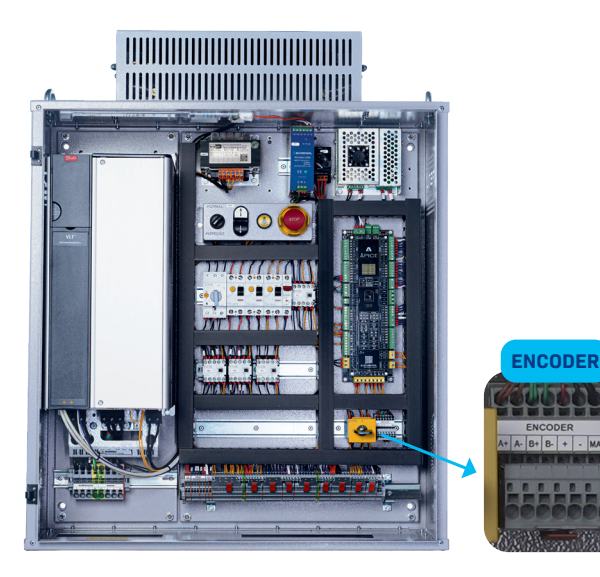

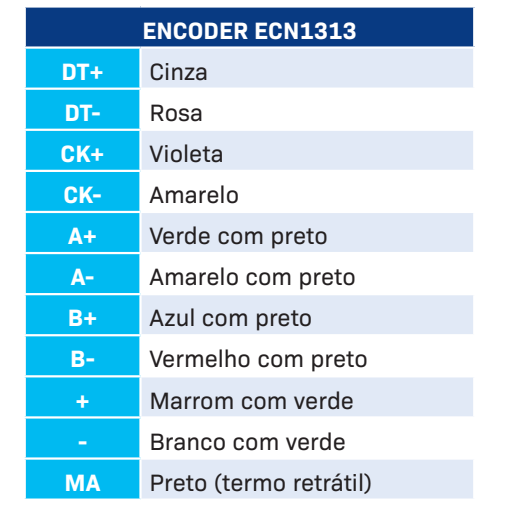

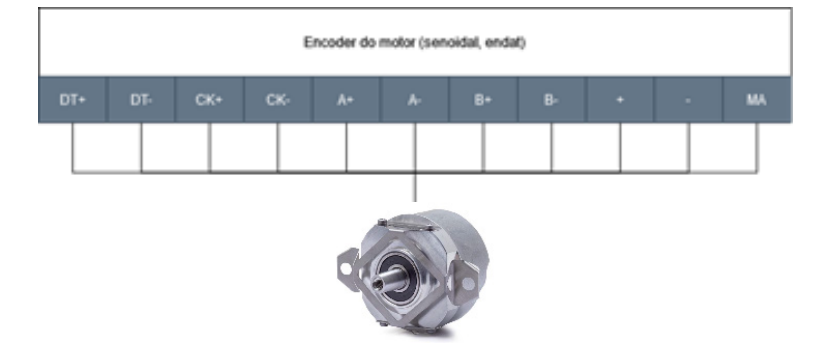

ຳໍ
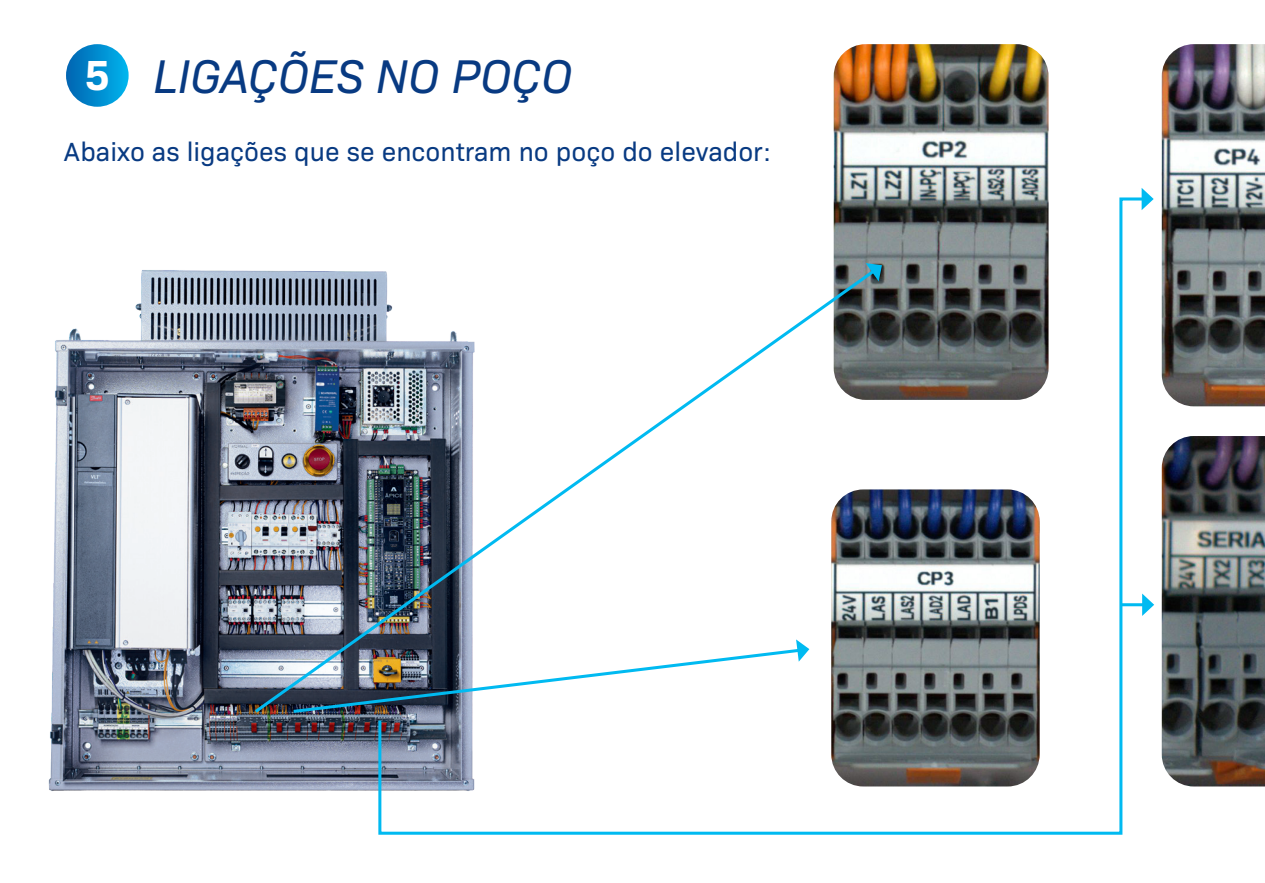

| Tornada o<br>do fundo | da boloeira<br>o do poço | Inspeção<br>pr | o fundo do<br>oço | Limite de al<br>subida | ana        | Limite de alta<br>subida 2 | ina Lin           | nite de alta<br>descida | ina I    | imite de al<br>descida | ta na<br>2 | Bom        | ibeiro fas | e 1     | Limites d  | e parada    |
|-----------------------|--------------------------|----------------|-------------------|------------------------|------------|----------------------------|-------------------|-------------------------|----------|------------------------|------------|------------|------------|---------|------------|-------------|
| CP2<br>LZ1            | CP2<br>LZ2               | CP2<br>IN-PÇ   | CP2<br>IN-PÇ1     | CP3<br>24V             | CP3<br>LAS | CP3 C<br>24V L/            | P3 CF<br>\\\$2 24 | P3 C<br>W L             | P3<br>AD | CP3 0<br>24V L         | CP3<br>AD2 | CP3<br>24V | CF<br>B    | 23<br>1 | CP3<br>24V | CP3<br>LPDS |
|                       | 3                        | N-PC           |                   | t so                   |            | LAS2                       |                   | QVI                     |          | LAD2                   |            |            | 8          |         | UPO UPS    |             |

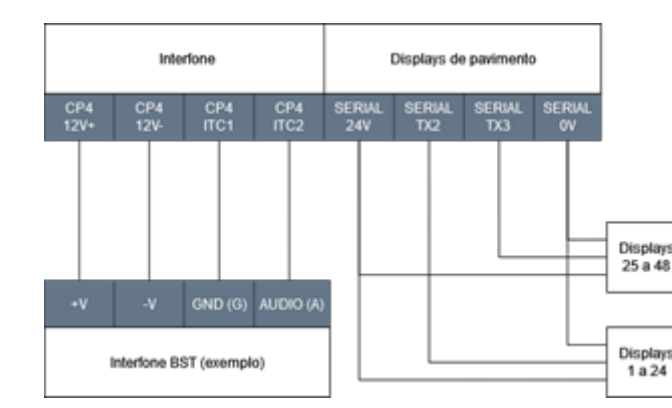

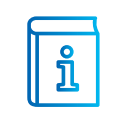

**INFORMAÇÃO:** É possível, por meio de parâmetro, deixar o TX2 para os displays da porta A e o TX3 para os displays da porta B. OBS: Apenas para elevadores de até 24 paradas.

**INFORMAÇÃO:** Para a ligação de um interfone diferente, consultar um representante Schmersal.

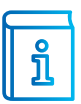

**INFORMAÇÃO 2:** Os limites de alta 2 (subida e descida) não vão em todos os casos. Consultar o capítulo de posicionamento de limites e ímãs para mais informações.

**INFORMAÇÃO 3:** O TX2 é utilizado como linha de comunicação serial dos displays do 1º ao 24º andar. O TX3 é utilizado como linha de comunicação serial dos displays do 25º ao 48º andar.

# 6 LIGAÇÕES DOS DISPLAYS

Abaixo as ligações dos displays e do botão de chamada de pavimento que também é ligado nos displays:

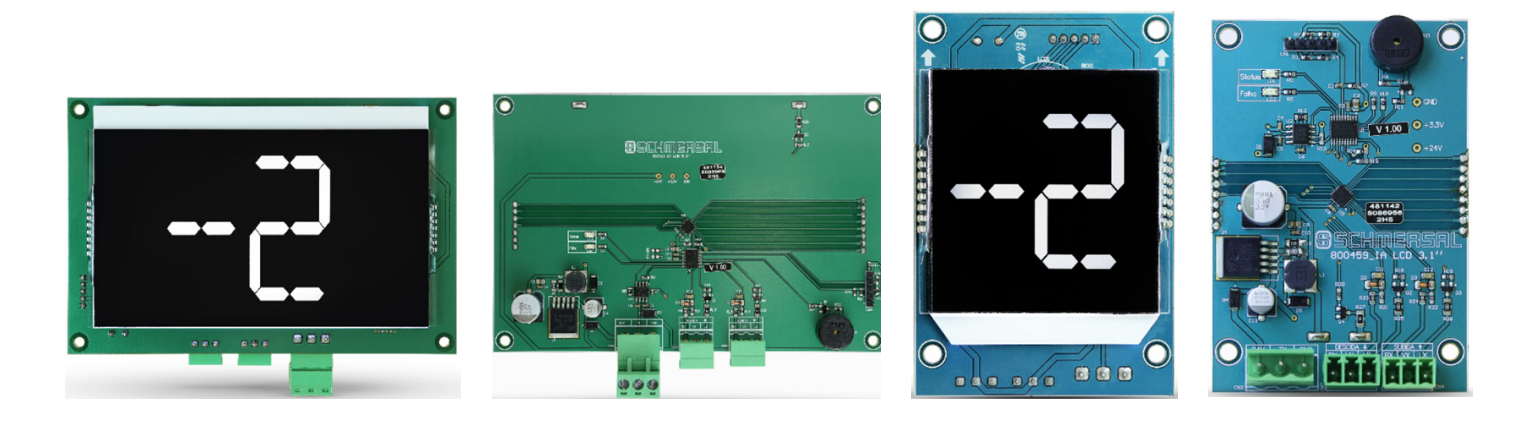

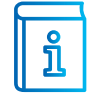

**INFORMAÇÃO:** Nós temos os displays LCD disponíveis nas cores azul e preto.

### 1 - ALIMENTAÇÃO E COMUNICAÇÃO SERIAL

Nesse conector é ligado OVCC, 24Vcc e a linha de comunicação serial. Lembrando que TX2 para displays do 1º ao 24º andar e TX3 para displays do 25º ao 48º andar. É possível, por meio meio de parâmetro, deixar o TX2 para os displays da porta A e o TX3 para os displays da porta B. OBS: Apenas para elevadores de até 24 paradas.

### 2 - LIGAÇÃO DOS BOTÕES DE CHAMADA

Existem dois bornes de chamadas nos displays, um para chamada de subida e outro para chamada de descida. Nos casos que possuem controle de acesso, a chave de liberação do andar fica ligada no botão de subida. Segue abaixo exemplo de ligação para os botões:

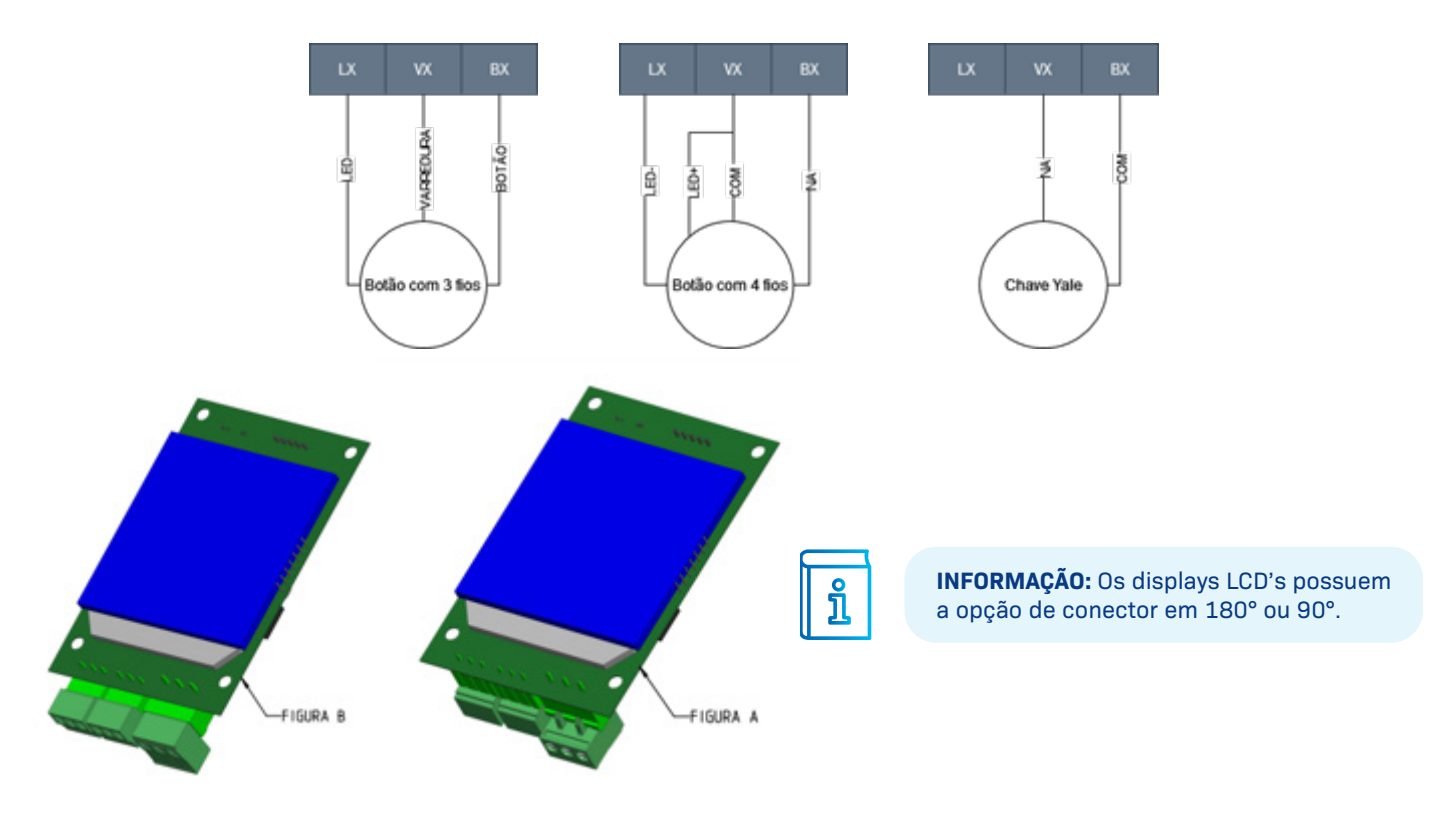

# 7 LIGAÇÃO DUPLEX/GRUPO

Para os elevadores trabalharem em duplex, é necessário interligar os bornes do conector GRUPO da placa conforme esquema demonstrado abaixo:

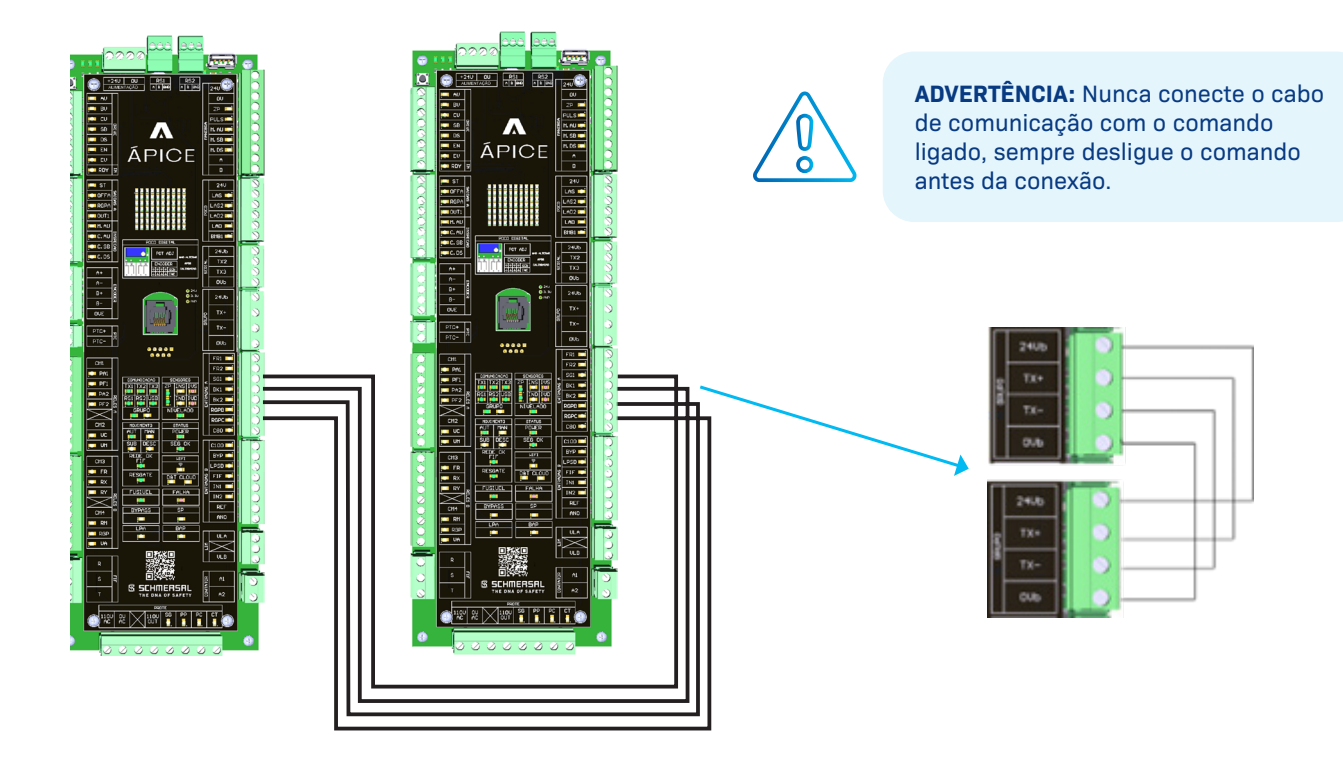

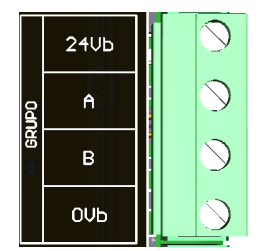

### 1 - TERMINAÇÃO DO DUPLEX

Para a comunicação funcionar corretamente, os extremos do barramento de comunicação precisam estar terminados. Para isso conectar o jumper próximo ao conector:

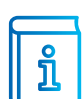

**INFORMAÇÃO:** Em um duplex, os dois jumpers devem permanecer fechados.

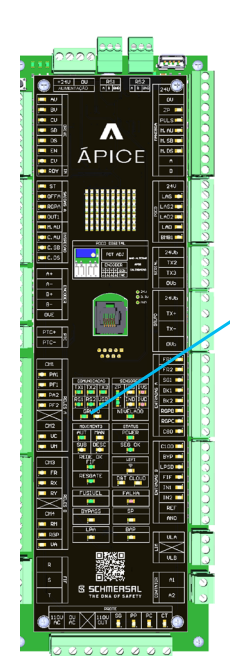

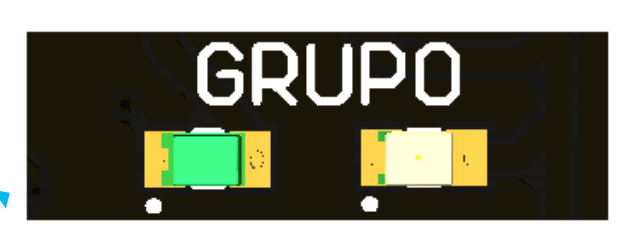

### 2 - MONITORANDO A COMUNICAÇÃO DUPLEX

O status da comunicação duplex, pode ser verificada observando os dois leds localizados no módulo Ápice:

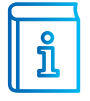

**INFORMAÇÃO:** O LED verde acende se a comunicação duplex estiver OK, o led amarelo estará aceso se esse módulo for o mestre.

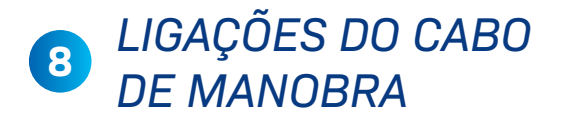

A quantidade de vias no cabo de manobra pode variar conforme a aplicação, entretanto alguns são necessários para o funcionamento do sistema:

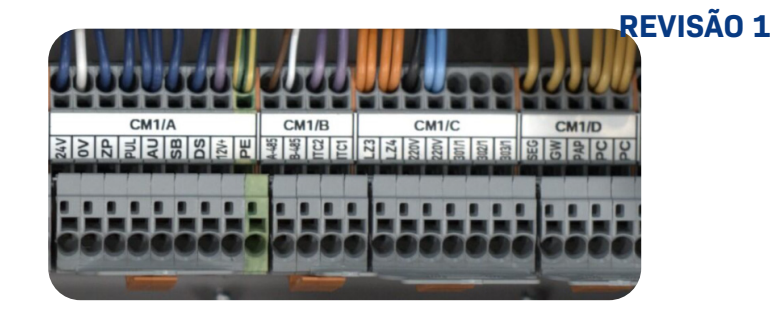

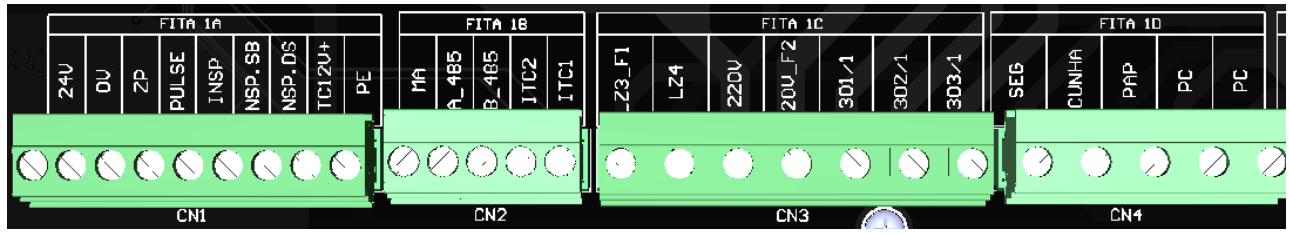

### 1 - TABELA DE-PARA ENTRE CABO DE MANOBRA E COMANDO

A ligação entre comando e caixa de passagem deve ser feita entre os bornes CM (localizados no comando) e conectores Fitas (localizados na parte inferior da caixa de passagem):

| DE      |        | PARA       |          | Identificação |                                  |  |
|---------|--------|------------|----------|---------------|----------------------------------|--|
| Régua   | Borne  | Via        | Conector | Nome          | Descrição                        |  |
|         | 24V    | 1          |          | 24V           | Alimentação caixa de passagem    |  |
|         | 0V     | 2          |          | 0V            | Alimentação caixa de passagem    |  |
|         | ZP     | 3          |          | ZP            | Sinal do sensor de Zona de porta |  |
|         | PUL    | 4          | F        |               | Sinal pulso de sincronização     |  |
| CM1/A   | AU     | 5          | FITA 1A  | AU            | Sinal de automático/inspeção     |  |
|         | SB     | 6          |          | SB            | Sinal de subida em inspeção      |  |
|         | DS     | 7          |          | DS            | Sinal de descida em inspeção     |  |
|         | 12V+   | 8          |          | 12V+          | Alim. 12V da fonte de emerg.     |  |
|         | PE     | 9          |          | PE            | Aterramento                      |  |
|         | A-485  | Trançado 1 |          | A-485         | Comunicação MODBUS               |  |
| 0141 /D | B-485  | Trançado 1 |          | B-485         | Comunicação MODBUS               |  |
| CM1/B   | ITC2   | Trançado 2 | FIIA IB  | ITC2          | Comunicação interfone            |  |
|         | ITC1   | Trançado 2 |          | ITC1          | Comunicação interfone            |  |
|         | LZ3    | 10         |          | LZ3           | Aliment. da iluminação de cab.   |  |
|         | LZ4    | 11         |          | LZ4           | Aliment. da iluminação de cab.   |  |
|         | 220V   | 12         |          | 220V          | Alimentação 220V                 |  |
| CM1/C   | 220V   | 13         | FITA 1C  | 220V          | Alimentação 220V                 |  |
|         | 301/1* | 14*        |          | 301/1*        | Operador de porta (trifásico)*   |  |
|         | 302/1* | 15*        |          | 302/1*        | Operador de porta (trifásico)*   |  |
|         | 303/1* | 16*        |          | 303/1*        | Operador de porta (trifásico)*   |  |
|         | SEG    | 17         |          | SEG           | Início da segurança de cab.      |  |
|         | GW     | 18         |          | GW            | Retorno do contato de cunha      |  |
| CM1/D   | PAP    | 19         | FITA 1D  | PAP           | Retorno do botão STOP da cab.    |  |
|         | PC     | 20         |          | PC            | Contato de porta de cabine       |  |
|         | PC     | 21         |          | PC            | Contato de porta de cabine       |  |

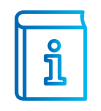

**INFORMAÇÃO:** Para operadores de porta VVVF, os relés que controlam a abertura e o fechamento de porta se localizam na placa, deixando livre 3 vias no cabo de manobra.

**INFORMAÇÃO 2:** O comando necessita de 21 vias de cabo de manobra mais 2 pares trançados (comunicação caixa de passagem e interfone) para funcionar.

INFORMAÇÃO 3: Dependendo da aplicação, pode ser que seja necessário ligar o CM2.

# IIGAÇÕES DA CAIXA DE PASSAGEM

Depois de ter ligado o cabo de manobra nos bornes inferiores da caixa, é hora de ligar os periféricos da cabine. Segue abaixo o descritivo dessas ligações:

### 1 - SEGURANÇA DA CABINE

Existem normalmente três itens de segurança na cabine: o botão de emergência (já ligado na caixa de passagem), o contato de cunha e o contato de porta de cabine:

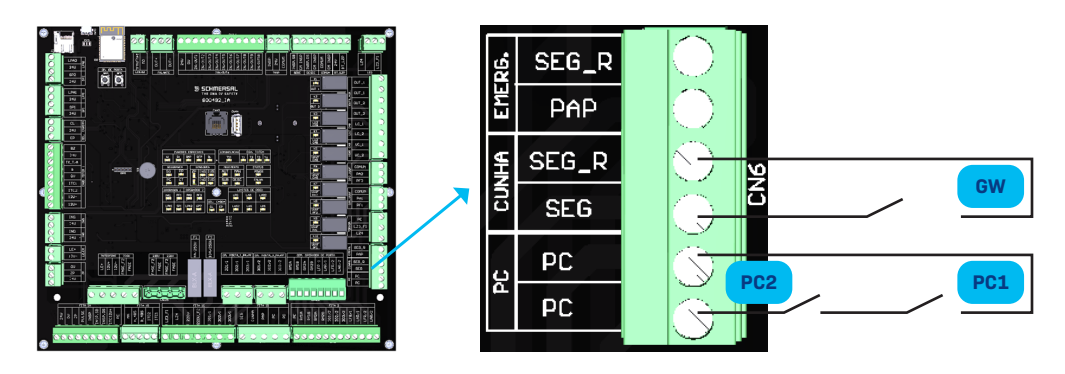

### 2 - ALIMENTAÇÃO 220V

Nós temos 4 bornes de saída 220V para alimentar os periféricos em cima da cabine (operador de porta, fonte de emergência, módulo da barreira etc.)

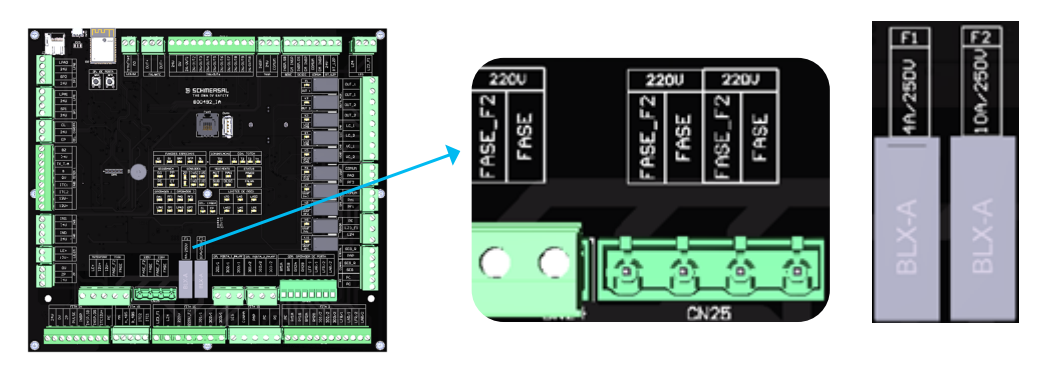

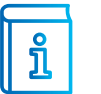

**INFORMAÇÃO:** O fusível 2(10 A) protege o 220V na caixa de passagem, além disso no quadro de comando está o DR2 que protege essa linha.

### 3 - ENTRADA PARA ALIMENTAÇÃO DA FONTE DE EMERGÊNCIA

A fonte de emergência precisa ser instalada para fornecer o 12V para o interfone e alarme na falta de energia. OBS: O comando não possui 12V sem a fonte de emergência.

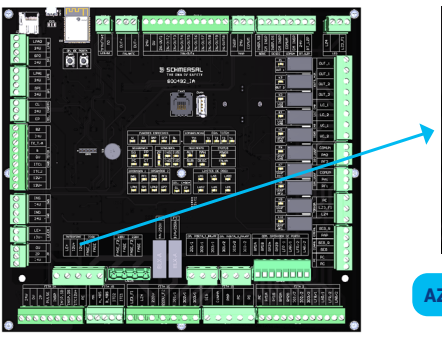

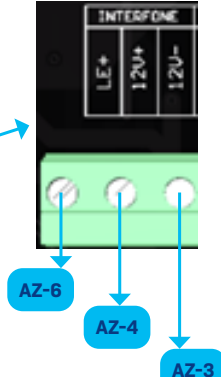

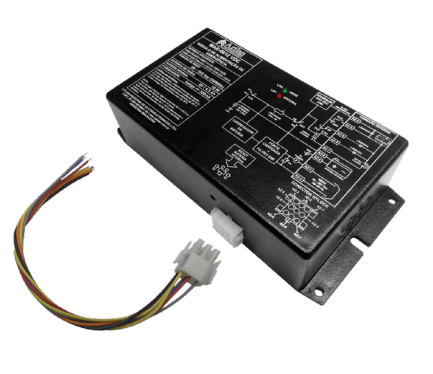

### 4 - LIGAÇÃO OPERADOR DE PORTA V3F FERMATOR

Abaixo temos a ligação para operadores de porta V3F. Lembrando que se o seu operador for trifásico, ou outro modelo diferente, o borne de ligação é diferente.

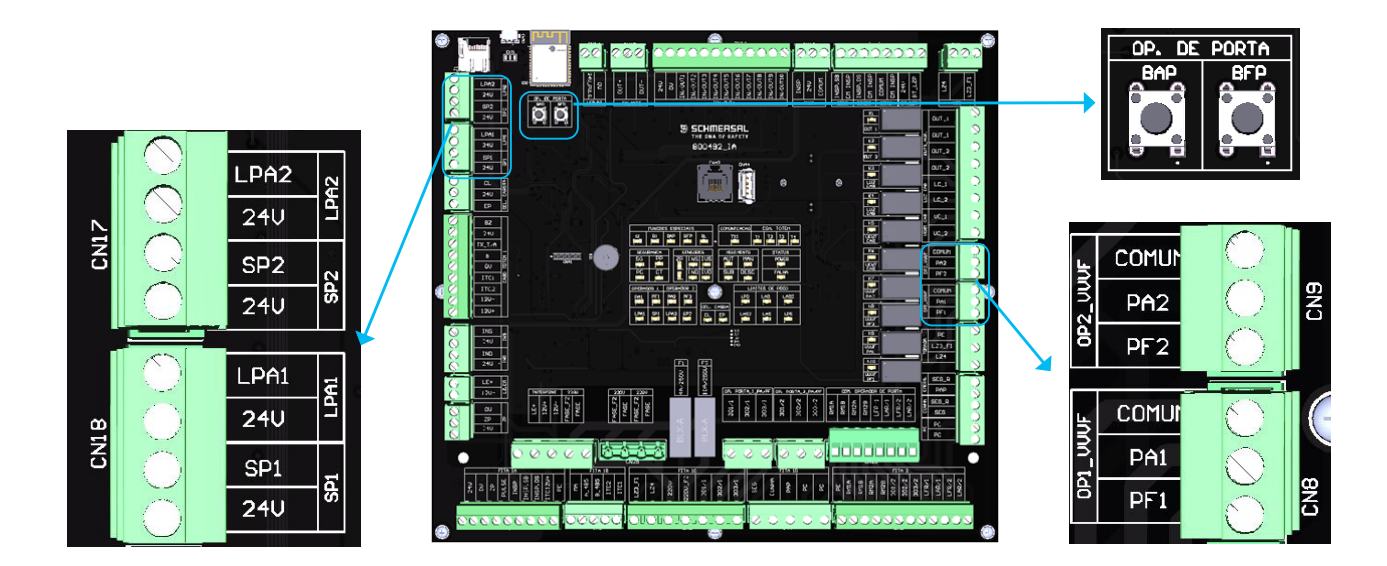

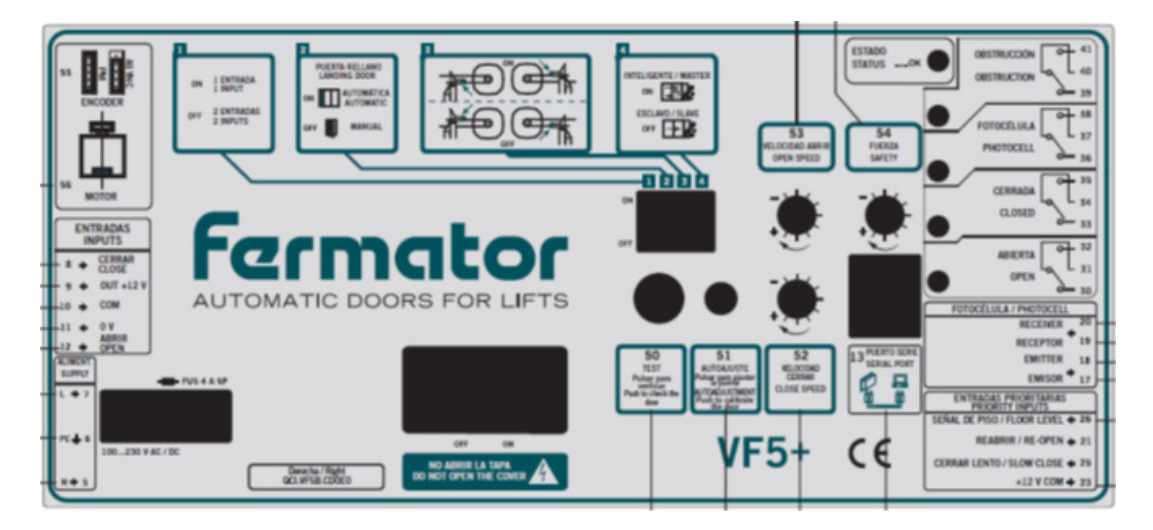

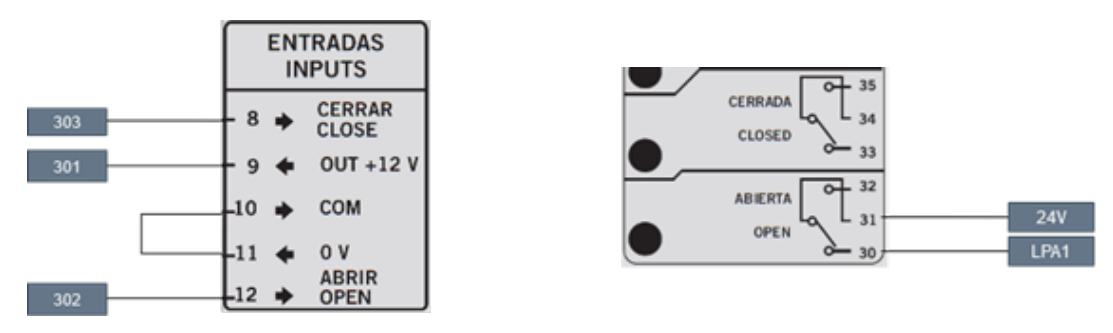

**INFORMAÇÃO:** Observe que temos os bornes "/1" e "/2", os que possuem o número 1 são para o operador de porta principal, os que têm o número 2 são referentes ao segundo operador caso o elevador possua.

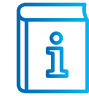

**INFORMAÇÃO 2:** A placa possui dois botões localizados no canto superior esquerdo para testar a abertura e o fechamento da porta.

**INFORMAÇÃO 3:** Os conectores de controle apresentados são para operadores V3F, os bornes dos operadores trifásicos são outros.

INFORMAÇÃO 4: O comando não possui entrada para limite de porta fechada.

### 5 - LIGAÇÃO OPERADOR DE PORTA V3F WITTUR

Abaixo temos a ligação para operadores de porta V3F. Lembrando que se o seu operador for trifásico, ou outro modelo diferente, o borne de ligação é diferente.

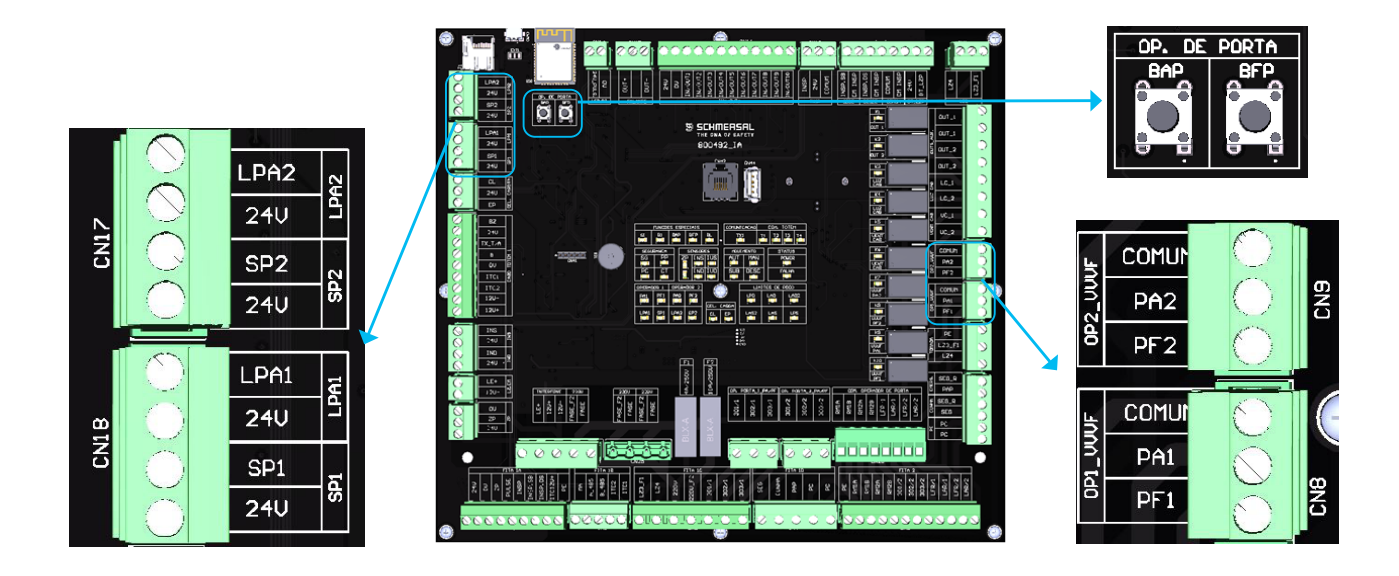

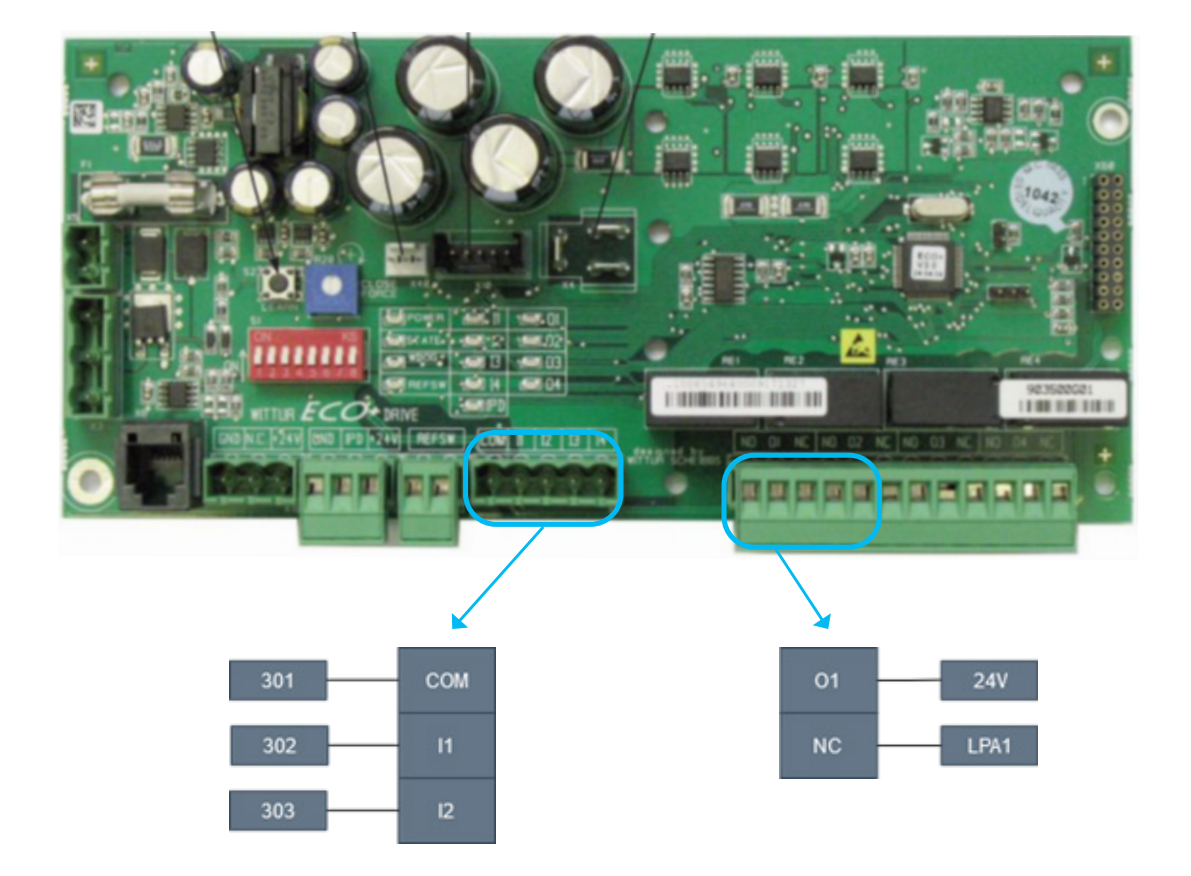

**INFORMAÇÃO:** Observe que temos os bornes "/1" e "/2", os que possuem o número 1 são para o operador de porta principal, os que têm o número 2 são referentes ao segundo operador caso o elevador possua.

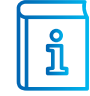

**INFORMAÇÃO 2:** A placa possui dois botões localizados no canto superior esquerdo para testar a abertura e o fechamento da porta.

**INFORMAÇÃO 3:** Os conectores de controle apresentados são para operadores V3F, os bornes dos operadores trifásicos são outros.

INFORMAÇÃO 4: O comando não possui entrada para limite de porta fechada.

### 6 - LIGAÇÃO OPERADOR DE PORTA TRIFÁSICO

**REVISÃO 1** 

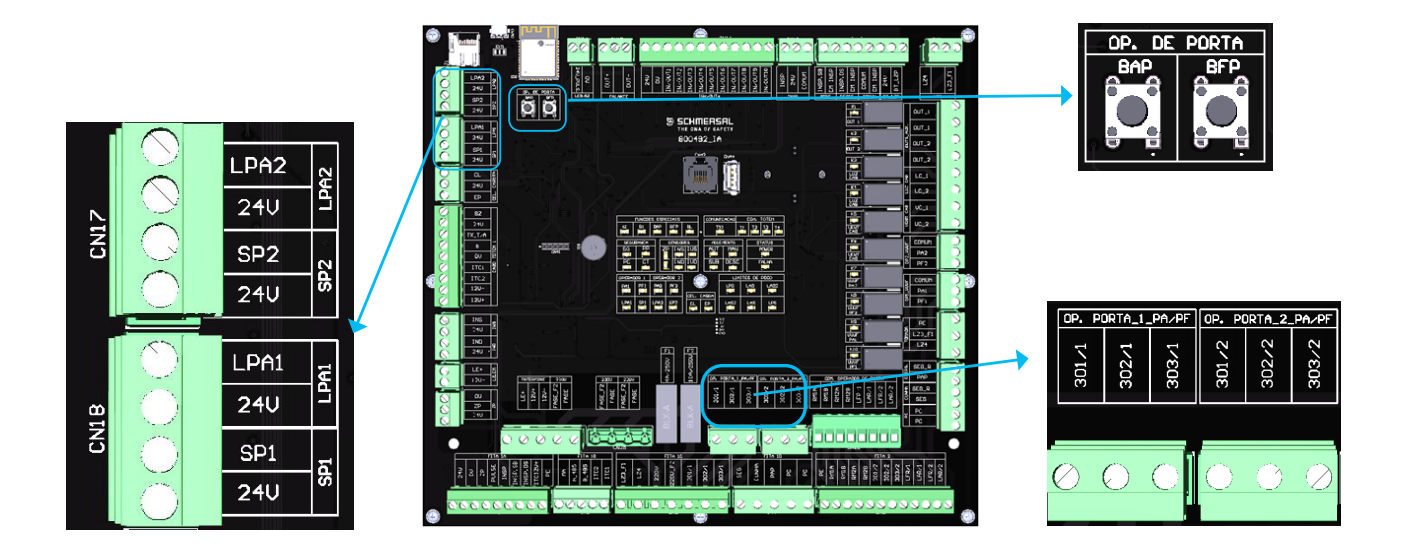

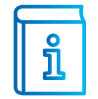

**INFORMAÇÃO:** Nesses bornes são ligados operadores que possuem atuação direto no motor de porta, operadores trifásicos por exemplo. Para mais informações sobre esses operadores consultar o esquema elétrico.

### 7 - LIGAÇÃO DA CORTINA DE LUZ (BPE)

Nos conectores abaixo estão localizados os pontos de ligação das duas barreiras (caso a aplicação necessite).

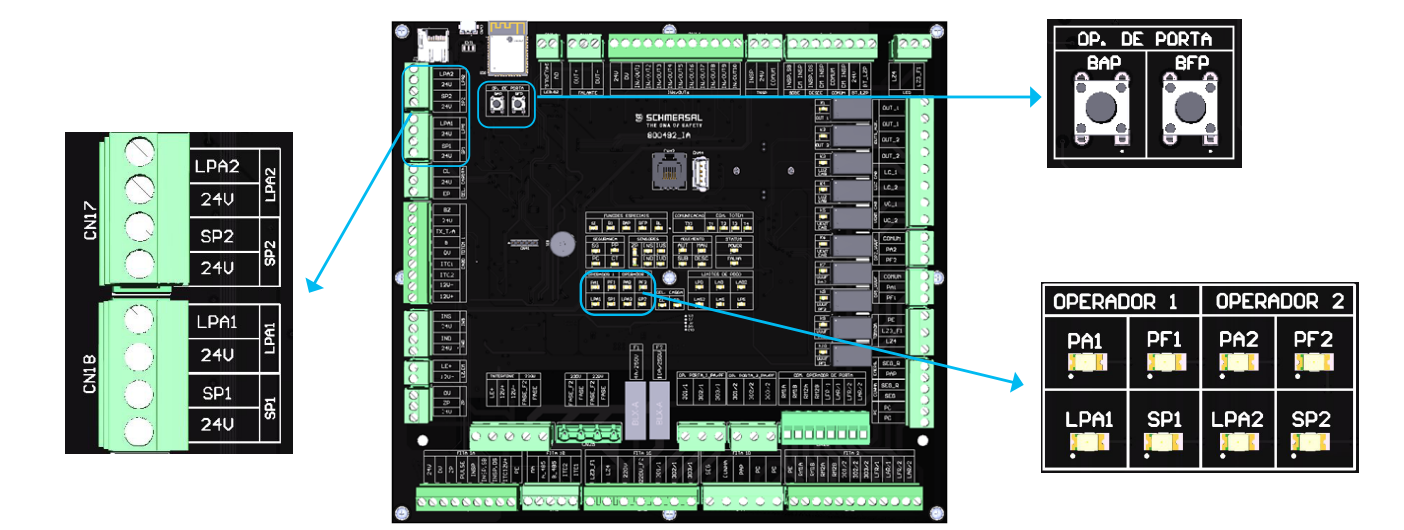

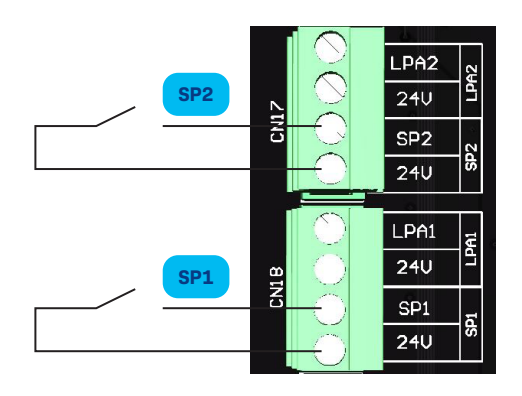

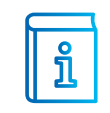

**INFORMAÇÃO:** O comando vai permitir o fechamento se estiver com 24V no SP1 ou SP2 (apenas para o segundo operador de porta).

**INFORMAÇÃO 2:** É possível verificar o status dos sinais das barreiras pelos leds localizados no meio da placa.

## 8 - LIGAÇÃO DO SENSOR DE ZONA DE PORTA

Abaixo temos a ligação do sensor de zona de porta.

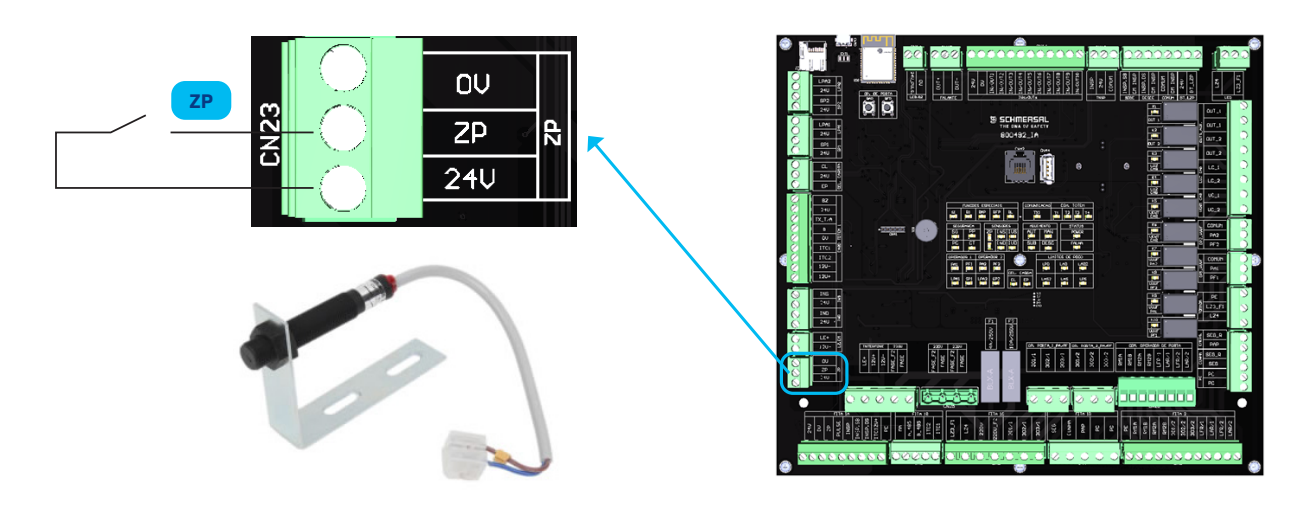

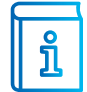

**INFORMAÇÃO:** Quando o estilo de movimento estiver setado para "Poço digital", o ZP será o único sensor de posicionamento.

### 9 - LIGAÇÃO DOS SENSORES DE NIVELAMENTO E REDUÇÃO

Abaixo temos a ligação dos sensores de parada e redução. Perceba que o mesmo sensor que faz a parada subindo, faz também a redução subindo, e o desce faz a mesma coisa no sentido inverso.

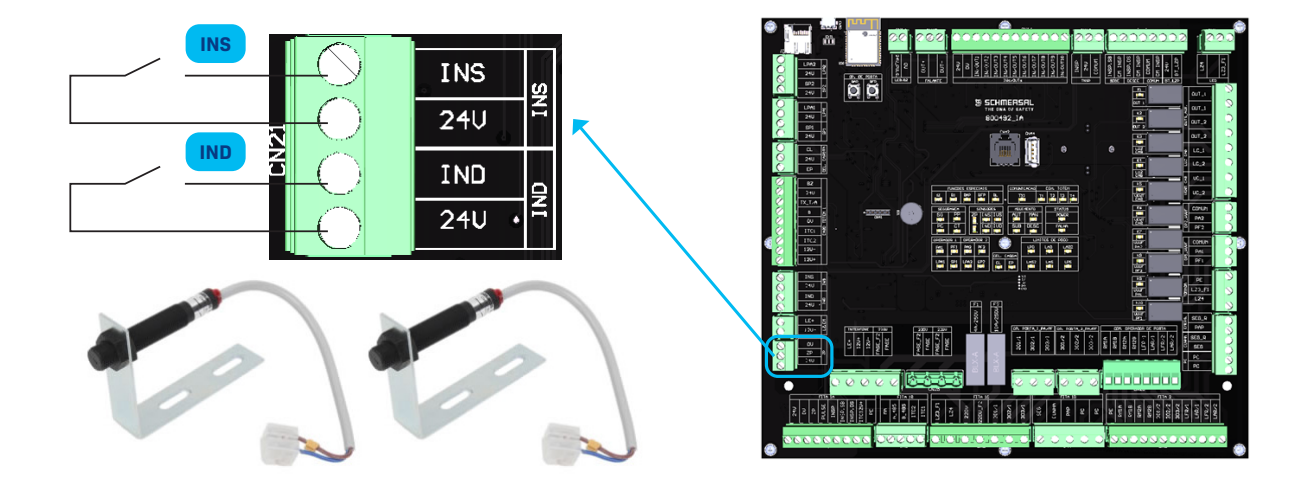

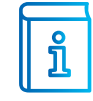

**INFORMAÇÃO:** Os sensores INS e IND só serão utilizados se o estilo de movimento estiver por ímãs (45mpm e 60 mpm).

### 10 - LIGAÇÃO DO PESADOR DE CARGA

Abaixo temos a ligação do pesador de carga do elevador.

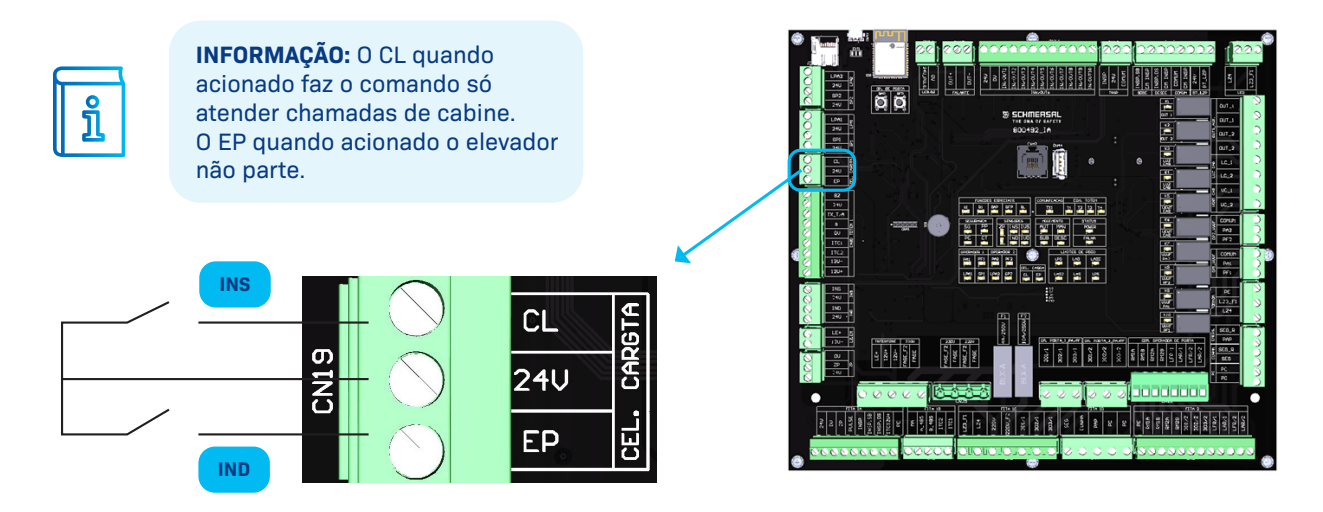

### 11 - LIGAÇÃO DA BOTOEIRA DE ALARME SONORO E LUMINOSO

Quando movemos o carro em inspeção com a botoeira BYPASS acionada, um dispositivo precisa emitir um sinal sonoro e luminoso, para avisar o técnico que o elevador está movendo com parte da linha de segurança bypassada. Essa é a função desta botoeira.

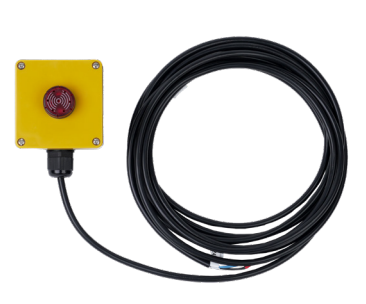

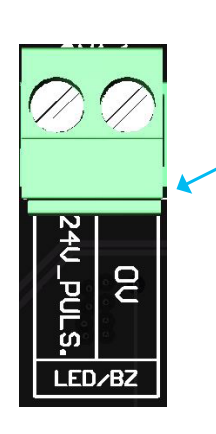

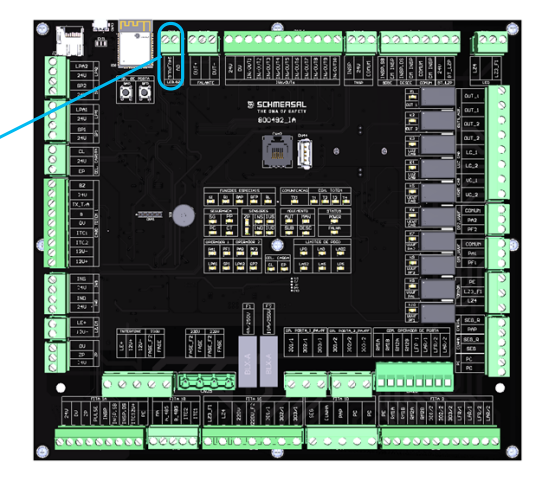

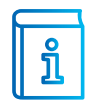

**INFORMAÇÃO:** A tensão que sai nesta saída é de 24V pulsado (enquanto a botoeira BYPASS estiver em um estado diferente de 0 e o carro estiver em movimento).

### 12 - LIGAÇÃO DA LUZ DE EMERGÊNCIA

Abaixo a ligação da luz de emergência dentro da cabine.

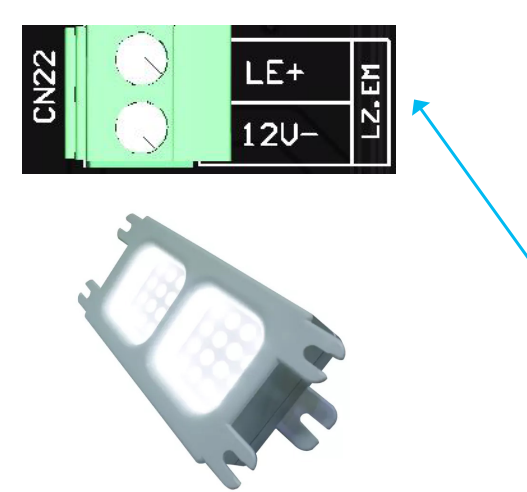

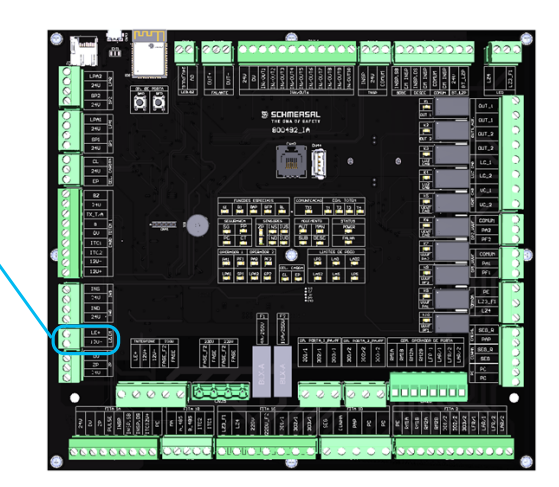

### 13 - LIGAÇÃO ALTO-FALANTE E ILUMINAÇÃO DO TOPO DA CABINE

Abaixo a ligação da iluminação em cima da cabine e do alto-falante do VOX.

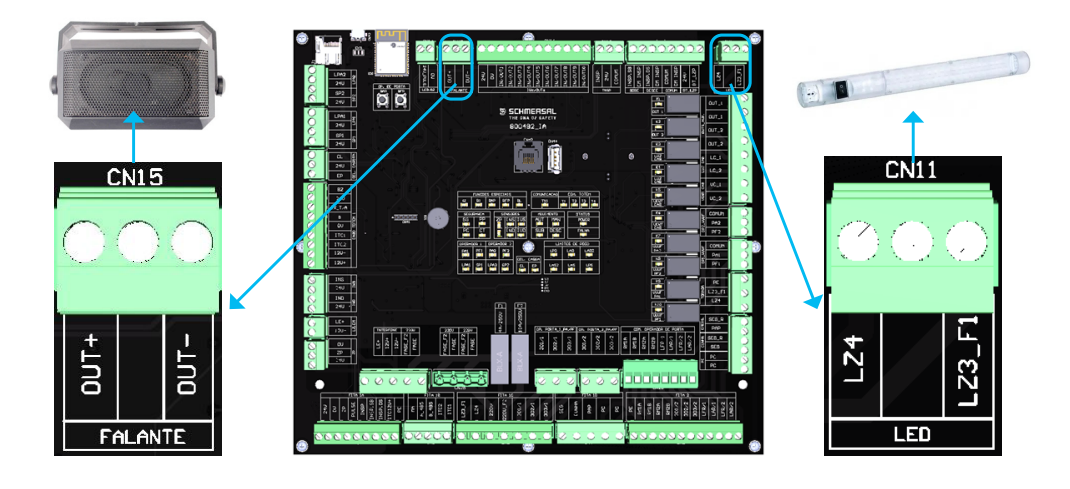

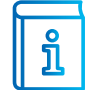

INFORMAÇÃO: A barra de leds possui um ímã para facilitar o manuseio em cima da cabine.

### 14 - LIGAÇÃO DA ILUMINAÇÃO DE CABINE

Na caixa de passagem, um relé controla a iluminação de cabine.

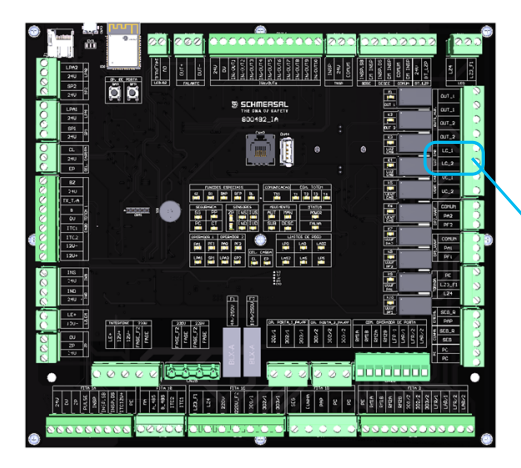

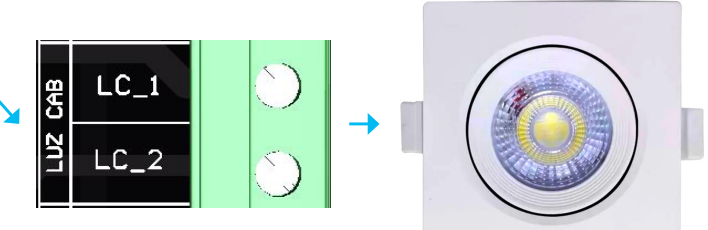

INFORMAÇÃO: É possível ajustar um delay para o comando desligar a luz de cabine após um tempo.

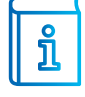

**INFORMAÇÃO 2:** A tensão da luz de cabine é que entra nos bornes LZ1 e LZ2 do conector LZ no quadro de comando.

**INFORMAÇÃO 3:** O fusível F1 de 10A protege esse circuito, além disso o DR1 no comando protege contra choque elétrico.

### 15 - LIGAÇÃO DA VENTILAÇÃO DE CABINE

Na caixa de passagem, um relé controla a ventilação de cabine.

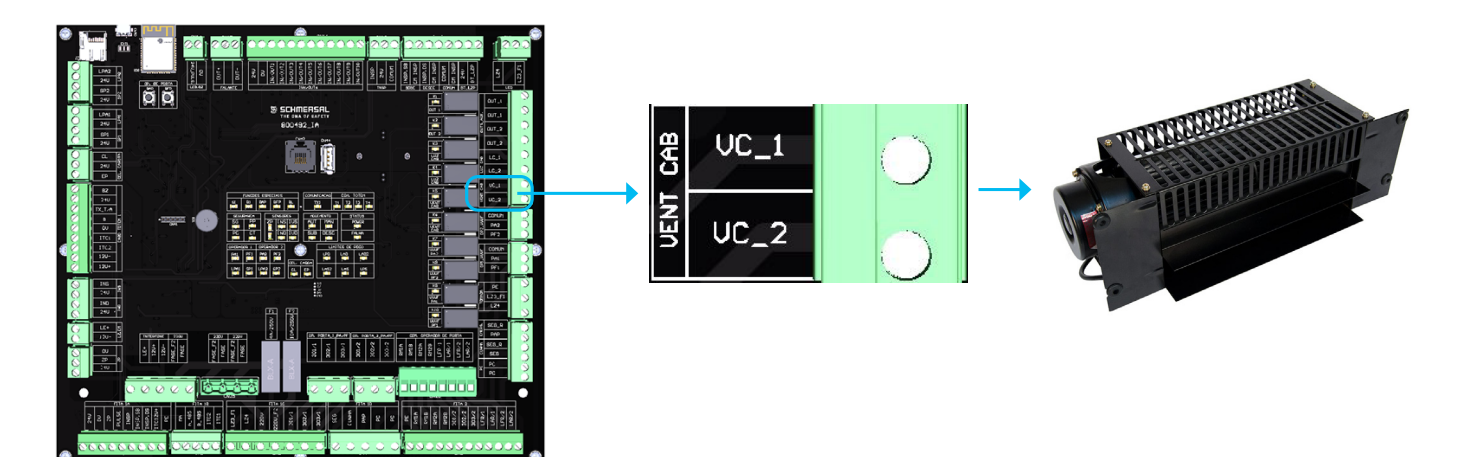

INFORMAÇÃO: É possível ajustar um delay para o comando desligar o ventilador de cabine após um tempo.

**INFORMAÇÃO 2:** A tensão do ventilador é que entra nos bornes LZ1 e LZ2 do conector LZ no quadro de comando (OBS: mesma tensão da iluminação).

**INFORMAÇÃO 3:** O fusível F1 de 10A protege esse circuito, além disso o DR1 no comando protege contra choque elétrico.

### 16 - LIGAÇÃO DO TOTEM DENTRO DA CABINE

Na caixa de passagem, nós temos um conector dedicado às ligações que ficam dentro da botoeira de cabine, o chamamos de conector TOTEM:

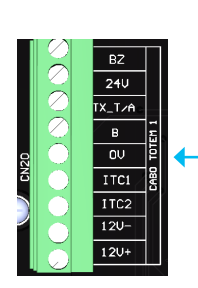

ຳໍ

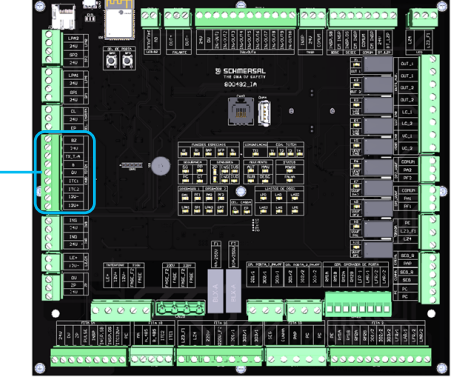

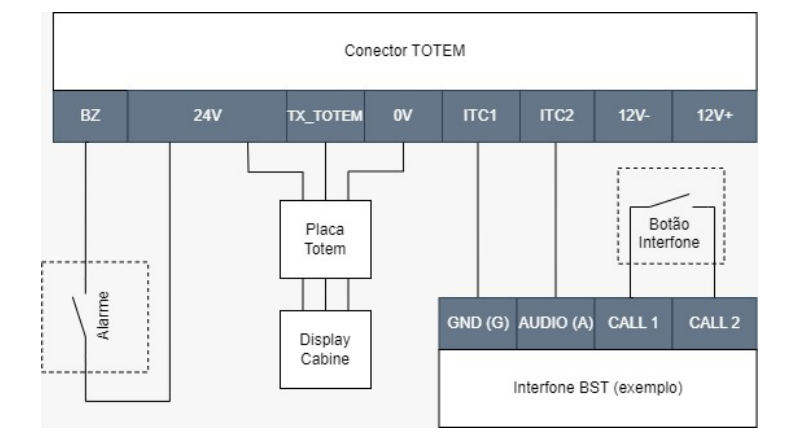

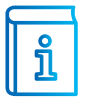

**INFORMAÇÃO:** Alguns interfones (como o BST demonstrado acima) a alimentação 12V não vai no módulo que fica na cabine, a alimentação vai apenas no gancho.

**INFORMAÇÃO 2:** A alimentação 12V vem da fonte de emergência.

|                                              | DESCRIÇÃO DOS TERMINAIS                 |  |  |
|----------------------------------------------|-----------------------------------------|--|--|
| BZ                                           | Entrada do botão do alarme da cabine    |  |  |
| 24V Alimentação 24V do display e placa toter |                                         |  |  |
| тх_тотем                                     | Comunicação do display e placa totem    |  |  |
| В                                            | Sem função                              |  |  |
| ٥V                                           | Alimentação OV do display e placa totem |  |  |
| ITC1                                         | Comunicação do interfone                |  |  |
| ITC2                                         | Comunicação do interfone                |  |  |
| 12V-                                         | Alimentação OV do interfone             |  |  |
| 12V+                                         | Alimentação 12V do interfone            |  |  |

### 17 - LIGAÇÃO DA PLACA TOTEM

Os botões de chamadas e os botões com funções especiais da botoeira de cabine são ligados na placa totem conforme demonstrado abaixo:

| CONECTOR  | BORNE                    | DESCRIÇÃO            |         |
|-----------|--------------------------|----------------------|---------|
|           | 24V Alimentação da placa |                      | <b></b> |
| CN1 e CN2 | TX Totem                 | Comunicação serial   | •       |
|           | 0V                       | Alimentação da placa |         |

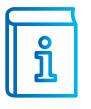

**INFORMAÇÃO:** Observe que os conectores CN1 e CN2 são jumpers, facilitando assim a interligação com outra placa totem ou outro display.

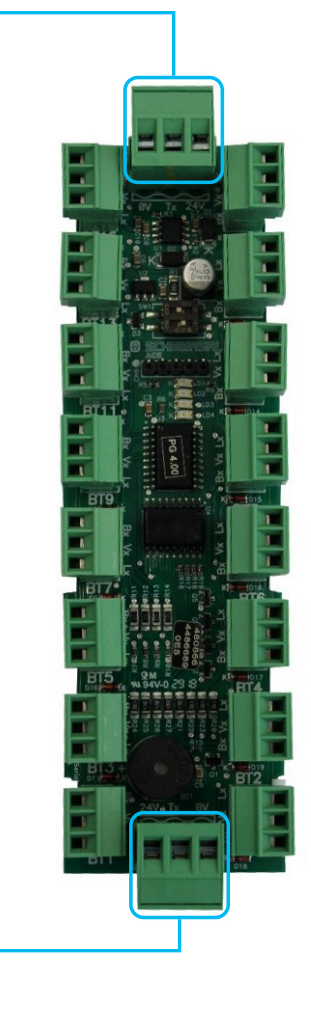

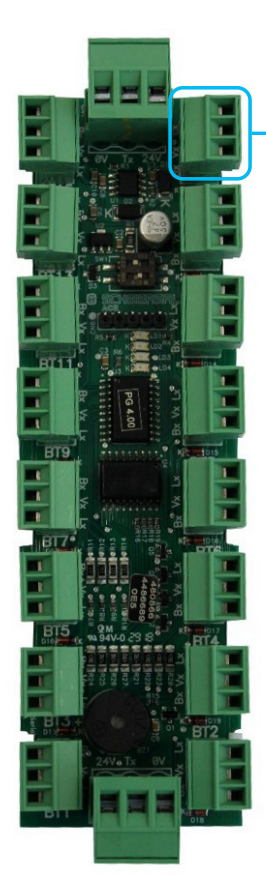

| CONECTOR | BORNE | DESCRIÇÃO        |
|----------|-------|------------------|
| DT1      | BX    | Entrada do botão |
| até      | VX    | Comum positivo   |
| BT16     | LX    | Retorno do led   |

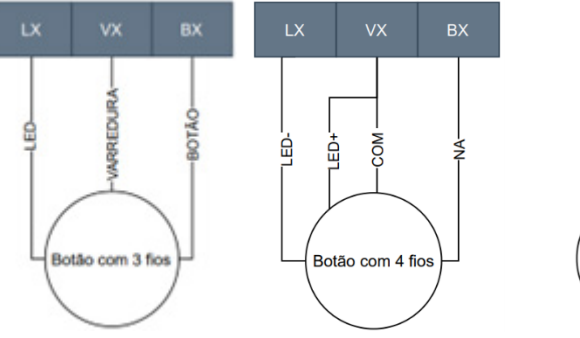

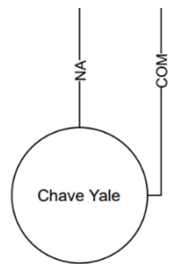

ĺ

**INFORMAÇÃO:** Os BT's da placa TOTEM não possuem função fixa, suas funções podem ser programadas de acordo com a aplicação.

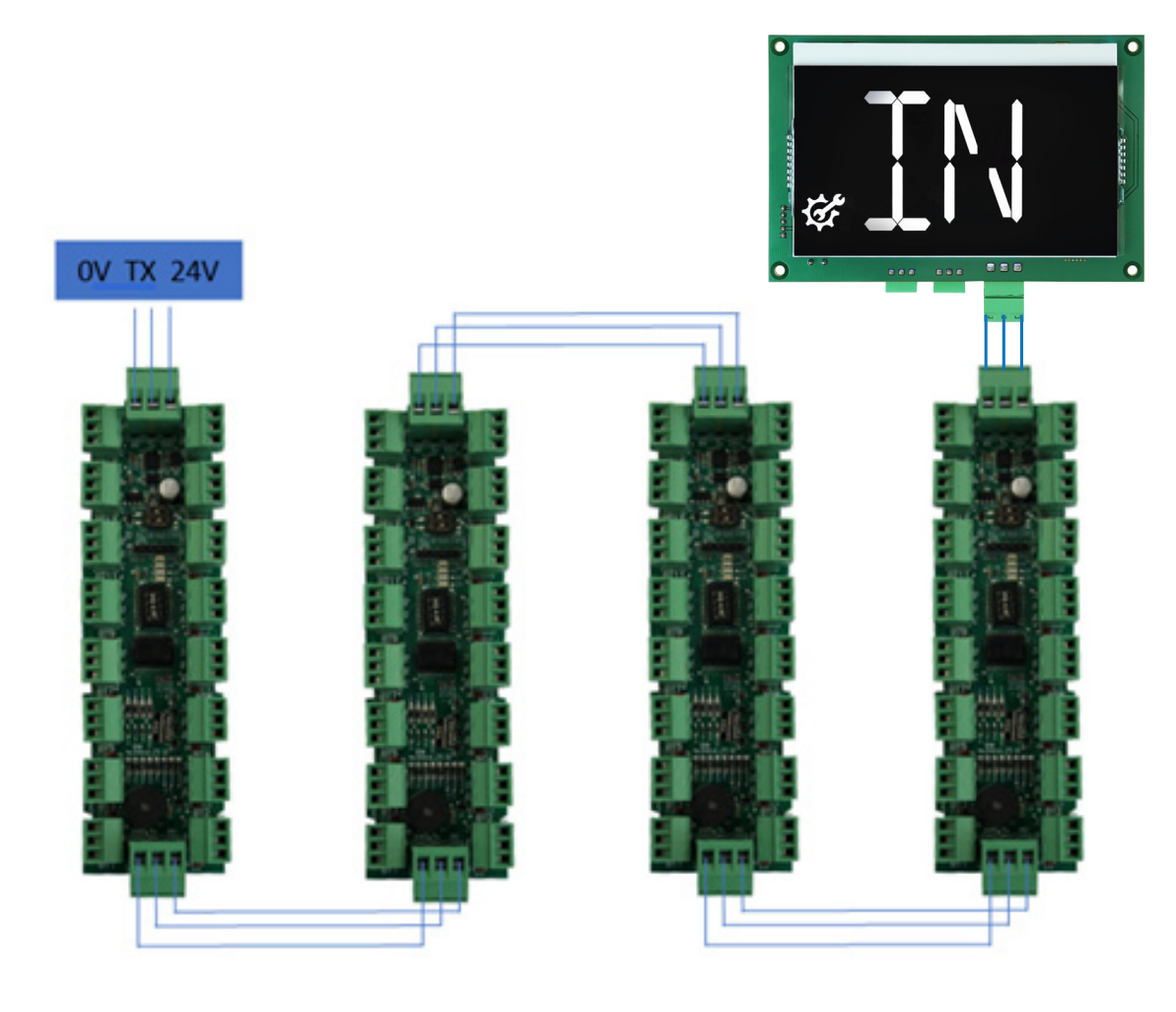

ĩ

**INFORMAÇÃO:** Nós podemos ter até 4 placas TOTEM trabalhando simultaneamente, totalizando 64 funções (funções especiais e botões de chamada).

**INFORMAÇÃO:** Cada placa totem possui dois DIPs para selecionar o ID. As placas conectadas em série não podem ter o mesmo ID.

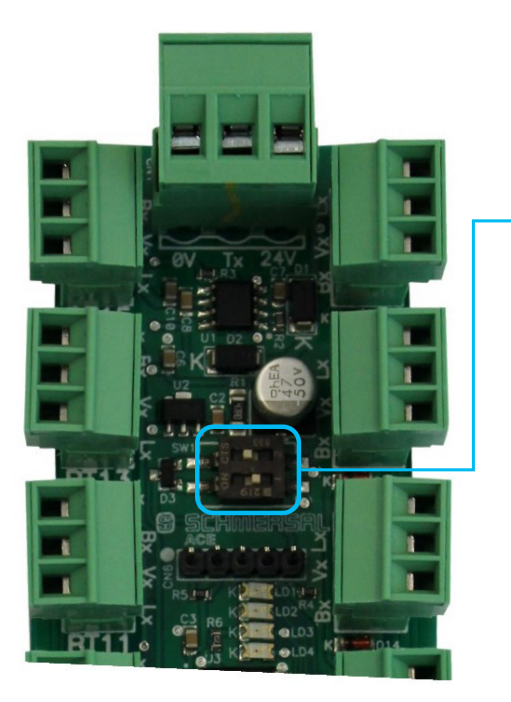

| ID | DIP 1 | DIP 2 |
|----|-------|-------|
| 1  | OFF   | OFF   |
| 2  | OFF   | ON    |
| 3  | ON    | OFF   |
| 4  | ON    | ON    |

## POSICIONAMENTO DE ÍMÃS E LIMITES (POÇO DIGITAL 45 E 60 MPM)

Segue abaixo um guia de posicionamento de ímãs e limites do poço digital:

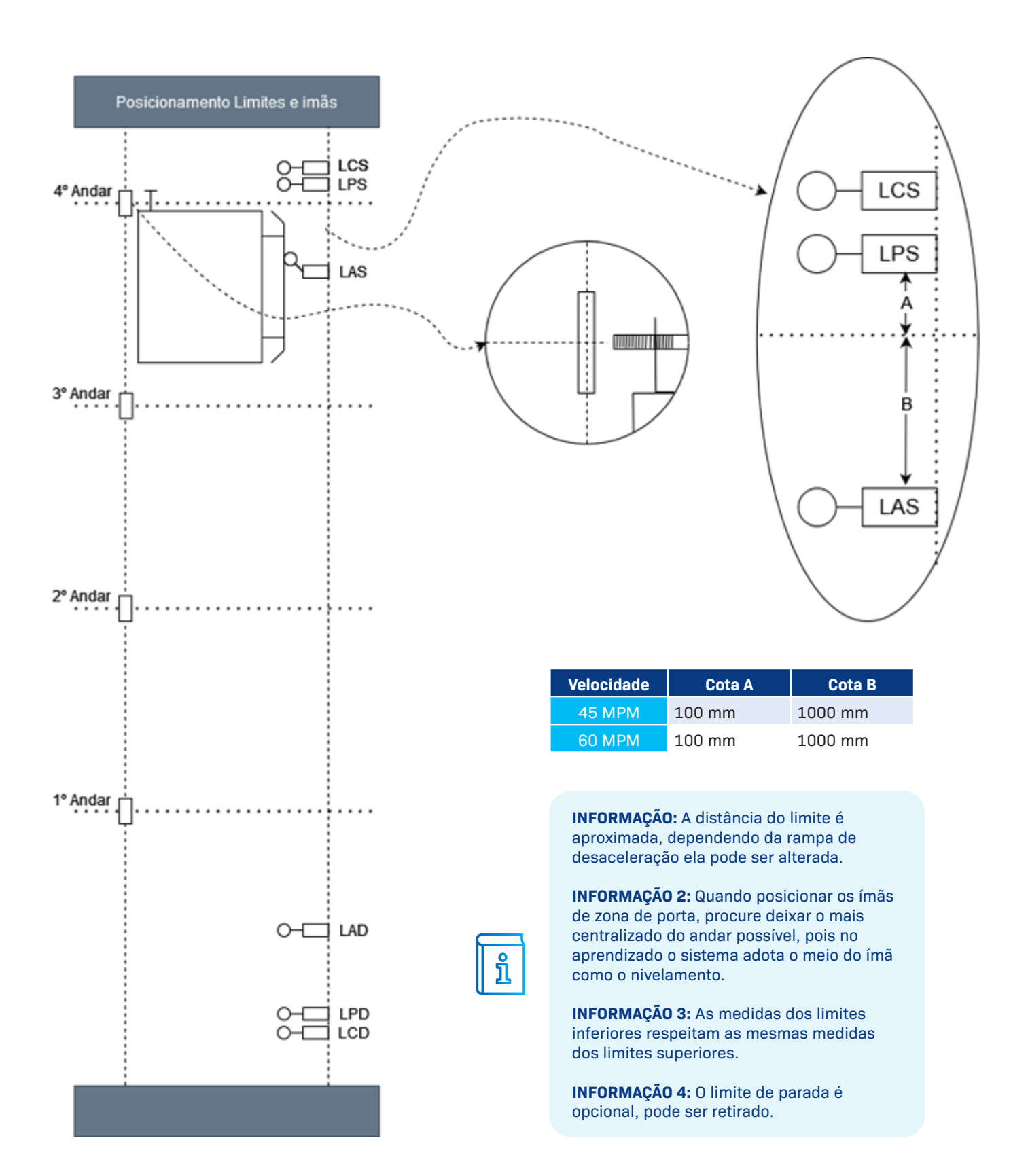

## POSICIONAMENTO DE ÍMÃS E LIMITES (POÇO DIGITAL 75 A 180 MPM)

Segue abaixo um guia de posicionamento de ímãs e limites do poço digital:

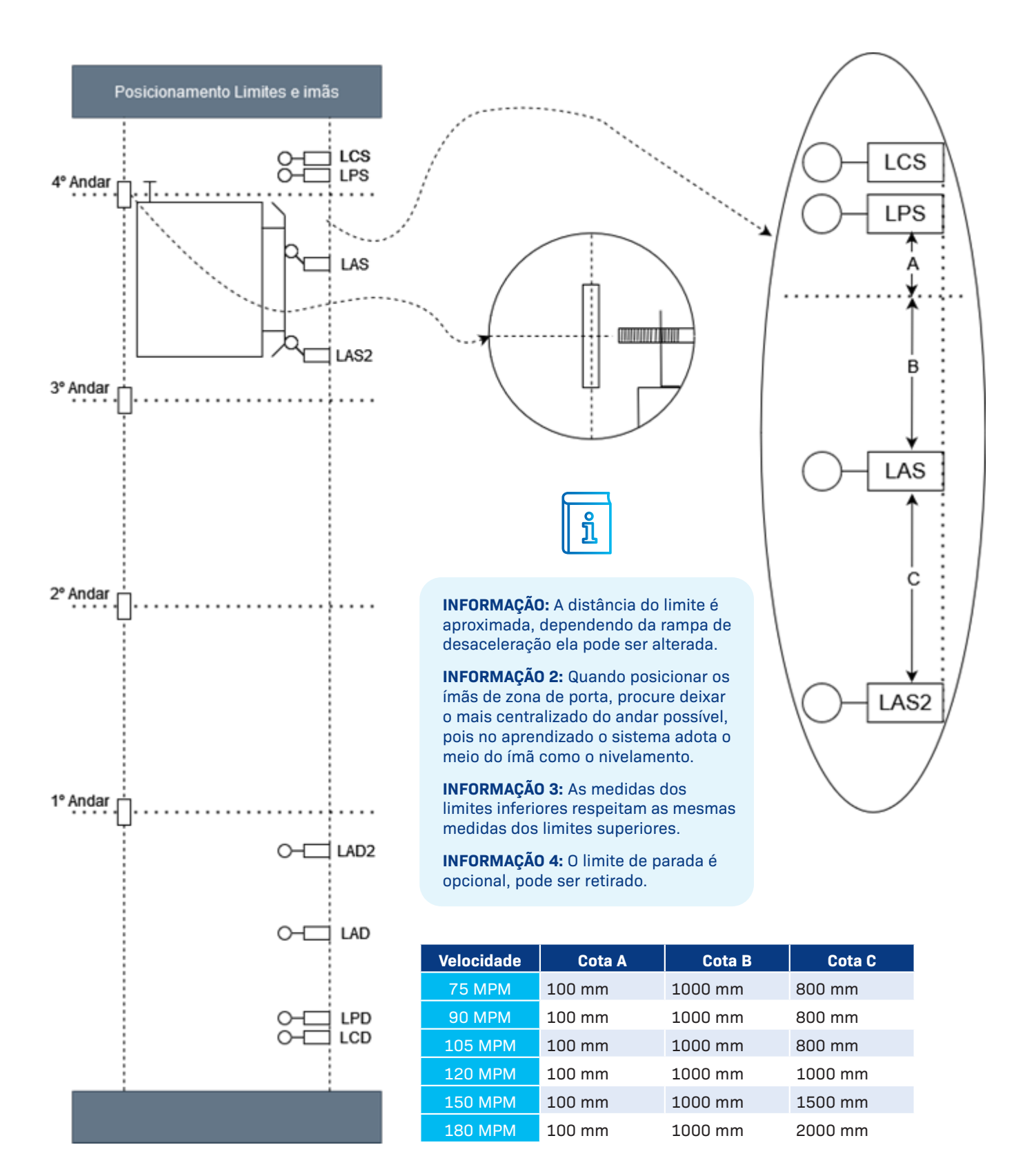

## POSICIONAMENTO DE ÍMÃS E LIMITES (ÍMÃ 45 E 60 MPM)

Segue abaixo um guia de posicionamento de ímãs e limites quando utilizados ímãs:

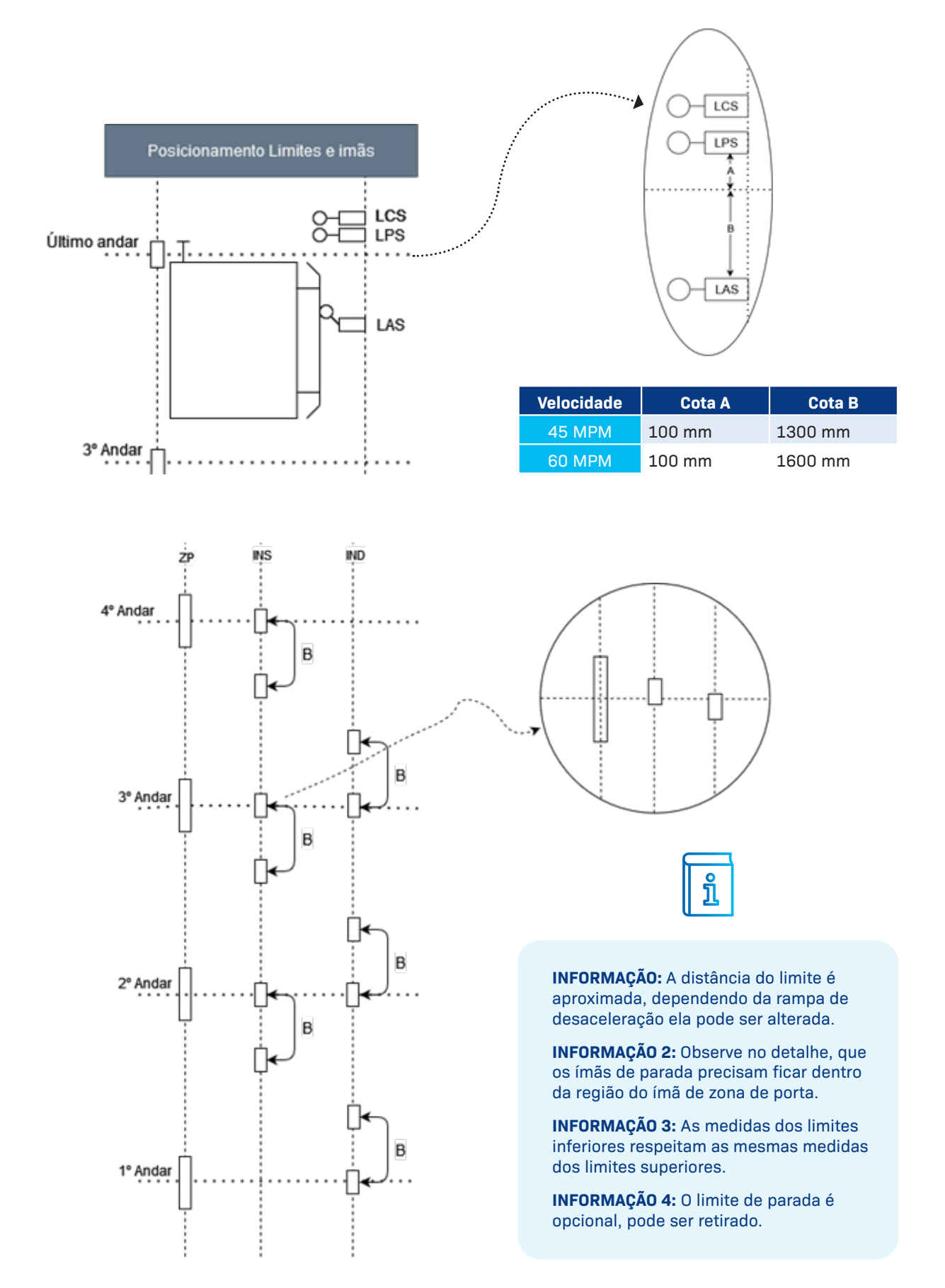

# **INFORMAÇÕES DO INVERSOR PRAXIMF**

Neste capítulo vamos introduzir o inversor PRAXIMF, vamos aprender a navegar entre os parâmetros e explicar suas funções:

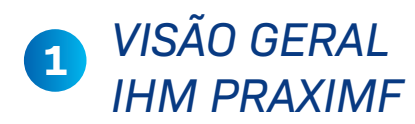

Ao lado, segue um descritivo das principais informações que temos na IHM.

| VACON                        |  |
|------------------------------|--|
| Output Frequency<br>28.00 Hz |  |
|                              |  |
|                              |  |
| select enter                 |  |

### RUN C STOP READY ALARM FAULT

| SÍMBOLO              | SIGNIFICADO                                                                                        |
|----------------------|----------------------------------------------------------------------------------------------------|
| RUN                  | O motor está operando; pisca<br>quando acionado o comando de<br>parada, durante a desaceleração.   |
| SENTIDO HORÁRIO      | Indica a direção da rotação do<br>Motor (subindo).                                                 |
| SENTIDO ANTI-HORÁRIO | Indica a direção da rotação do<br>Motor (descendo).                                                |
| STOP                 | Indica que o drive não está<br>operando.                                                           |
| READY                | Acende quando a energia CA está<br>ligada. Em caso de parada, o<br>símbolo não acende.             |
| ALARM                | Indica que o drive está operando<br>fora de certo limite, sendo dado<br>um alerta                  |
| FAULT                | Indica que foram encontradas<br>condições inseguras de operação,<br>devido às quais o drive parou. |

|                           | VAGON         | <br>VO term Keypad Bus/Comm |
|---------------------------|---------------|-----------------------------|
|                           | 28.00 Hz      | SÍMBOLO                     |
| Contraction of the second | rady Mit fail | I/O TERM                    |
| and the second            | rest O        | KEYPAD                      |
| a state of the            |               | BUS/COMN                    |
|                           |               |                             |

| SÍMBOLO  | SIGNIFICADO                                                          |
|----------|----------------------------------------------------------------------|
| I/O TERM | O Inversor está sendo controlado<br>pelas entradas digitais (padrão) |
| KEYPAD   | O Inversor está sendo controlado<br>pelo teclado.                    |
| BUS/COMM | O Inversor está sendo controlado<br>nela comunicação serial          |

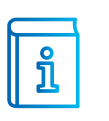

**INFORMAÇÃO:** Para a nossa aplicação a fonte de comando precisa sempre ser I/O term, ou seja, inversor controlado pelas entradas digitais.

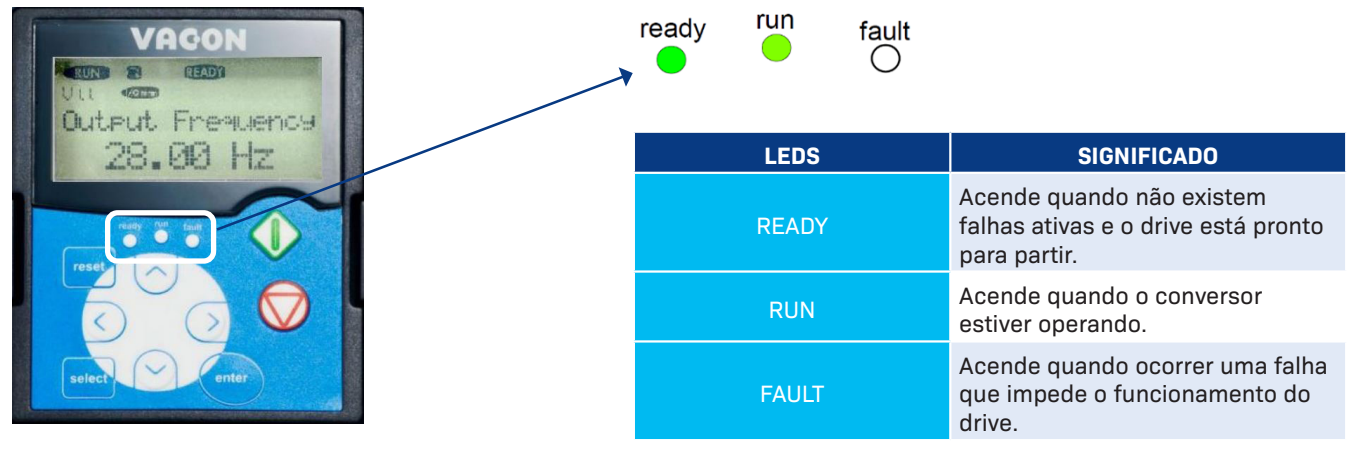

| VAGON            | TECLAS    | FUNÇÃO                                                                                                    |
|------------------|-----------|----------------------------------------------------------------------------------------------------|
| Output Frequency | RESET     | Acende quando não existem<br>falhas ativas e o drive está pronto<br>para partir.                                          |
| 23.00 HZ         | SELECT    | Acende quando o conversor estiver operando.                                                                               |
|                  | OPERANDO. | Indica a direção da rotação do<br>Motor (descendo).                                                                       |
|                  | ENTER     | Acende quando ocorrer uma falha<br>que impede o funcionamento do<br>drive.                                                |
|                  | SOBE      | Navegar no menu principal e nas<br>páginas dos diferentes submenus;<br>incrementar um valor.                              |
|                  | DESCE     | Navegar no menu principal e nas<br>páginas dos diferentes submenus;<br>decrementar um valor.                              |
|                  | ESQUERDA  | Retorna ao menu anterior; pula<br>para o dígito à esquerda (durante<br>a edição de parâmetros); sai do<br>modo de edição. |
|                  | DIREITA   | Acessa o menu selecionado; pula<br>para o dígito à direita (durante a                                                     |

ĩ

**INFORMAÇÃO:** As setas para direita e para esquerda são usadas para entrar nos menus e sair. Observe o exemplo abaixo:

edição de parâmetros); entra no

modo de edição.

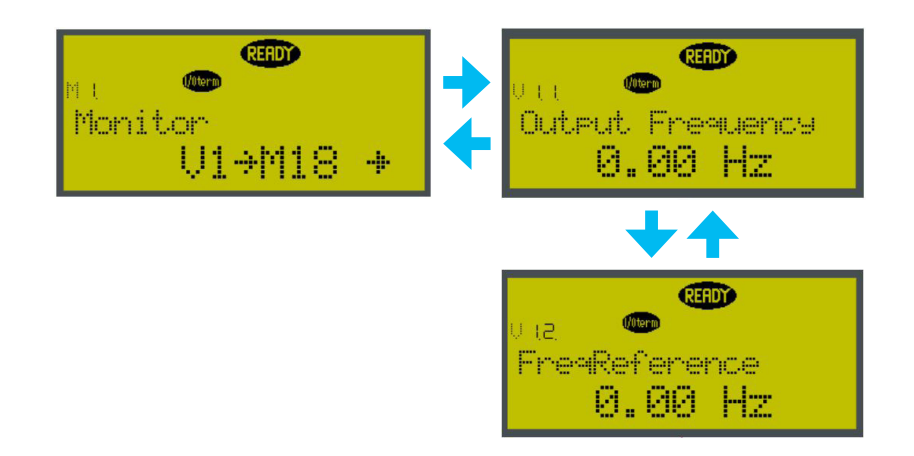

# **2** VISÃO GERAL IHM PRAXIMF

### Abaixo uma lista com os parâmetros do PRAXIMF:

| Submenu               | Parâmetro  | Nome                     | Valor            | Descrição                                                 |
|-----------------------|------------|--------------------------|------------------|-----------------------------------------------------------|
|                       | P 2.1.1    | Tensão do motor          | Placa            | Tensão nominal do motor                                   |
|                       | P 2.1.2    | Frequência do motor      | Placa            | Frequência nominal do motor                               |
|                       | P 2.1.3    | RPM do motor             | Placa            | RPM nominal do motor                                      |
| Parâmetros<br>Básicos | P 2.1.4    | Corrente do motor        | Placa            | Corrente nominal do motor                                 |
| Duolooo               | P 2.1.5    | Cos phi do motor         | Placa            | Cos phi nominal do motor                                  |
|                       | P 2.1.10   | Escorreg. do motor       | 2.5%             | Torque (aumentar se necessário)                           |
|                       | P 2.1.11   | Libera avançados         | 0                | Senha para liberar todos os parâmetros (815)              |
|                       | P 2.2.1    | Velocidade elevador      | Placa            | Velocidade nominal do elevador em m/s                     |
|                       | P 2.2.9.1  | Velocidade O             | 0.0              | Velocidade parado                                         |
|                       | P 2.2.9.2  | Velocidade 1             | 0.06             | Velocidade de nivelamento e reniv.                        |
|                       | P 2.2.9.3  | Velocidade 2             | 0.33             | Velocidade de insp.                                       |
|                       | P 2.2.9.4  | Velocidade 3             | -                | Velocidade 1 (ver explicação das velocidades)             |
|                       | P 2.2.9.5  | Velocidade 4             | -                | Velocidade 2 (ver explicação das velocidades)             |
|                       | P 2.2.9.6  | Velocidade 5             | -                | Velocidade 3 (ver explicação das velocidades)             |
| Velocidade/<br>Ramn   | P 2.2.9.7  | Velocidade 6             | -                | Velocidade 4 (ver explicação das velocidades)             |
| nump                  | P 2.2.9.8  | Velocidade 7             | -                | Velocidade 5 (ver explicação das velocidades)             |
|                       | P 2.2.11.1 | Aceleração               | 3.0 s            | Rampa de aceleração                                       |
|                       | P 2.2.11.2 | Desaceleração            | 3.0 s            | Rampa de desaceleração                                    |
|                       | P 2.2.11.3 | Curva S início Acel.     | 0.6 s            | Curva do início da aceleração                             |
|                       | P 2.2.11.4 | Curva S final Acel.      | 0.6 s            | Curva do final da aceleração                              |
|                       | P 2.2.11.5 | Curva S início Des.      | 0.6 s            | Curva do início da desaceleração                          |
|                       | P 2.2.11.6 | Curva S final Des.       | 0.6 s            | Curva do final da desaceleração                           |
|                       | P 2.3.1.4  | Atraso abre freio        | 0.0 s            | Atraso para abertura do freio (MA)                        |
|                       | P 2.3.1.5  | Freq. fecha freio        | 0.5 Hz           | Frequência de fechamento de freio (MA)                    |
|                       | P 2.3.1.6  | Atraso fecha freio       | 0.5 s            | Atraso no fechamento do freio (MA)                        |
|                       | P 2.3.1.9  | Corrente CC na<br>parada | In               | Corrente contínua na parada (MA)                          |
|                       | P 2.3.1.10 | Tempo CC partida         | 0.5 s            | Tempo de corrente contínua na partida (MA)                |
| Controle              | P 2.3.1.11 | Tempo CC parada          | 1.0 s            | Tempo de corrente contínua na parada (MA)                 |
| FIEIU                 | P 2.3.1.12 | Freq. início CC          | 1.20 Hz          | Frequência de início de corrente contínua na parada (MA)  |
|                       | P 2.3.2.4  | Atraso abre freio        | 0.0 s            | Atraso para abertura do freio (MF)                        |
|                       | P 2.3.2.5  | Freq. fecha freio        | 0.5 Hz           | Frequência de fechamento de freio (MF)                    |
|                       | P 2.3.2.6  | Atraso fecha freio       | 0.5 s            | Atraso no fechamento do freio (MF)                        |
|                       | P 2.3.2.9  | Tempo CC partida         | 0.5 s            | Tempo de corrente contínua na partida (MF)                |
|                       | P 2.3.2.10 | Tempo CC parada          | 1.0 s            | Tempo de corrente contínua na parada (MF)                 |
| Controle              | P 2.5.1    | Tipo de controle         | Malha<br>fechada | Define se vai ser malha aberta (MA) ou malha fechada (MF) |

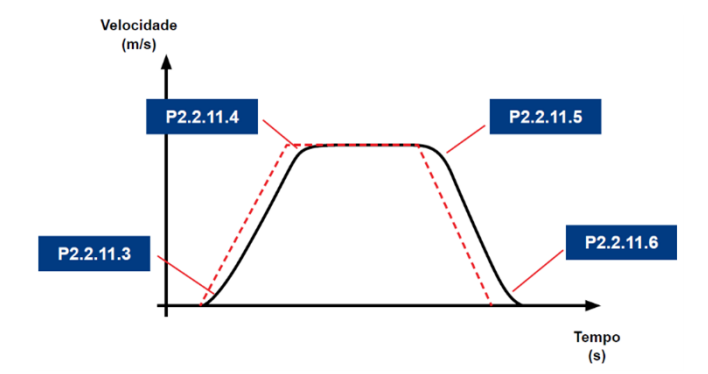

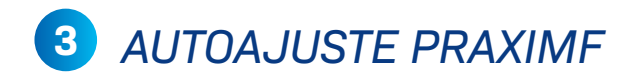

Abaixo o procedimento de autoajuste do PRAXIMF:

#### **PRIMEIRO PASSO**

Colocar o elevador em manutenção.

### **SEGUNDO PASSO**

Colocar os dados do motor conforme a placa do motor: P 2.1.1 Tensão do motor P 2.1.2 Frequência do motor P 2.1.3 RPM do motor P 2.1.4 Corrente do motor

#### **TERCEIRO PASSO**

Passar o parâmetro P 2.1.8 para ID sem rodar. OBS: Ao colocar esse parâmetro você tem 20 segundos para realizar o autoajuste, caso contrário o drive acusará falha de autoajuste.

### **QUARTO E ÚLTIMO PASSO**

Dar um comando de mover em inspeção e permanecer com o comando até o display do inversor marcar "Sem função". OBS: O elevador não irá se mover, porém o motor irá emitir um ruído característico.

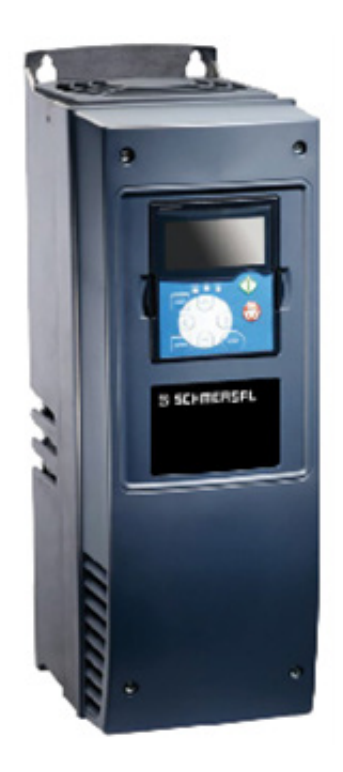

# **4** EXPLICAÇÃO SOBRE AS VELOCIDADES

A placa Ápice permite escolher 5 velocidades de viagem, os valores destas velocidades podem variar de acordo com a aplicação. É importante parametrizar as velocidades sempre da menor para maior. Segue abaixo alguns exemplos:

| Velocidade           | Velocidade 1<br>P 2.2.9.4 | Velocidade 2<br>P 2.2.9.5 | Velocidade 3<br>P 2.2.9.6 | Velocidade 4<br>P 2.2.9.7 | Velocidade 5<br>P 2.2.9.8 |
|----------------------|---------------------------|---------------------------|---------------------------|---------------------------|---------------------------|
| 45 MPM<br>(0.75 m/s) | 0.75 m/s                  | 0 m/s                     | 0 m/s                     | 0 m/s                     | 0 m/s                     |
| 60 MPM<br>(1 m/s)    | 0.75 m/s                  | 1 m/s                     | 0 m/s                     | 0 m/s                     | 0 m/s                     |
| 75 MPM<br>(1.25 m/s) | 0.75 m/s                  | 1.25 m/s                  | 0 m/s                     | 0 m/s                     | 0 m/s                     |
| 90 MPM<br>(1.5 m/s)  | 0.75 m/s                  | 1.25 m/s                  | 1.5 m/s                   | 0 m/s                     | 0 m/s                     |
| 120 MPM<br>(2.0 m/s) | 0.75 m/s                  | 1.25 m/s                  | 1.5 m/s                   | 2 m/s                     | 0 m/s                     |
| 150 MPM<br>(2.5 m/s) | 0.75 m/s                  | 1.25 m/s                  | 1.5 m/s                   | 2.0 m/s                   | 2.5 m/s                   |

# **INFORMAÇÕES DO INVERSOR L1000E**

Neste capítulo vamos introduzir o inversor L1000E, vamos aprender a navegar entre os parâmetros e explicar suas funções:

# 1 VISÃO GERAL IHM L1000E

Abaixo segue um descritivo das principais informações que temos na IHM.

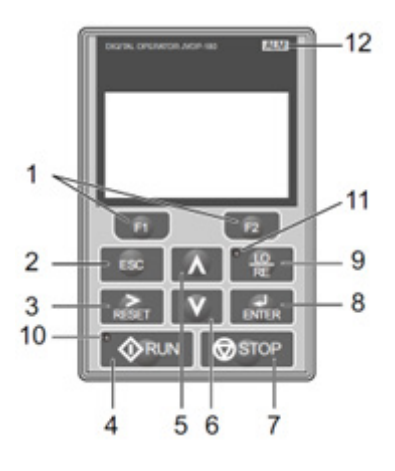

| SÍMBOLO | SIGNIFICADO                                                                                                    |
|---------|----------------------------------------------------------------------------------------------------|
| 1       | As funções atribuídas ao F1 e F2 variam dependendo do menu exibido atualmente. O nome de<br>cada função aparece na metade inferior da janela de exibição.                                                                                                    |
| 2       | Retorna à exibição anterior; move o cursor um espaço para a esquerda; mantenha pressionado<br>este botão para retornar à exibição Referência de Velocidade.                                                                                                    |
| 3       | Move o cursor para a direita; reinicializa o drive para eliminar uma situação de falha.                                                                                                    |
| 4       | O LED RUN: fica ligado quando o inversor estiver operando o motor; pisca durante a<br>desaceleração para parar ou quando a referência de velocidade for 0; pisca rapidamente quando<br>o inversor é desativado por DI, quando o inversor é parado usando um DI de parada rápida ou<br>quando o comando Subir/Descer é ativado durante a alimentação. |
| 5       | Rola para cima para exibir o próximo item, seleciona os números dos parâmetros e aumenta os<br>valores de ajuste.                                                                                                    |
| 6       | Rola a tela para baixo para exibir o item anterior, seleciona números de parâmetros e reduz os<br>valores das configurações.                                                                                                    |
| 7       | Para a operação do inversor (não utilizado).                                                                                                    |
| 8       | Insere os ajustes e valores do parâmetro; seleciona um item de menu para mover entre as<br>exibições.                                                                                                    |
| 9       | Chaveia o controle do inversor entre o operador (LOCAL) e os controles dos terminais do circuito (REMOTE) para o comando rodar e referência de velocidade. O LED fica ligado quando o inversor está no modo LOCAL (operação do teclado).                                                                                                    |
| 10      | Aceso enquanto o inversor estiver operando o motor.                                                                                                    |
| 11      | Aceso enquanto o operador estiver selecionado para rodar o inversor (modo LOCAL).                                                                                                    |
| 12      | Aceso se o drive estiver com algum alarme ativo.                                                                                                    |

# **2** VISÃO GERAL MONITOR L1000E

### Abaixo segue um descritivo das principais informações que temos na IHM.

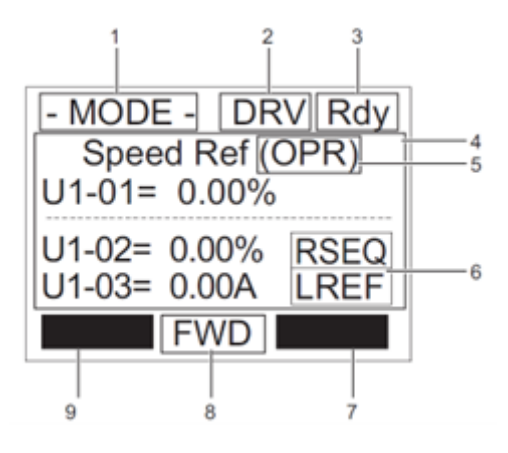

| SÍMBOLO | SIGNIFICADO                                                                                                    |
|---------|----------------------------------------------------------------------------------------------------|
| 1       | Menus do modo de operação. Pode variar entre: MODE; MONITR; VERIF; PRMSET; A. TUNE; SETUP                                                                                                    |
| 2       | Área de Exibição do Modo. Pode variar entre: DRV e PRG. DRV aparece quando o drive está em<br>modo de operação. PRG aparece quando o drive está em modo de prog.                                                                                                    |
| 3       | Rdy: Indica que o inversor está sem falhas.                                                                                                    |
| 4       | Exibição dos dados. Exibe dados específicos e dados de operação.                                                                                                    |
| 5       | Atribuição da fonte de referência: OPR exibe quando a fonte da referência de velocidade for<br>atribuída ao Operador LCD. COM Exibido quando a fonte da referência de velocidade for atribuída<br>à Comunicação MEMOBUS/Modbus. OP Exibido quando a referência de velocidade for atribuída a<br>um cartão opcional.                                             |
| 6       | Tecla LO/RE. RSEQ exibido quando o comando Subir/Descer for fornecido por uma fonte remota.<br>LSEQ exibido quando o comando Subir/Descer for fornecido do teclado do operador. RREF exibido<br>quando a referência de velocidade for fornecida de uma fonte remota. LREF exibido quando a<br>referência de velocidade for fornecida de um teclado do operador. |
| 7       | Tecla da Função 1 (F1). HELP exibe a tela de ajuda. Rola o cursor para a esquerda. HOME leva de<br>volta ao menu superior (Referência de Velocidade). ESC retorna a tela anterior.                                                                                                    |
| 8       | FWD comando durante subir. VER comando durante descer.                                                                                                    |
| 9       | Tecla da Função 2 (F2). FWD/VER Pressionar F2 chaveia entre Subir e Descer quando o comando<br>Subir/Descer é definido a partir do operador digital. DATA pressionar F2 rola para a próxima tela.<br>Pressionar F2 rola para a direita. RESET pressionar F2 reinicializa a falha ou erro do inversor<br>existente.                                              |

# 3 PARÂMETROS L1000E

### Abaixo uma lista com os parâmetros do L1000E:

| Submenu             | Parâmetro | Nome                 | Valor  | Descrição                                                         |
|---------------------|-----------|----------------------|--------|-------------------------------------------------------------------|
| Ajustes<br>do motor | E1-13     | Tensão do motor      | Placa  | Tensão nominal do motor                                           |
|                     | E1-06     | Frequência do motor  | Placa  | Frequência nominal do motor                                       |
|                     | E2-04     | RPM do motor         | Placa  | RPM nominal do motor                                              |
|                     | E2-01     | Corrente do motor    | Placa  | Corrente nominal do motor                                         |
|                     | E2-11     | Potência do motor    | Placa  | Potência do motor (KW)                                            |
|                     | A1-02     | Tipo de controle     | 0/2/3  | Tipo de controle do motor (V/F=0; Vetorial=2; Malha<br>fechada=3) |
|                     | D1-01     | Velocidade O         | 0.0 Hz | Velocidade parado                                                 |
|                     | D1-02     | Velocidade 1         | 3 Hz   | Velocidade de niv. e reniv. (Pode variar)                         |
|                     | D1-03     | Velocidade 2         | 20 Hz  | Velocidade de insp. (Pode variar)                                 |
|                     | D1-04     | Velocidade 3         | -      | Velocidade 1 (Pode variar conforme vel.)                          |
| velocidades         | D1-05     | Velocidade 4         | -      | Velocidade 2 (Pode variar conforme vel.)                          |
|                     | D1-06     | Velocidade 5         | -      | Velocidade 3 (Pode variar conforme vel.)                          |
|                     | D1-07     | Velocidade 6         | -      | Velocidade 4 (Pode variar conforme vel.)                          |
|                     | D1-08     | Velocidade 7         | -      | Velocidade 5 (Pode variar conforme vel.)                          |
|                     | C1-01     | Aceleração           | 3.0 s  | Rampa de aceleração                                               |
|                     | C1-02     | Desaceleração        | 3.0 s  | Rampa de desaceleração                                            |
| Curvas de           | C2-01     | Curva S início Acel. | 0.5 s  | Curva do início da aceleração                                     |
| desaceleração       | C2-02     | Curva S final Acel.  | 0.5 s  | Curva do final da aceleração                                      |
|                     | C2-03     | Curva S início Des.  | 0.5 s  | Curva do início da desaceleração                                  |
|                     | C2-04     | Curva S final Des.   | 0.5 s  | Curva do final da desaceleração                                   |
|                     | S1-01     | Freq. início CC      | 0.2 Hz | Frequência que a corrente contínua é injetada na parada           |
|                     | S1-02     | CC partida           | 50%    | Intensidade da corrente contínua na partida                       |
| Controle motor      | S1-03     | CC parada            | 50%    | Intensidade da corrente contínua na parada                        |
|                     | S1-06     | Atraso abre freio    | 0.2 s  | Tempo de atraso na abertura do freio (partida)                    |
|                     | S1-07     | Atraso fecha freio   | 0.1 s  | Tempo de atraso na abertura do freio (parada)                     |

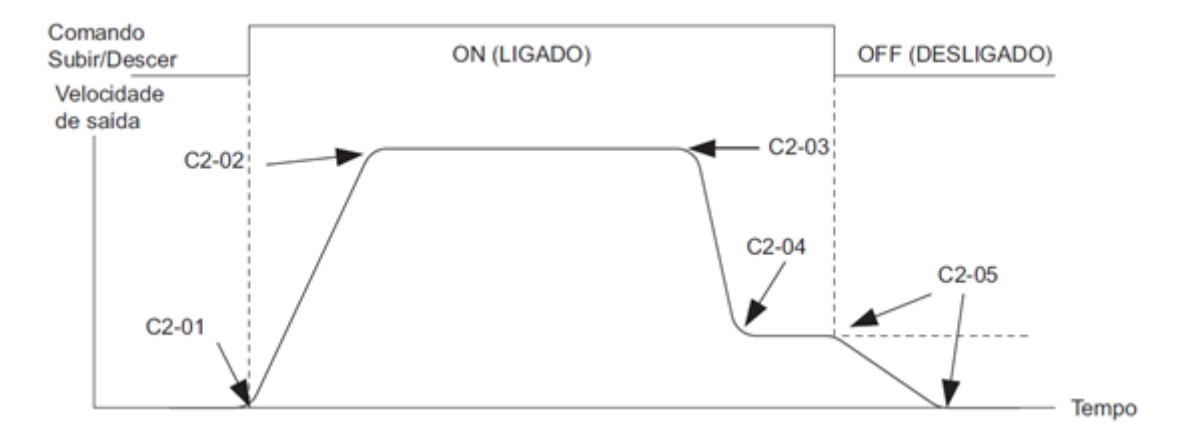

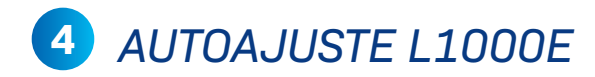

Abaixo o procedimento de autoajuste do PRAXIMF:

#### **PRIMEIRO PASSO**

Colocar o elevador em manutenção.

#### **SEGUNDO PASSO**

Pulse a tecla "Menu" até encontrar a tela "Autoajuste". Entre na tela e coloque os dados: T1-01 – Tipo de autoajuste – Deixar em 1 para ajuste estacionário T1-02 – Potência do motor em KW T1-03 – Tensão do motor T1-04 – Corrente do motor T1-05 – Frequência do motor T1-06 – Número de polos T1-07 – Velocidade do motor T1-08 – Pulsos do encoder T1-09 – Corrente sem carga – Geralmente 1/3 da corrente nominal T1-10 – Escorregamento em Hz

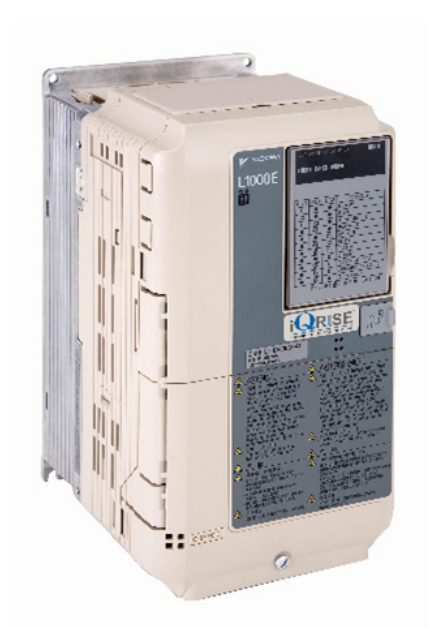

**OBS:** pode ser que alguns parâmetros não apareçam. Se isso acontecer, pule para o próximo.

#### **TERCEIRO PASSO E ÚLTIMO PASSO**

Após colocar os dados do passo anterior, irá aparecer a mensagem "rUn12". Pressione o botão "Run" no drive para iniciar o autoajuste.

## 5 EXPLICAÇÃO SOBRE AS VELOCIDADES

A placa Ápice permite escolher 5 velocidades de viagem, os valores destas velocidades podem variar de acordo com a aplicação. É importante parametrizar as velocidades sempre da menor para maior. Lembrando que as velocidades no L1000 são parametrizadas em Hz, para colocar os dados corretamente é necessário transformar a velocidade em m/s para Hz. Exemplo: Para um motor de 60Hz e máquina 1 m/s, a velocidade 1 (D1-05) equivale a 60 Hz.

| Velocidade           | Velocidade 1<br>D1-04 | Velocidade 2<br>D1-05 | Velocidade 3<br>D1-06 | Velocidade 4<br>D1-07 | Velocidade 5<br>D1-08 |
|----------------------|-----------------------|-----------------------|-----------------------|-----------------------|-----------------------|
| 45 MPM<br>(0.75 m/s) | 0.75 m/s              | 0 m/s                 | 0 m/s                 | 0 m/s                 | 0 m/s                 |
| 60 MPM<br>(1 m/s)    | 0.75 m/s              | 1 m/s                 | 0 m/s                 | 0 m/s                 | 0 m/s                 |
| 75 MPM<br>(1.25 m/s) | 0.75 m/s              | 1.25 m/s              | 0 m/s                 | 0 m/s                 | 0 m/s                 |
| 90 MPM<br>(1.5 m/s)  | 0.75 m/s              | 1.25 m/s              | 1.5 m/s               | 0 m/s                 | 0 m/s                 |
| 120 MPM<br>(2.0 m/s) | 0.75 m/s              | 1.25 m/s              | 1.5 m/s               | 2 m/s                 | 0 m/s                 |
| 150 MPM<br>(2.5 m/s) | 0.75 m/s              | 1.25 m/s              | 1.5 m/s               | 2.0 m/s               | 2.5 m/s               |

## **INFORMAÇÕES DO INVERSOR VLT**

Neste capítulo vamos introduzir o inversor VLT, vamos aprender a navegar entre os parâmetros e explicar suas funções:

# 1 VISÃO GERAL IHM VLT

Abaixo segue um descritivo das principais informações que temos na IHM.

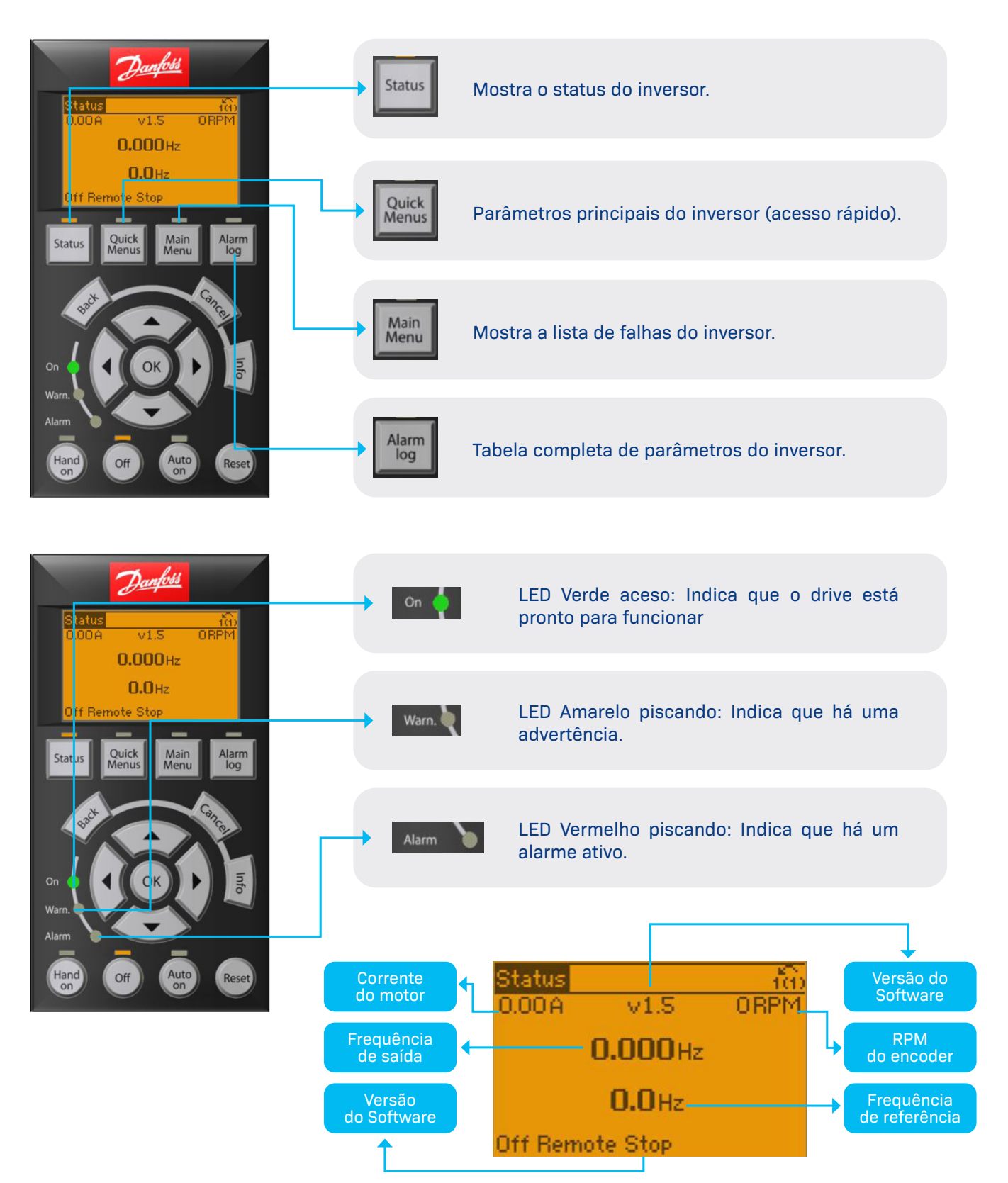

# 2 FUNÇÃO DOS BOTÕES DO VLT

Abaixo segue um descritivo das funções dos botões presentes na IHM.

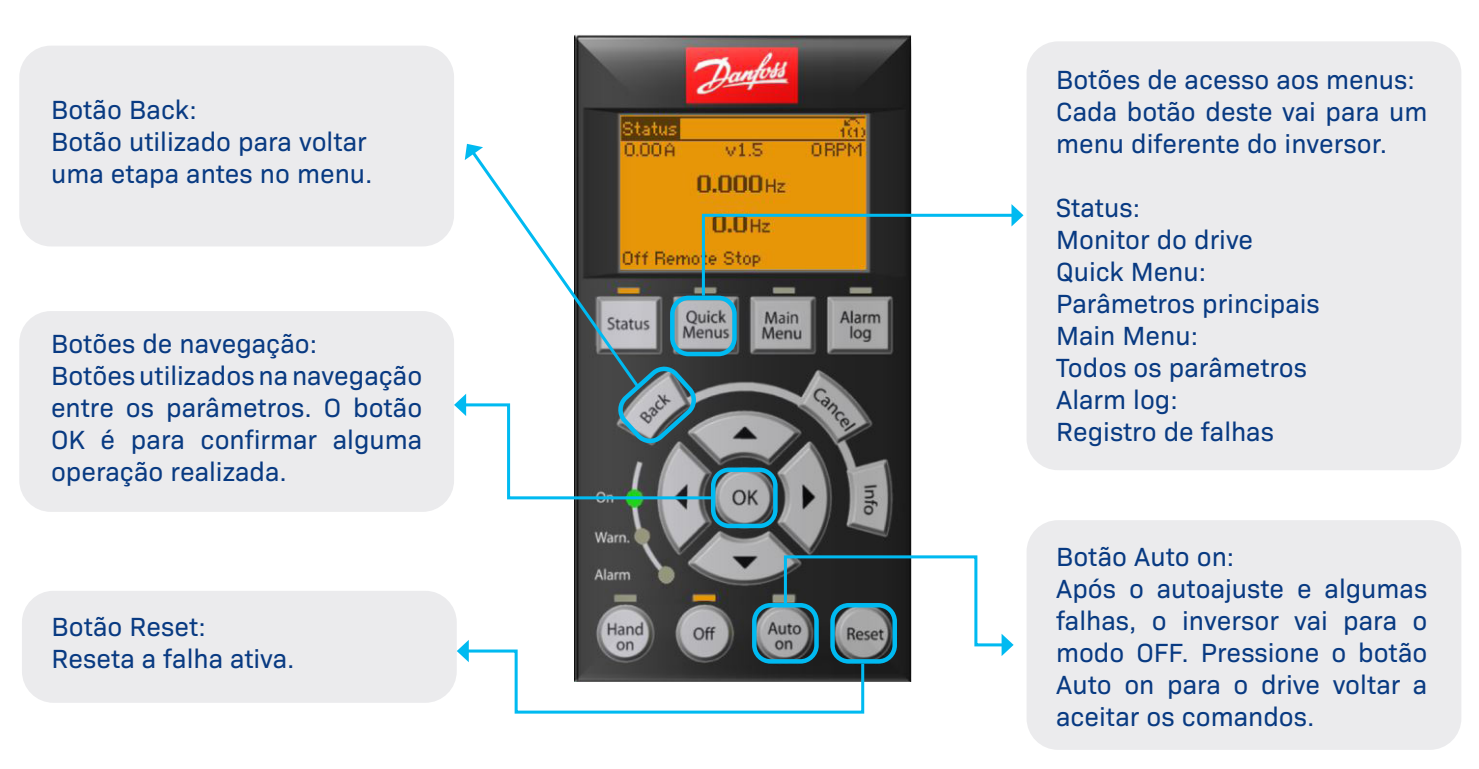

# 3 COPIAR E COLAR OS PARÂMETROS DO VLT

Abaixo segue um descritivo para copiar e colar os parâmetros do VLT.

#### PASSO 1

Pressione a tecla "Main Menu" e após isso pressione a tecla OK.

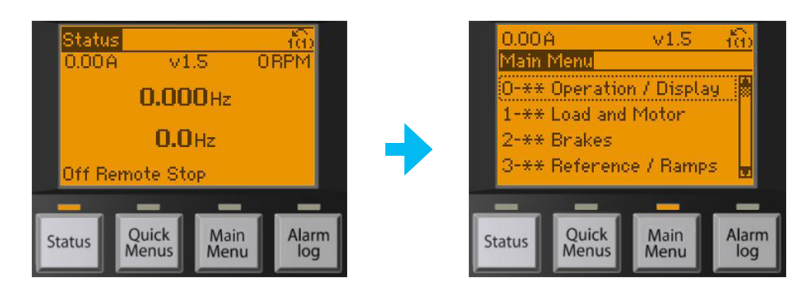

### PASSO 2

Pressione a tecla "Desce" até chegar no parâmetro 0-5, após isso pressione "OK" para entrar no menu 0-5, selecione 1 para copiar os parâmetros e 2 para jogar os parâmetros previamente copiados para o novo inversor.

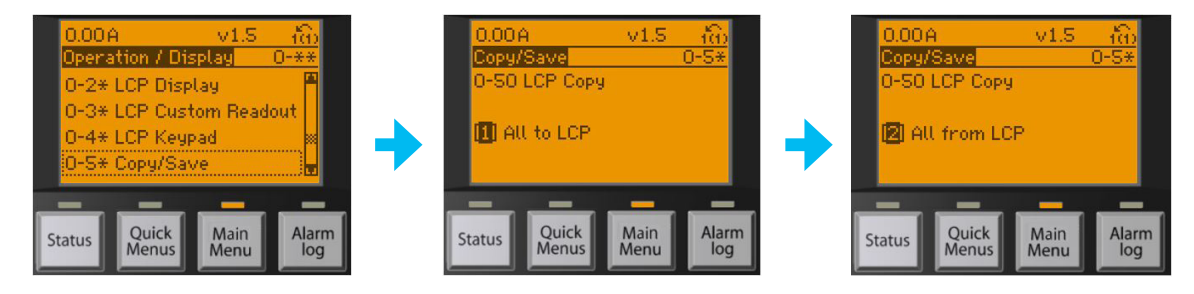

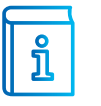

**INFORMAÇÃO:** Mesmo quando os motores forem iguais, é importante realizar um autoajuste após a cópia dos parâmetros.

# 4 PARÂMETROS VLT

### Abaixo uma lista com os parâmetros do VLT:

| Parâmetros | Nome                                  | Motor Indução                                                                                         | Motor Ímã Permanente                                                                                  | Descrição                                                                                                    |
|------------|---------------------------------------|----------------------------------------------------------------------------------------------------|----------------------------------------------------------------------------------------------------|----------------------------------------------------------------------------------------------------|
| 1-01       | Motor Control<br>Principle            | [3] Flux w/ motor feedb<br>[2] Flux sensorless                                                        | [3] Flux w/ motor feedb<br>[2] Flux sensorless                                                        | [3] Flux w/ motor feedb => Malha Fechada<br>[2] Flux sensorless => Malha Aberta                                                                                  |
| 1-02       | Flux Motor Feedback<br>Source         | - MCB102 (encoder TTL /<br>Senoidal /Endat)<br>- 24V encoder (encoder HTL)                            | - MCB102 (encoder TTL /<br>Senoidal /Endat)<br>- 24V encoder (encoder HTL)                            | - Seleciona o sinal do encoder dos terminais 32/33 ou da<br>placa MCB102                                                                                         |
| 1-06       | Clockwise Direction                   | [0] Normal                                                                                            | [0] Normal                                                                                            | [1] Inverse - Inverter o sentido de giro do motor                                                                                                    |
| 1-10       | Motor Construction                    | [0] Assynchon                                                                                         | [1] PM, non salient SPM                                                                               | - Tipo de motor<br>0 – MOTOR DE INDUÇÃO<br>1 – Ímã PERMANENTE                                                                                                    |
| 1-20       | Motor Power (kW)                      | Dado de placa do motor                                                                                | Dado de placa do motor                                                                                | - Potência nominal do motor (KW)                                                                                                    |
| 1-22       | Motor Voltage (V)                     | Dado de placa do motor                                                                                | Não utilizado                                                                                         | - Tensão nominal do motor (V)                                                                                                    |
| 1-23       | Motor Frequency (Hz)                  | Dado de placa do motor                                                                                | Não utilizado                                                                                         | - Frequência nominal do motor (HZ)                                                                                                    |
| 1-24       | Motor Current (A)                     | Dado de placa do motor                                                                                | Dado de placa do motor                                                                                | - Corrente nominal do motor (A)                                                                                                    |
| 1-25       | Motor Nominal Speed<br>(rpm)          | Dado de placa do motor                                                                                | Dado de placa do motor                                                                                | - Rotação nominal do motor (RPM)                                                                                                    |
| 14-43      | Motor Cosphi                          | Dado de placa do motor                                                                                | Dado de placa do motor                                                                                | - Cosphi do motor                                                                                                    |
| 1-26       | Motor Cont. Rated<br>Torque (Nm)      | Não utilizado                                                                                         | Dado de placa do motor                                                                                | - Torque nominal do motor (pode ser calculado caso não<br>esteja disponível> Torque = Potência * 9550 / RPM)                                                     |
| 1-39       | Motor poles                           | Dado de placa do motor                                                                                | Dado de placa do motor                                                                                | <ul> <li>Número de polos do motor (pode ser calculado caso não<br/>esteja disponível&gt; Polos = Frequência * 120 / RPM)</li> </ul>                              |
| 1-29       | Automatic Motor<br>Adaptation (AMA)   | [1] Enable complete AMA<br>[3] Enable Complete AMA II                                                 | [1] Enable complete AMA<br>[3] Enable Complete AMA II                                                 | - Após selecionar o tipo de autoajuste, mantenha<br>o sentido acionado (SOBE/DESCE) até concluir o processo<br>de autoajuste, após finalizar pressione o AUTO ON |
| 2-22       | Activate Brake Speed<br>(Hz)          | 0.1s                                                                                                  | 0.1s                                                                                                  | - Frequência de fechamento do freio mecânico                                                                                                    |
| 2-23       | Activate Brake Delay                  | 0.8s                                                                                                  | 0.8s                                                                                                  | - Tempo em velocidade zero na parada - OBS: Não deixar<br>menor que o parâmetro 2-24                                                                             |
| 2-24       | Stop Delay                            | 0.3s                                                                                                  | 0.3s                                                                                                  | - Atraso para fechamento do freio (FR1) - OBS: Não deixar<br>maior que o parâmetro 2-23                                                                          |
| 2-25       | Brake Release Time                    | 0.2 a 1.0s                                                                                            | 0.2 a 1.0s                                                                                            | - Tempo para liberar a rampa de aceleração após o comando<br>de abertura do freio                                                                                |
| 2-28       | Gain Boost Factor                     | 0.00                                                                                                  | 0.00                                                                                                  | - Utilizar O para ativar controlador de posição na partida                                                                                                    |
| 2-29       | Torque Ramp Down<br>Time              | 0.0                                                                                                   | 0.1 a 0.4                                                                                             | - Rampa de torque após fechamento do freio, para evitar<br>ruído no freio após a parada                                                                          |
| 2-30       | Position P Start<br>Proportional Gain | Padrão: 0.1000<br>Ajustável entre 0.0100.1500                                                         | Padrão: 0.0300<br>Ajustável entre 0.0100.100                                                          | - Ganho do controlador de posição na partida. Aumentar se<br>houver movimento após abertura do freio mecânico                                                    |
| 2-31       | Speed PID Start<br>Proportional Gain  | Máquina com engrenagem:<br>0.1000<br>Mas pode ser ajustado<br>conforme a necessidade<br>0.0100 0.1000 | Máquina Ímã Permanente:<br>0.0300<br>Mas pode ser ajustado<br>conforme a necessidade<br>0.0100 0.1000 | - Ganho P do controlador de velocidade durante a partida                                                                                                    |
| 2-32       | Speed PID Start<br>Integral Time      | Padrão:200ms<br>Ajustável até 100ms 200ms                                                             | Padrão: 50ms<br>Ajustável até 15ms 50ms                                                               | - Tempo de integração do controlador de velocidade durante<br>a partida                                                                                          |
| 3-41       | Ramp 1 Ramp Up<br>Time                | 3s                                                                                                    | 3s                                                                                                    | - Tempo da rampa de aceleração                                                                                                    |
| 3-42       | Ramp 1 Ramp Down<br>Time              | 3s                                                                                                    | 3s                                                                                                    | - Tempo da rampa de desaceleração                                                                                                    |
| 3-45       | Ramp 1 S-ramp Ratio<br>at Accel Start | 20%                                                                                                   | 20%                                                                                                   | - Rampa S no início da aceleração (% do tempo da rampa de aceleração)                                                                                            |

**ΡΕΛΙΟΔΟ 1** 

| Parâmetros | Nome                                   | Motor Indução                                                           | Motor Ímã Permanente                                                    | Descrição                                                                                                    |
|------------|----------------------------------------|-------------------------------------------------------------------------|-------------------------------------------------------------------------|----------------------------------------------------------------------------------------------------|
| 3-46       | Ramp 1 S-ramp Ratio<br>at Accel End    | 20%                                                                     | 20%                                                                     | - Rampa S no final da aceleração (% do tempo da rampa de<br>aceleração)                                                                                                    |
| 3-47       | Ramp 1 S-ramp Ratio<br>at Decel Start  | 20%                                                                     | 20%                                                                     | - Rampa S no início da desaceleração (% do tempo da rampa<br>de desaceleração)                                                                                                    |
| 3-48       | Ramp 1 S-ramp Ratio<br>at Decel End    | 20%                                                                     | 20%                                                                     | - Rampa S no final da desaceleração (% do tempo da rampa<br>de desaceleração)                                                                                                    |
| 5-70       | Term 32/33 Pulses<br>Per Revolution    | Número de Pulsos Encoder                                                | Número de Pulsos Encoder                                                | - Somente se estiver utilizando encoder HTL (24v)                                                                                                    |
| 5-71       | Term 32/33 Pulses<br>Encoder Direction | [0] Clockwise<br>[1] Counter Clockwise                                  | [0] Clockwise<br>[1] Counter Clockwise                                  | - Somente se estiver utilizando encoder HTL - Sentido do<br>sinal do encoder -> verificar leitura do encoder na RPM de<br>STATUS (Descendo - xxxxRPM Subindo xxxxRPM) - Caso<br>esteja invertido a leitura, altere o parâmetro ao lado |
| 7-00       | Speed PID Feedback<br>Source           | Encoder HTL = [1] 24V<br>Encoder<br>TTL/Senoidal/Endat = [2] MCB<br>102 | Encoder HTL = [1] 24V<br>Encoder<br>TTL/Senoidal/Endat = [2]<br>MCB 102 | <ul> <li>Para aparecer a leitura de RPM na tela de STATUS esse<br/>parâmetro deve estar programado conforme o tipo de<br/>encoder</li> </ul>                                                                                           |
| 7-02       | Speed PID<br>Proportional Gain         | Padrão: 0.100<br>Ajustável entre 0.0100.150                             | Padrão: 0.030<br>Ajustável entre 0.0100.600                             | <ul> <li>Ganho P do controlado de velocidade durante a viagem</li> <li>Aumentar caso o motor pare durante a troca de velocidade,<br/>se aumentar muito pode gerar vibração em alta</li> </ul>                                          |
| 7-03       | Speed PID Integral<br>Time             | 100200ms                                                                | 100200ms                                                                | - Tempo de integração do controlador de velocidade durante<br>a viagem                                                                                                    |
| 17-10      | Signal Type                            | [1] TTL<br>[2] Sinusoidal 1Vpp                                          | [1] TTL<br>[2] Sinusoidal 1Vpp                                          | - Tipo de sinal do encoder (somente quando a MCB102<br>estiver instalada)<br>- 5ν - TTL<br>- Senoidal / Endat - Sinusoidal 1Vpp                                                                                                    |
| 17-11      | Resolution (PPR)                       | Número de Pulsos Encoder                                                | Número de Pulsos Encoder                                                | - Pulsos por volta do encoder (somente quando a MCB102<br>estiver instalada)                                                                                                    |
| 17-60      | Feedback Direction                     | [0] Clockwise<br>[1] Counter Clockwise                                  | [0] Clockwise<br>[1] Counter Clockwise                                  | <ul> <li>Sentido do sinal do encoder -&gt; verificar leitura do encoder<br/>na RPM de STATUS (Descendo – xxxxRPM Subindo<br/>xxxxRPM) – Caso esteja invertido a leitura, altere o parâmetro<br/>ao lado</li> </ul>                     |

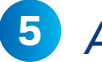

## 5 AUTOAJUSTE VLT

Abaixo o procedimento de autoajuste do VLT:

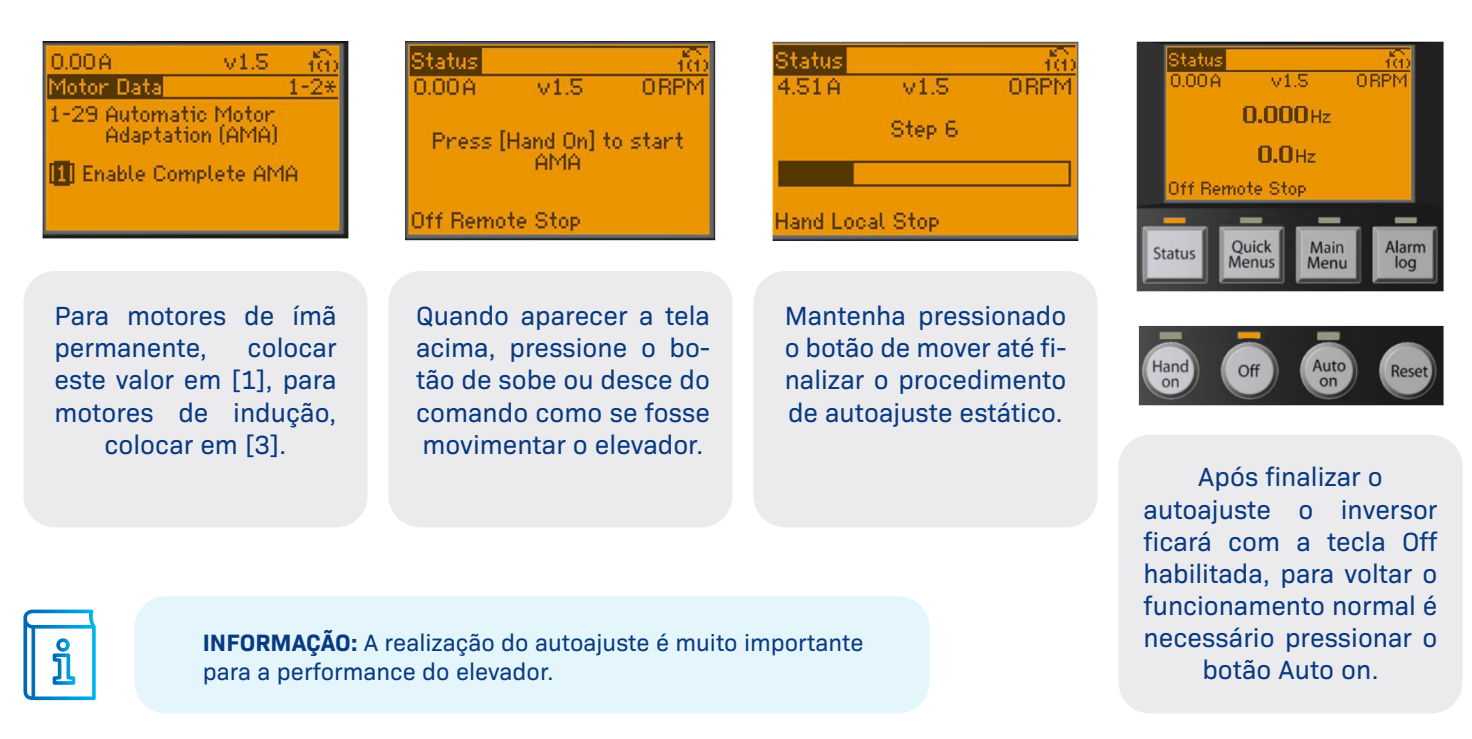

## **INFORMAÇÕES DO INVERSOR PRAXI20**

Neste capítulo vamos introduzir o inversor PRAXI2O, vamos aprender a navegar entre os parâmetros e explicar suas funções:

## 1 VISÃO GERAL IHM PRAXI20

Abaixo segue um descritivo das principais informações que temos na IHM.

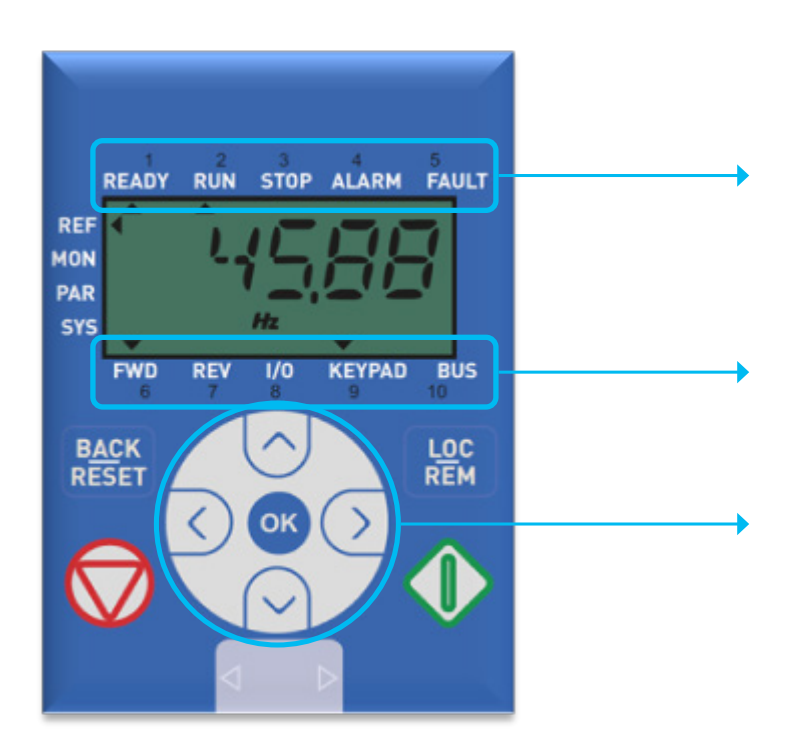

As setas apontam o status do inversor. Abaixo o significado de cada seta: **READY:** Indica que o drive está pronto para rodar. RUN: Indica que o inversor está em movimento. STOP: Indica que o inversor está parado. ALARM: Indica um alarme ativo (não trava o inversor) FAULT: Indica que o drive está com falha (interrompe o funcionamento do drive). FWD: Indica que o drive está com direção subida. REV: Indica que o drive está com direção descida. I/O: Indica que o inversor está funcionando pelos terminais de entrada. KEYPAD: Indica que o inversor está funcionando pelo teclado.

**BUS:** Indica que o inversor está funcionando por uma comunicação serial.

### Botões utilizados na navegação:

Botões direcionais: Eles são utilizados na navegação entre os menus do inversor. **OK:** Utilizado para confirmar uma alteração ou entrar nos submenus. **BACK/RESET:** Tecla utilizada para voltar.

# 2 DESCRIÇÃO DOS MENUS

Abaixo as descrições das telas do inversor:

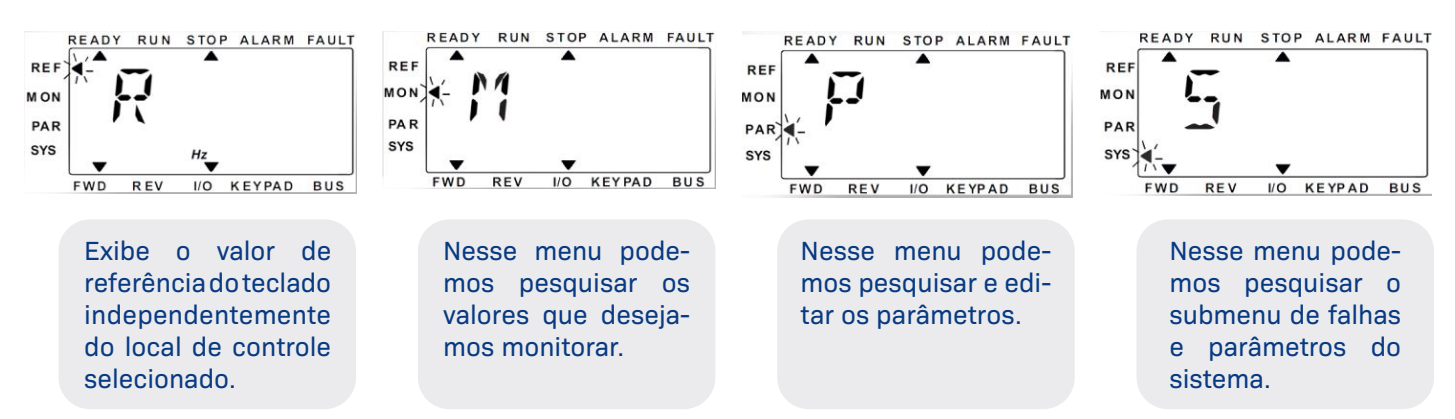

# **3** PARÂMETROS PRAXIMF

### Abaixo uma lista com os parâmetros do PRAXIMF:

| Parâmetros | Descrição                           | Valor Padrão         | Unid. | Comentário                                                                                                    |
|------------|-------------------------------------|----------------------|-------|----------------------------------------------------------------------------------------------------|
| P1.1       | Tensão Nominal do<br>Motor          | Ver placa do motor   | Volts | Ver placa do motor                                                                                                    |
| P1.2       | Frequência nominal<br>do motor      | Ver placa do motor   | Hz    | Ver placa do motor                                                                                                    |
| P1.3       | Velocidade nominal<br>do motor      | Ver placa do motor   | RPM   | Ver placa do motor                                                                                                    |
| P1.4       | Corrente nominal do<br>motor        | Ver placa do motor   | A     | Ver placa do motor                                                                                                    |
| P1.5       | COS do motor (fator<br>potência)    | Ver placa do motor   |       | Ver placa do motor                                                                                                    |
| P1.7       | Limite de corrente                  | 1.5 x Corrente Motor | А     | 1.5 x Corrente Motor                                                                                                    |
| P1.19      | Autoajuste                          | 0                    |       | 0= Não Ativo / 1= Ativo<br>Deixar o comando em inspeção;<br>Alterar esse parâmetro para 1 e pressionar OK;<br>Pressionar sentido SOBE/DESCE;<br>Manter o sentido até finalizar o AUTOAJUSTE; |
| P1.30      | Define o<br>escorregamento<br>motor | 2.5%                 | %     | Ajustar no maximo até 10%                                                                                                    |
| P3.1       | Freq. Mínima                        | 0                    | Hz    | Define a frequência mínima                                                                                                    |
| P3.2       | Freq. Máxima                        | 60                   | Hz    | Define a frequência máxima                                                                                                    |
| P3.4       | Vel. Pré-definida 0                 | 0                    | Hz    | Velocidade parado.                                                                                                    |
| P3.5       | Vel. Pré-definida 1                 | 6                    | Hz    | Velocidade de nivelamento                                                                                                    |
| P3.6       | Vel. Pré-definida 4                 | 20                   | Hz    | Velocidade de inspeção                                                                                                    |
| P3.7       | Vel. Pré-definida 5                 | 45                   | Hz    | Velocidade de cruzeiro 1                                                                                                    |
| P3.8       | Vel. Pré-definida 6                 | 60                   | Hz    | Velocidade de cruzeiro 2                                                                                                    |
| P4.1       | Aceleração                          | 2.0                  | seg   | Tempo para acelerar até a velocidade nominal                                                                                                    |
| P4.2       | Ramp S Início<br>Aceleração         | 1                    | seg   | Tempo de arredondamento da curva S no início da aceleração-<br>Acrescenta na rampa de aceleração total em segundos 60% do<br>valor ajustado nesse parâmetro                                  |
| P4.3       | Ramp S Final<br>Aceleração          | 1                    | seg   | Tempo de arredondamento da curva S no final da aceleração<br>-Acrescenta na rampa de aceleração total em segundos 60% do<br>valor ajustado nesse parâmetro                                   |
| P4.4       | Desaceleração                       | 2.0                  | seg   | Tempo para desacelerar até a velocidade zero                                                                                                    |
| P4.5       | Ramp S Início<br>Desaceleração      | 1                    | seg   | Tempo de arredondamento da curva S no início da desaceleração<br>Acrescenta na rampa de aceleração total em segundos 60% do<br>valor ajustado nesse parâmetro                                |
| P4.6       | Ramp S Final<br>Desaceleração       | 1                    | seg   | Tempo de arredondamento da curva S no final da desaceleração<br>-Acrescenta na rampa de aceleração total em segundos 60% do<br>valor ajustado nesse parâmetro                                |
| P4.9       | Corrente de<br>frenagem de CC       | Corrente Nominal     | A     | Corrente de injeção CC na parada/partida.                                                                                                    |
| P4.10      | Parar tempo de<br>corrente CC       | 1.0                  | seg   | Tempo de injeção CC na parada                                                                                                    |
| P4.11      | Parar frequência de<br>corrente CC  | 1.20                 | Hz    | Frequência de saída em que a frenagem de CC é aplicada                                                                                                    |
| P4.12      | Iniciar tempo de<br>corrente CC     | 0.5                  | seg   | Tempo de injeção de CC na partida                                                                                                    |
| P4.19      | Freio externo: Lim.<br>Corrente A/F | 40% do P4.9          | A     | Nível de corrente para acionar o Rele da FR1.                                                                                                    |
| P8.6       | Retardo OFF de RO2                  | 0.2                  |       | Retardo para desligar o contator de saída para o motor (SGM)                                                                                                    |
| P8.9       | Retardo OFF de R01                  | 0.5                  |       | Atraso para desligar a contatora de freio FR1 (limitar esse tempo).<br>Não pode ser maior que P4.10 quando R01 programado em 17                                                              |
| P17.5      | Libera senha                        |                      |       | A Senha é 0815.                                                                                                    |
| P17.6      | Libera todos os<br>parâmetros       | 1                    |       | Em zero libera os parâmetros avançados                                                                                                    |

### **REVISÃO 1**

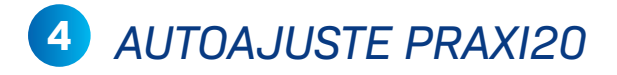

Abaixo o procedimento de autoajuste do PRAXIMF:

#### **PRIMEIRO PASSO**

Colocar o elevador em manutenção.

#### **SEGUNDO PASSO**

Colocar os dados do motor conforme a placa do motor: P 1.1 Tensão do motor P 1.2 Frequência do motor P 1.3 RPM do motor P 1.4 Corrente do motor

#### **TERCEIRO PASSO**

Passar o parâmetro P 1.19 para 1. OBS: Ao colocar esse parâmetro você tem 20 segundos para realizar o autoajuste, caso contrário o drive acusará falha de autoajuste.

### **QUARTO E ÚLTIMO PASSO**

Dar um comando de mover em inspeção e permanecer com o comando até a contatora SGM cair sozinha. OBS: O elevador não irá se mover, porém o motor irá emitir um ruído característico.

# 5 EXPLICAÇÃO SOBRE AS VELOCIDADES

A placa Ápice permite escolher 5 velocidades de viagem, os valores destas velocidades podem variar de acordo com a aplicação. É importante parametrizar as velocidades sempre da menor para maior. Segue abaixo alguns exemplos:

| Velocidade           | Velocidade 1<br>P 2.2.9.4 | Velocidade 2<br>P 2.2.9.5 | Velocidade 3<br>P 2.2.9.6 | Velocidade 4<br>P 2.2.9.7 | Velocidade 5<br>P 2.2.9.8 |
|----------------------|---------------------------|---------------------------|---------------------------|---------------------------|---------------------------|
| 45 MPM<br>(0.75 m/s) | 0.75 m/s                  | 0 m/s                     | 0 m/s                     | 0 m/s                     | 0 m/s                     |
| 60 MPM<br>(1 m/s)    | 0.75 m/s                  | 1 m/s                     | 0 m/s                     | 0 m/s                     | 0 m/s                     |

## **MONTAGEM E START-UP DO COMANDO**

Segue abaixo um guia de comissionamento do elevador. Lembrando que o guia abaixo trata-se de uma recomendação.

## PASSO 1: LIGAÇÕES BÁSICAS PARA RODAR EM MODO DE MONTAGEM

Realize as ligações básicas para iniciar o elevador em modo de montagem. Se você tiver alguma dúvida, consulte o capítulo "Ligações básicas para rodar em inspeção".

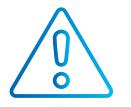

**ADVERTÊNCIA:** Neste momento, os sinais de segurança estão jumpeados, procure sempre trabalhar com um botão STOP para interromper o movimento em alguma situação insegura.

## PASSO 2: FAÇA O AUTOAJUSTE DO MOTOR

Realize as ligações básicas para iniciar o elevador em modo de montagem. Se você tiver alguma dúvida, consulte o capítulo "Ligações básicas para rodar em inspeção".

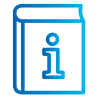

**INFORMAÇÃO:** Observe que pra realização do autoajuste é necessário que o comando esteja movimentando em inspeção.

## PASSO 3: COLOQUE O ELEVADOR EM MALHA FECHADA

Se a sua aplicação possuir encoder, é recomendado colocar o elevador em malha fechada antes de prosseguir com as ligações, ainda mais se o seu motor for de ímã permanente.

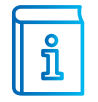

**INFORMAÇÃO:** Esta etapa não é necessária neste momento, porém é recomendado trabalhar com elevador em malha fechada.

# PASSO 4: LIGAÇÕES DOS PERIFÉRICOS DO ELEVADOR

Realize as ligações dos itens presentes na instalação conforme as orientações presentes neste manual.

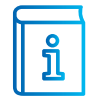

**INFORMAÇÃO:** Caso exista alguma ligação diferente do padrão, consulte o esquema elétrico dedicado da obra ou um representante Schmersal.

# PASSO 5: POSICIONAR OS ÍMÃS E LIMITES NO POÇO

Posicione os ímãs e limites no poço conforme a sua aplicação e velocidade (poço digital ou posicionamento por ímãs). Consulte o manual para informações sobre o posicionamento dos ímãs e limites.

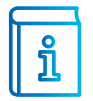

**INFORMAÇÃO:** As distâncias apresentadas neste manual são recomendações baseadas nas velocidades apresentadas.

## PASSO 6: CONFIGURAR AS VELOCIDADES (INVERSOR PRAXIMF, L1000E, PRAXI20)

Configure as velocidades do inversor conforme a tabela mostrada no capítulo de programação do PRAXIMF.

## PASSO 7: CONFIGURAR AS VELOCIDADES (DANFOSS VLT)

Se o seu inversor for o VLT, as velocidades são configuradas no módulo Ápice, abaixo segue um descritivo de como parametrizar as velocidades:

### 1 - TELA INICIAL:

Pressione a tecla voltar até chegar na tela inicial mostrada abaixo:

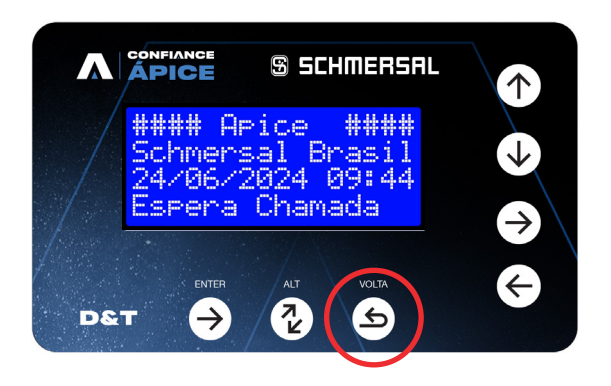

### 2 - TELA CONFIGURAÇÃO (MENU 2):

Pressione a tecla para cima até chegar na tela "Configuração":

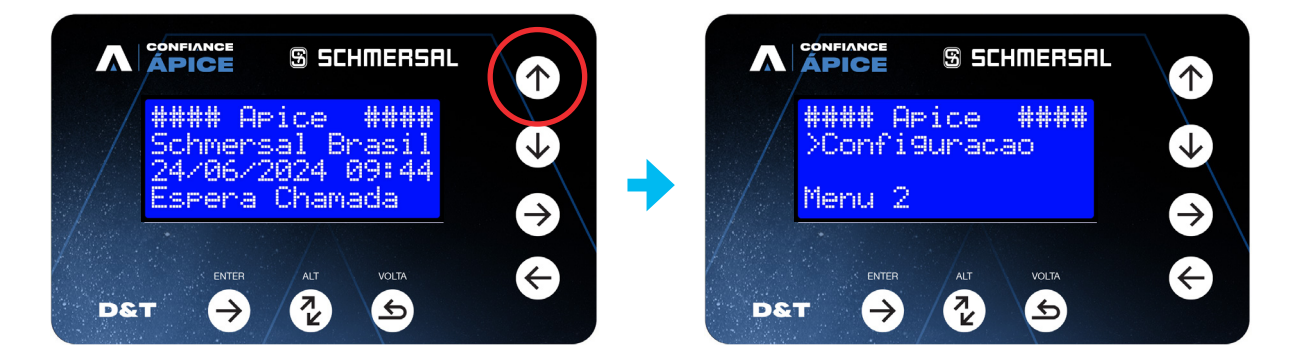

### 3 - TELA MODBUS (MENU 2.1):

Pressione a tecla enter para entrar no menu de configuração. Vai aparecer o menu 2.1 Pavimentos, mas por hora não vamos entrar nele.

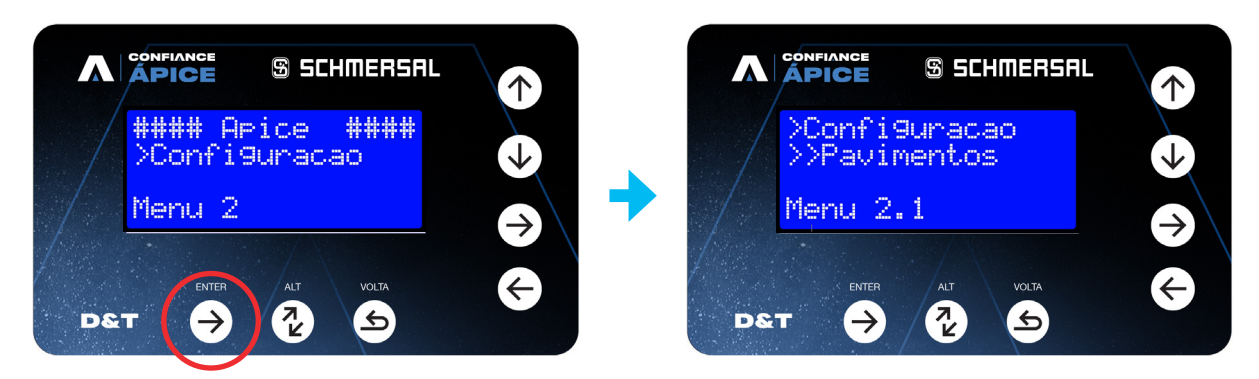

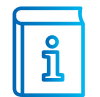

**INFORMAÇÃO:** Caso você tenha entrado em algum parâmetro e não sabe onde está, pressione voltar até chegar na tela inicial e comece novamente.

#### 4 - TELA MODBUS (MENU 2.7):

Pressione a tecla para cima até aparecer o menu "2.7 Modbus", e então pressione a tecla "Enter":

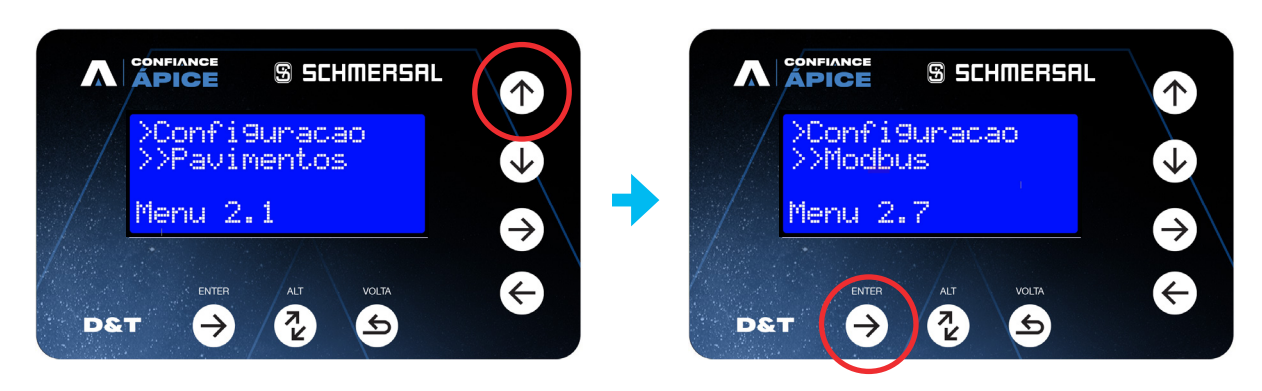

### 5 - PARÂMETROS MODBUS (MENU 2.7):

Pressionando a tecla "Enter" na tela Modbus, vamos parametrizar os dois parâmetros abaixo conforme os dados do seu motor, e por último entraremos nas velocidades:

| PARÂMETROS       | FUNÇÃO                                                                 |
|------------------|------------------------------------------------------------------------|
| Freg. Motor      | Frequência nominal do motor de tração.                                 |
| 60.0 Hz          | <b>Informação:</b> Utilizar o dado informado na placa de dados do      |
| Menu 2.7.1       | motor.                                                                 |
| Vel. Nominal     | Velocidade nominal do elevador em metros por minuto.                   |
| 90.0 mpm         | <b>Informação:</b> Esse valor precisa estar de acordo com a velocidade |
| Menu 2.7.2       | real do elevador.                                                      |
| Velocidade Drive | Grupo de parâmetros onde iremos alterar as velocidades.                |
| Press. Enter     | <b>Informação:</b> No próximo passo vamos definir um padrão para as    |
| Menu 2.7.3       | velocidades intermediárias do elevador.                                |

### 6 - VELOCIDADES DRIVE (MENU 2.7.3):

Depois de colocar os dois parâmetros explicados na etapa anterior, vamos pressionar a tecla para cima e depois o enter para entrar no menu 2.7.3 Velocidade Drive:

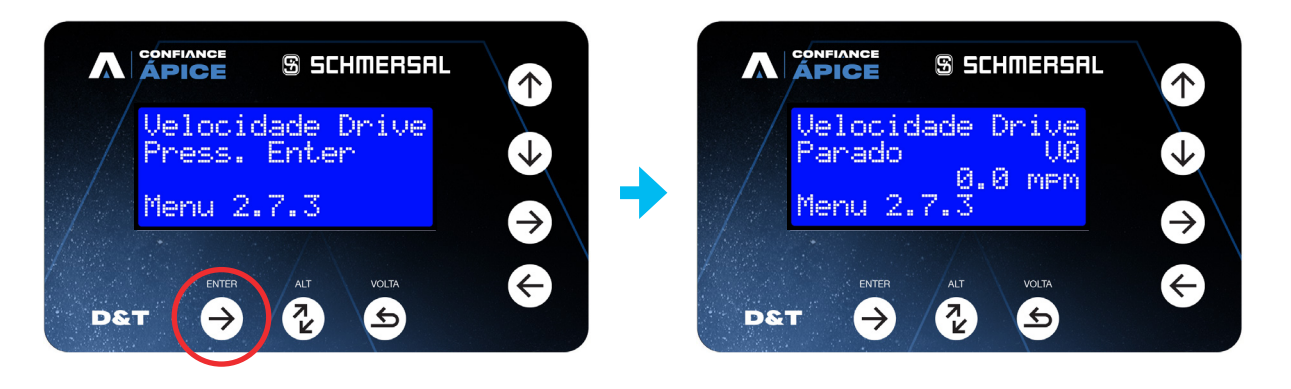

| PARÂMETROS                                                  | FUNÇÃO                                                                                                    |
|-------------------------------------------------------------|----------------------------------------------------------------------------------------------------|
| Velocidade Drive<br>Parado V0<br>0.0 mpm<br>Menu 2.7.3      | Velocidade do elevador parado. Deixar sempre em 0.<br><b>Informação:</b> É possível alterar a unidade de medida de Hz para<br>mpm pressionando a tecla "ALT"                                                                                              |
| Velocidade Drive<br>Nivelamento V1<br>3.6 mpm<br>Menu 2.7.3 | Velocidade de nivelamento do elevador.<br><b>Informação:</b> É possível alterar a unidade de medida de Hz para<br>mpm pressionando a tecla "ALT"                                                                                                    |
| Velocidade Drive<br>Inspecao V2<br>20.0 mpm<br>Menu 2.7.3   | Velocidade de inspeção do elevador.<br><b>Informação:</b> É possível alterar a unidade de medida de Hz para<br>mpm pressionando a tecla "ALT"                                                                                                    |
| Velocidade Drive<br>Cruzeiro V3<br>45.0 mpm<br>Menu 2.7.3   | Velocidade de cruzeiro V3 do elevador. Para as medidas de LAS e<br>LAD presentes neste manual, é importante deixar este parâmetro<br>em 45 mpm.<br><b>Informação:</b> É possível alterar a unidade de medida de Hz para<br>mpm pressionando a tecla "ALT" |
| Velocidade Drive                                            | Velocidade de cruzeiro V4 do elevador. Deixar em 0 caso o seu                                                                                                    |
| Cruzeiro V4                                                 | elevador não possua essa velocidade                                                                                                    |
| 75.0 mpm                                                    | <b>Informação:</b> É possível alterar a unidade de medida de Hz para                                                                                                    |
| Menu 2.7.3                                                  | mpm pressionando a tecla "ALT"                                                                                                    |
| Velocidade Drive                                            | Velocidade de cruzeiro V5 do elevador. Deixar em 0 caso o seu                                                                                                    |
| Cruzeiro U5                                                 | elevador não possua essa velocidade                                                                                                    |
| 90.0 mpm                                                    | <b>Informação:</b> É possível alterar a unidade de medida de Hz para                                                                                                    |
| Menu 2.7.3                                                  | mpm pressionando a tecla "ALT"                                                                                                    |
| Velocidade Drive                                            | Velocidade de cruzeiro V6 do elevador. Deixar em 0 caso o seu                                                                                                    |
| Cruzeiro V6                                                 | elevador não possua essa velocidade.                                                                                                    |
| 105.0 mpm                                                   | <b>Informação:</b> É possível alterar a unidade de medida de Hz para                                                                                                    |
| Menu 2.7.3                                                  | mpm pressionando a tecla "ALT"                                                                                                    |
| Velocidade Drive                                            | Velocidade de cruzeiro V7 do elevador. Deixar em 0 caso o seu                                                                                                    |
| Cruzeiro V7                                                 | elevador não possua essa velocidade                                                                                                    |
| 120.0 mpm                                                   | <b>Informação:</b> É possível alterar a unidade de medida de Hz para                                                                                                    |
| Menu 2.7.3                                                  | mpm pressionando a tecla "ALT"                                                                                                    |
| Velocidade Drive                                            | Velocidade de cruzeiro V8 do elevador. Deixar em 0 caso o seu                                                                                                    |
| Cruzeiro V8                                                 | elevador não possua essa velocidade                                                                                                    |
| 150.0 mpm                                                   | <b>Informação:</b> É possível alterar a unidade de medida de Hz para                                                                                                    |
| Menu 2.7.3                                                  | mpm pressionando a tecla "ALT"                                                                                                    |
| Velocidade Drive                                            | Velocidade de cruzeiro V9 do elevador. Deixar em 0 caso o seu                                                                                                    |
| Cruzeiro V9                                                 | elevador não possua essa velocidade                                                                                                    |
| 0.0 mpm                                                     | <b>Informação:</b> É possível alterar a unidade de medida de Hz para                                                                                                    |
| Menu 2.7.3                                                  | mpm pressionando a tecla "ALT"                                                                                                    |
# PASSO 8: REALIZAR A CALIBRAÇÃO (APENAS PARA ESTILO DE MOVIMENTO "POÇO DIGITAL")

Depois das ligações e parametrizações anteriores, é hora de realizar a calibração (caso o estilo de movimento seja "Poço Digital").

### **1 - TELA INICIAL:**

Pressione a tecla voltar até chegar na tela inicial mostrada abaixo:

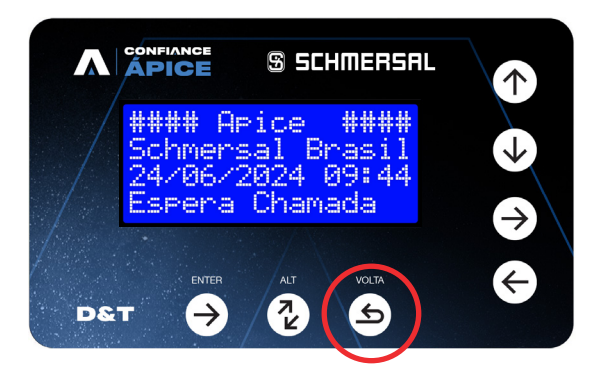

# 2 - TELA CONFIGURAÇÃO (MENU 3):

Pressione a tecla para cima até chegar na tela "Poço Digital". OBS: O menu 3 só estará visível caso o parâmetro 2.2.1 estiver programado como "Poço Digital":

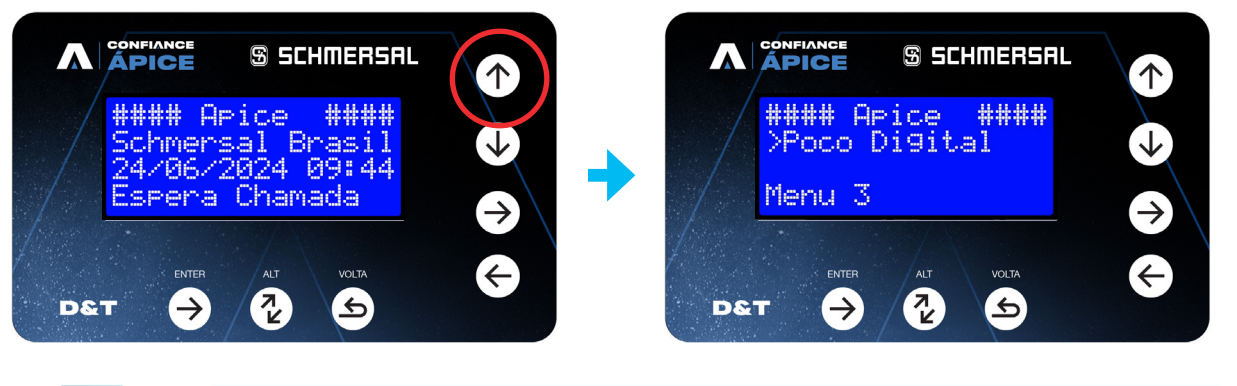

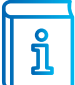

**INFORMAÇÃO:** Caso você tenha entrado em algum parâmetro e não sabe onde está, pressione voltar até chegar na tela inicial e comece novamente.

# 3 - TELA PROG. GERAL (MENU 3.1):

Pressione a tecla enter para entrar no menu de poço digital. Vai aparecer o menu 3.1 Prog Geral, pressione o enter para configurarmos os parâmetros iniciais.

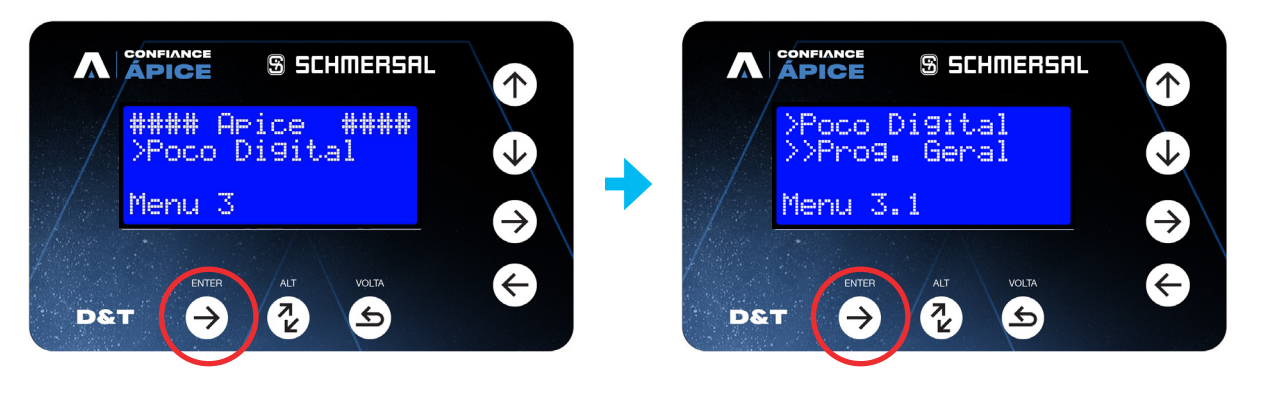

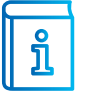

**INFORMAÇÃO:** Caso você tenha entrado em algum parâmetro e não sabe onde está, pressione voltar até chegar na tela inicial e comece novamente.

| PARÂMETROS     | FUNÇÃO                                                                 |
|----------------|------------------------------------------------------------------------|
| RPM do Motor   | RPM nominal do motor de tração.                                        |
| 1740           | <b>Informação:</b> Utilizar o dado informado na placa de dados do      |
| Menu 3.1.1     | motor.                                                                 |
| Vel. Nominal   | Velocidade nominal do elevador em metros por minuto.                   |
| 150.0 mpm      | <b>Informação:</b> Esse valor precisa estar de acordo com a velocidade |
| Menu 3.1.2     | real do elevador.                                                      |
| Pulsos Encoder | Número de pulsos do encoder.                                           |
| 2048           | <b>Informação:</b> Esse valor precisa estar de acordo com o número de  |
| Menu 3.1.3     | pulsos do encoder.                                                     |

# 4 - TELA PROG. GERAL (MENU 3.1):

Depois de parametrizar os parâmetros básicos, pressione a tecla voltar e depois pressione a tecla sobe até chegar no menu 3.3 Calibração. Pressione o enter duas vezes para iniciar a calibração total.

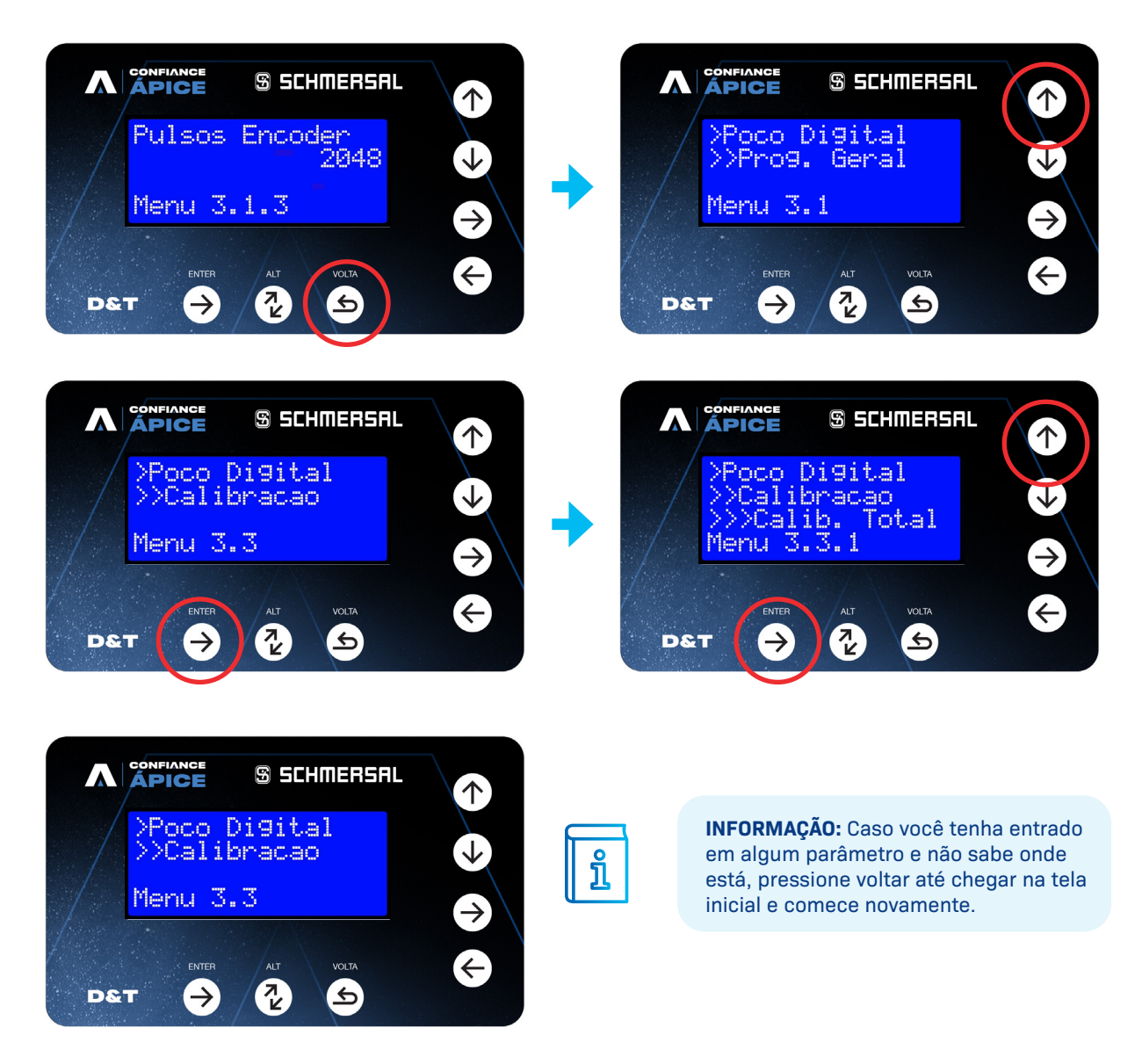

# PASSO 9: PROGRAMAR OS BOTÕES DE CABINE

Após a calibração (poço digital), vamos programar os botões de cabine:

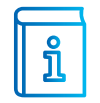

**INFORMAÇÃO:** Nesta etapa recomenda-se fazer na cabine, seja com o D&T plugado na caixa de passagem ou com o celular conectado via WiFi. Confira o passo 11 para conectar o celular como IHM via WiFi.

### **1 - TELA INICIAL:**

Pressione a tecla voltar até chegar na tela inicial mostrada abaixo:

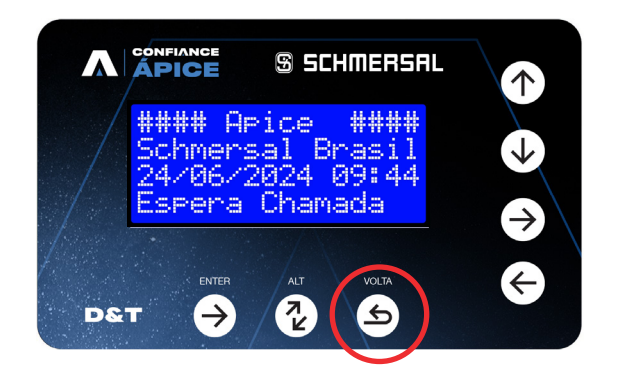

# 2 - TELA CONFIGURAÇÃO (MENU 2):

Pressione a tecla para cima até chegar na tela "Configuração":

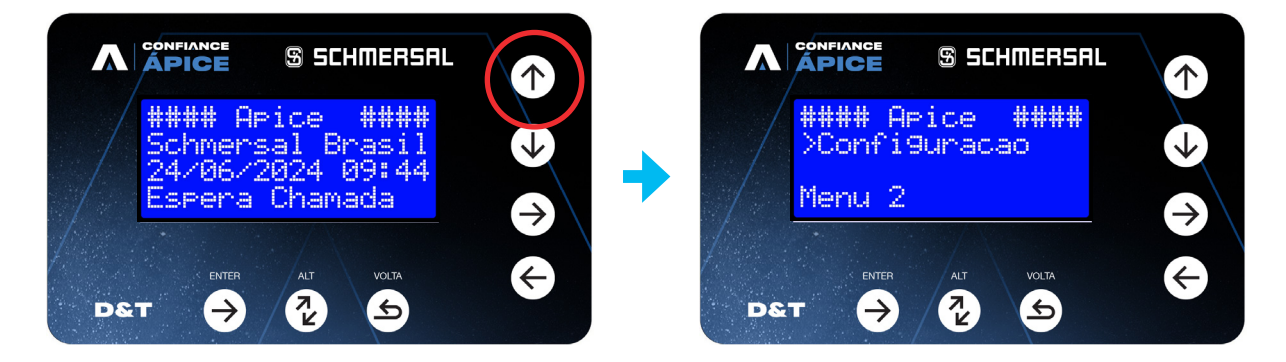

# 3 - TELA BOTÕES CABINA (MENU 2.1):

Pressione a tecla enter para entrar no menu de configuração. Vai aparecer o menu 2.1 Pavimentos, mas por hora não vamos entrar nele.

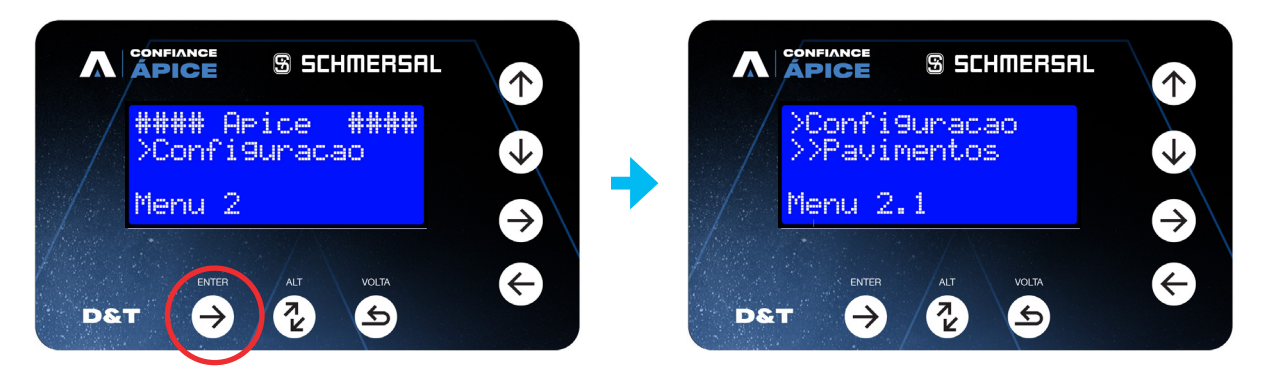

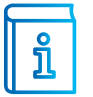

**INFORMAÇÃO:** Caso você tenha entrado em algum parâmetro e não sabe onde está, pressione voltar até chegar na tela inicial e comece novamente.

# 4 - TELA BOTÕES CABINA (MENU 2.9):

Pressione a tecla para cima até aparecer o menu "2.9 Botões Cabina", e então pressione a tecla "Enter":

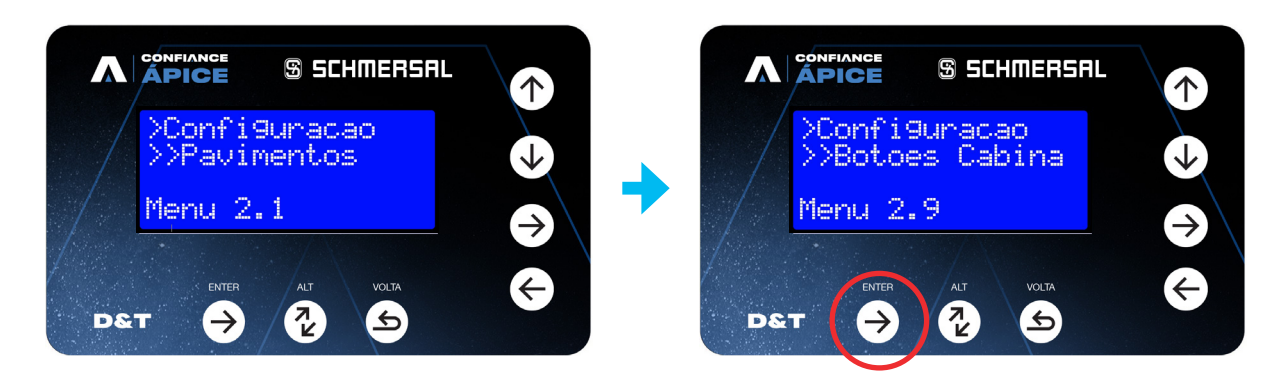

### 5 - TELA AUTO PROGRAM. (MENU 2.9.1):

Nesta tela iremos programar os botões de cabine um por um, seguindo as indicações que o D&T irá nos apresentar:

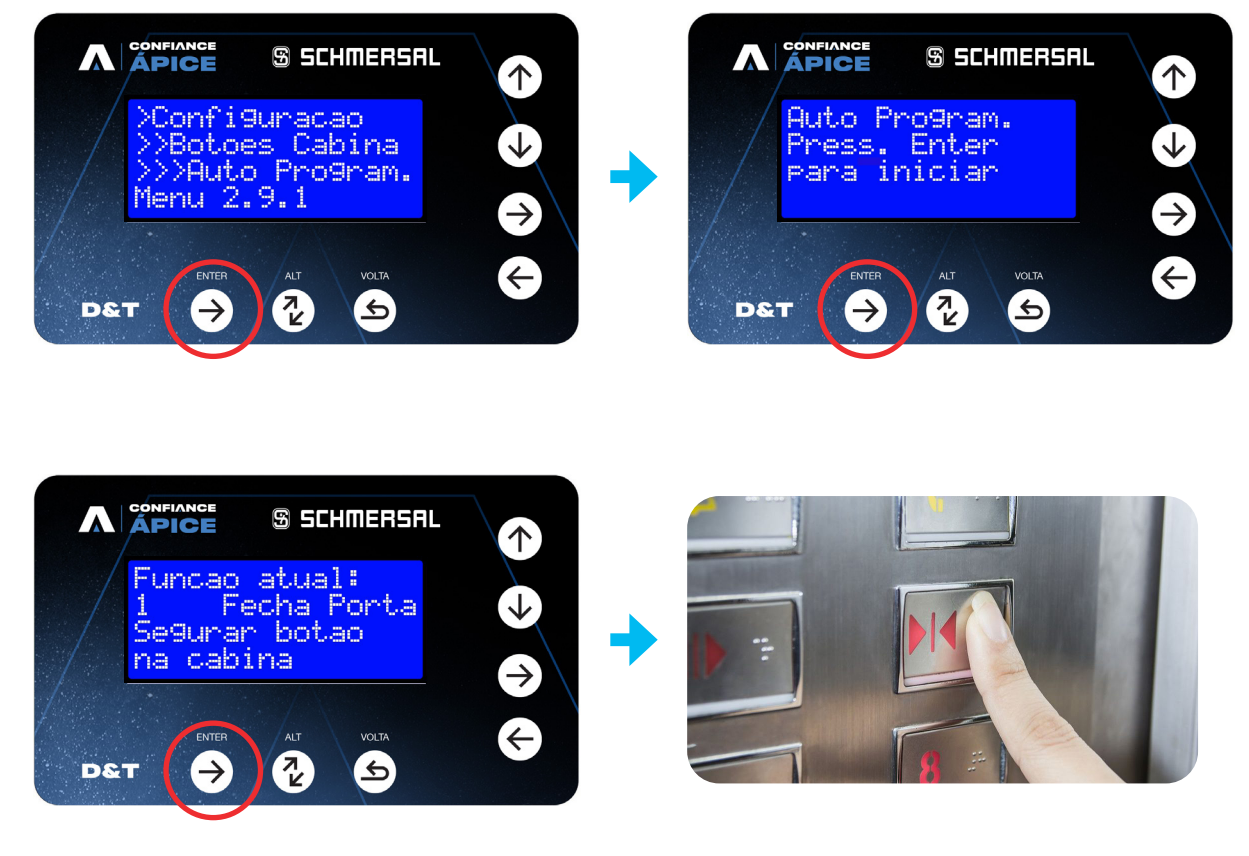

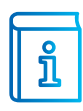

**INFORMAÇÃO:** Se a função solicitada pelo D&T não existir na sua botoeira, navegue entre as funções com as setas sobe e desce do D&T.

INFORMAÇÃO: É possível programar manualmente cada botão utilizando a tela 2.9.2

# PASSO 10: PROGRAMAR OS BOTÕES DE PAVIMENTO

Após a programação dos botões de cabine, vamos programar os botões de pavimento, para isso podemos fazer de dois modos: o modo online que é indicado quando temos que programar vários botões; o modo offline que é indicado quando precisamos programar poucos displays:

### **1 - TELA INICIAL:**

Pressione a tecla voltar até chegar na tela inicial mostrada abaixo:

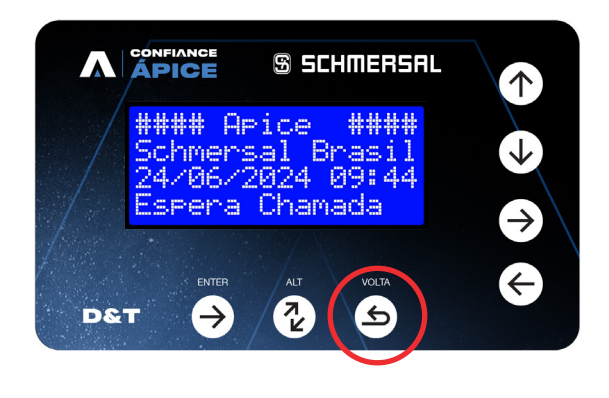

# 2 - TELA CONFIGURAÇÃO (MENU 2):

Pressione a tecla para cima até chegar na tela "Configuração":

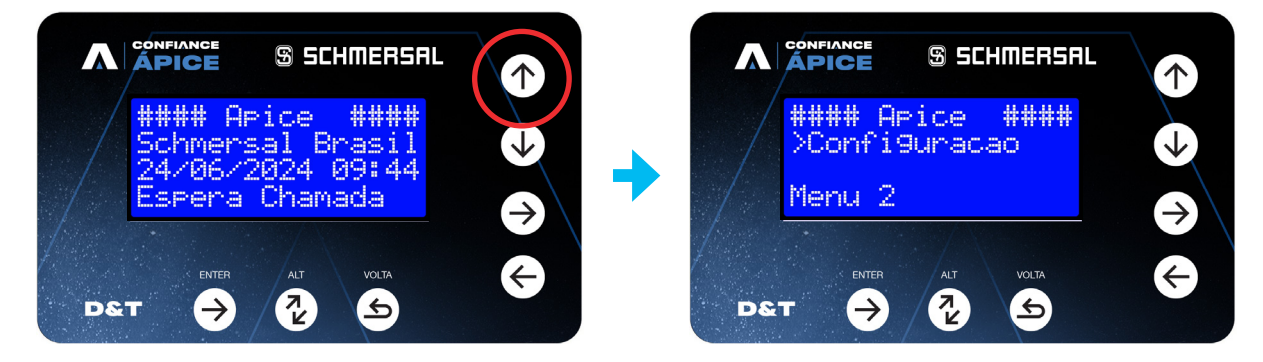

# 3 - TELA DISPLAYS (MENU 2.1):

Pressione a tecla enter para entrar no menu de configuração. Vai aparecer o menu 2.1 Pavimentos, mas por hora não vamos entrar nele.

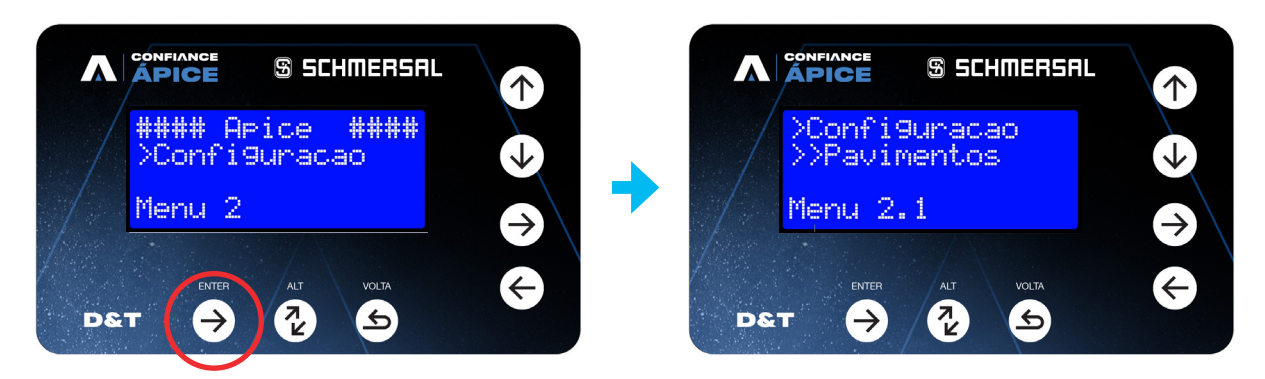

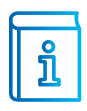

**INFORMAÇÃO:** Caso você tenha entrado em algum parâmetro e não sabe onde está, pressione voltar até chegar na tela inicial e comece novamente.

### 4 - TELA DISPLAYS (MENU 2.6):

Pressione a tecla para cima até aparecer o menu "2.6 Displays", e então pressione a tecla "Enter":

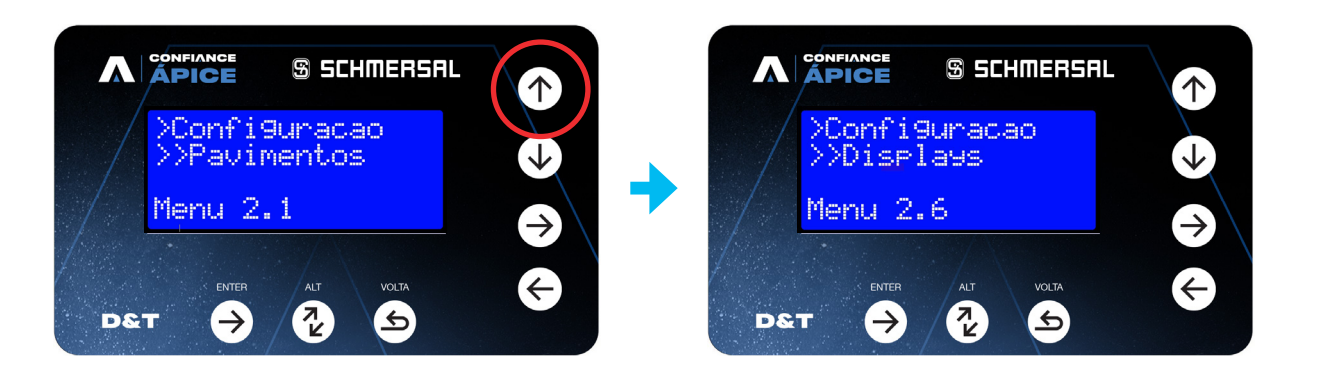

#### 5 - TELA AUTO PROGRAM. (MENU 2.9.1):

Ao entrar no menu 2.6, vamos pressionar para cima até chegar no menu 2.6.2 e vamos pressionar o enter na tela 2.6.2 para entrar nas funções de Display:

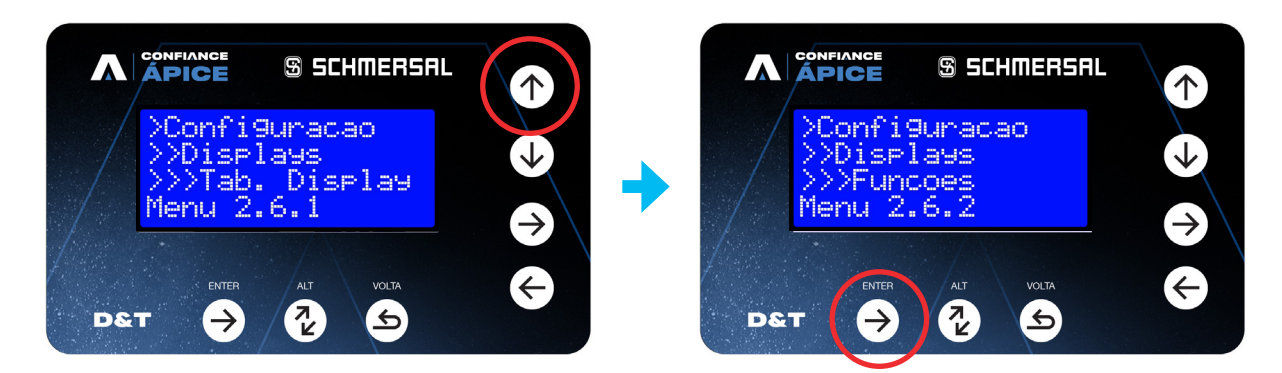

Pressione pra cima até chegar no menu 2.6.2.9 e mude de "Desativado" para "Online":

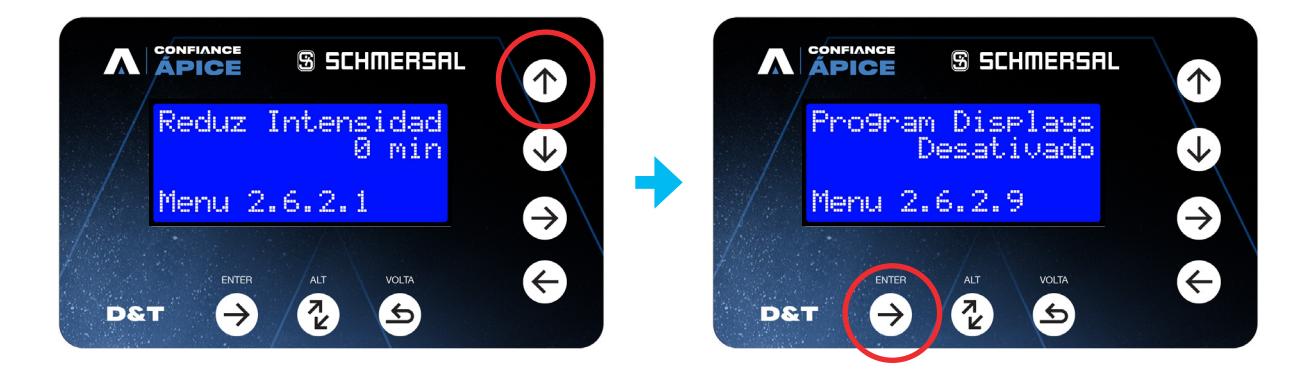

Após mudar o parâmetro para online, os displays vão começar a piscar PR, indicando que o modo de programação foi ativado, vá com o elevador em cada andar, pressionando e segurando o botão de pavimento até o display emitir um beep de confirmação:

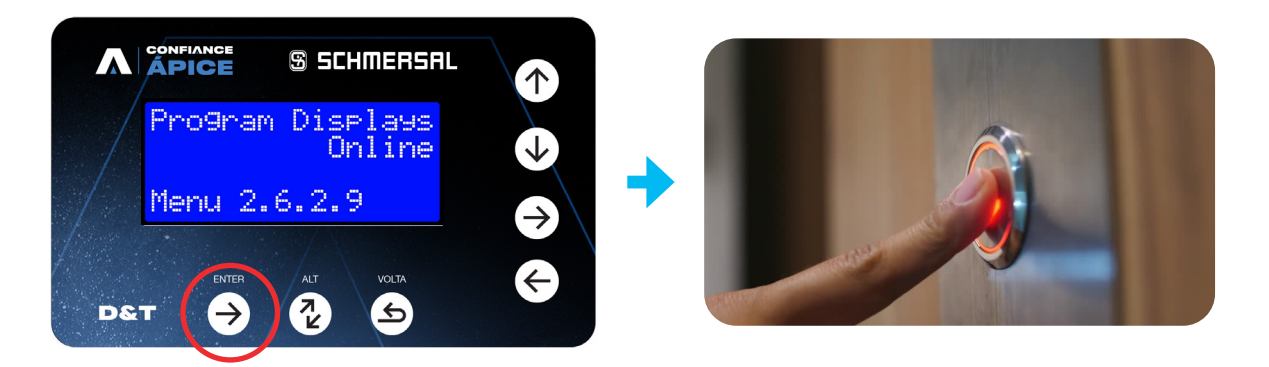

# PASSO 11: AJUSTAR O NIVELAMENTO (POÇO DIGITAL)

Na calibração, o comando define o nivelamento como o meio do ímã de zona de porta, para um ajuste fino do nivelamento, siga os passos abaixo:

| C |    |  |
|---|----|--|
|   | บ้ |  |

**INFORMAÇÃO:** Nesta etapa recomenda-se fazer na cabine, seja com o D&T plugado na caixa de passagem ou com o celular conectado via WiFi. Confira o passo 11 para conectar o celular como IHM via WiFi.

# 1 - TELA INICIAL:

Pressione a tecla voltar até chegar na tela inicial mostrada abaixo:

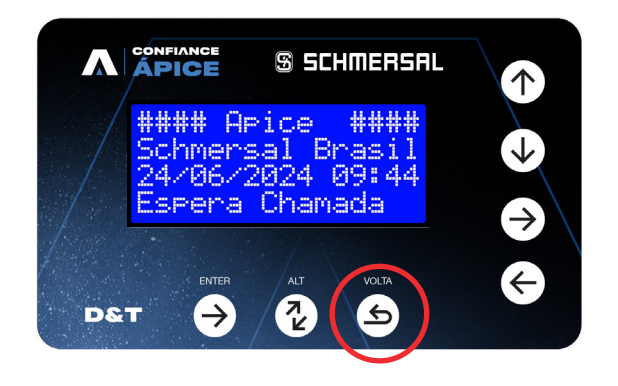

# 2 - POÇO DIGITAL (MENU 3):

Pressione a tecla para cima até chegar na tela "Poço Digital":

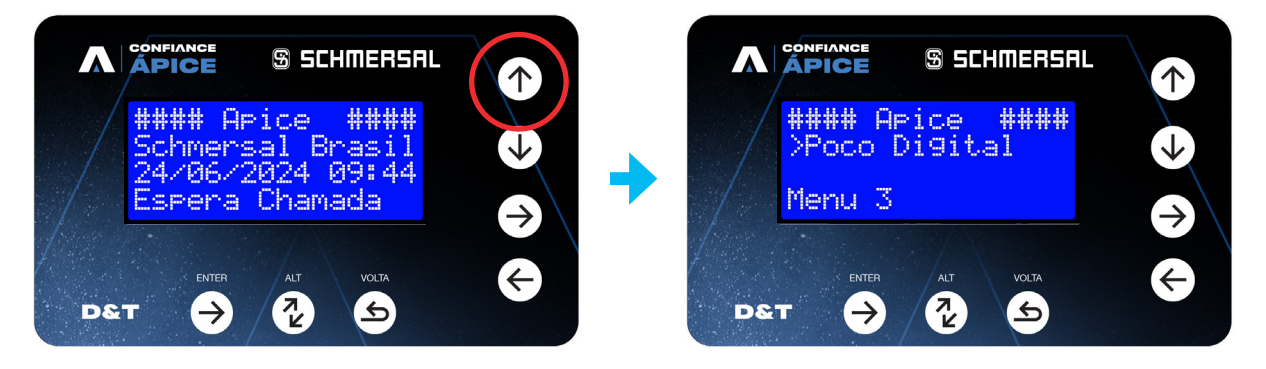

# 3 - TELA POÇO DIGITAL (MENU 3.1):

Pressione a tecla enter para entrar no menu de configuração. Vai aparecer o menu 3.1 Prog Geral, mas por hora não vamos entrar nele.

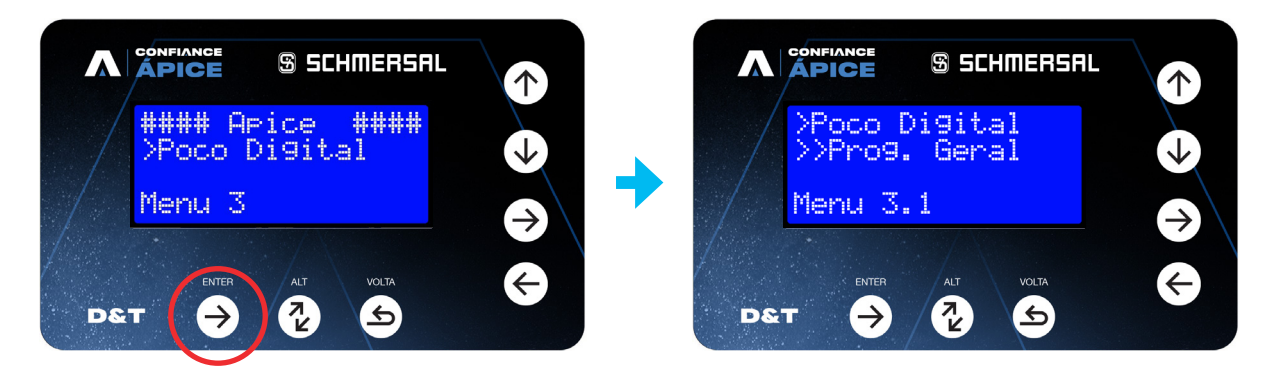

#### 4 - TELA PROG. TORRE (MENU 3.2):

Pressione a tecla para cima até aparecer o menu "3.2 Prog. Torre", e então pressione a tecla "Enter":

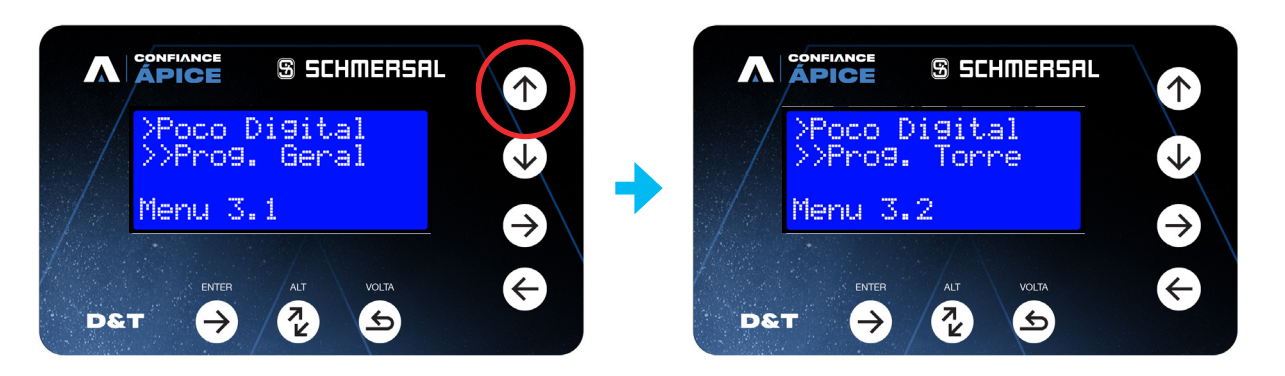

### 5 - TELA AJ. NIVELAMENTO (MENU 3.2.1):

Nesta tela conseguimos ajustar o nivelamento de cada andar individualmente. O ajuste máximo é de 50 mm para cima e 50 mm para baixo:

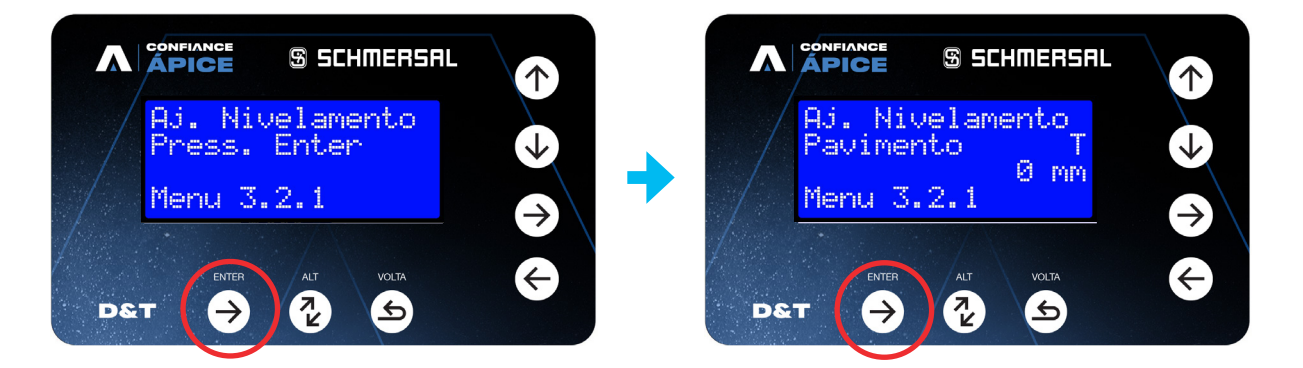

O ponto do nivelamento deve ser o mesmo subindo e descendo, caso isso não esteja acontecendo o drive precisa ser ajustado:

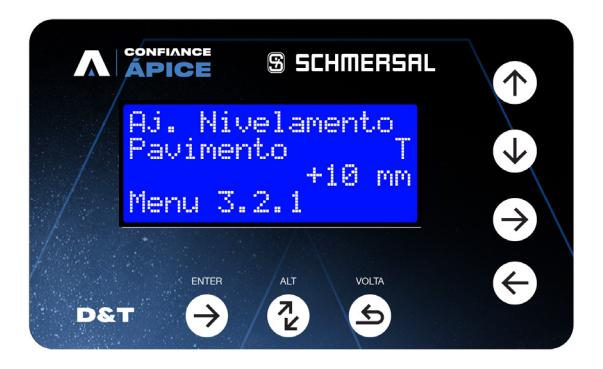

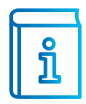

**INFORMAÇÃO:** Se o desnivelamento estiver maior que 50 mm, será necessário reposicionar o ímã de zona de porta e realizar uma nova calibração.

# PASSO 12: UTILIZANDO O CELULAR COMO D&T

Em algumas etapas descritas anteriormente, é muito mais fácil utilizar o celular como IHM remota, abaixo segue um descritivo de como conectar o celular no módulo Ápice:

|   | 1 |
|---|---|
| ĺ |   |

**INFORMAÇÃO:** Por ser uma aplicação WEB, é compatível com qualquer celular que possua navegador, não importando o sistema operacional.

# 1 - TELA INICIAL:

Pressione a tecla voltar até chegar na tela inicial mostrada abaixo:

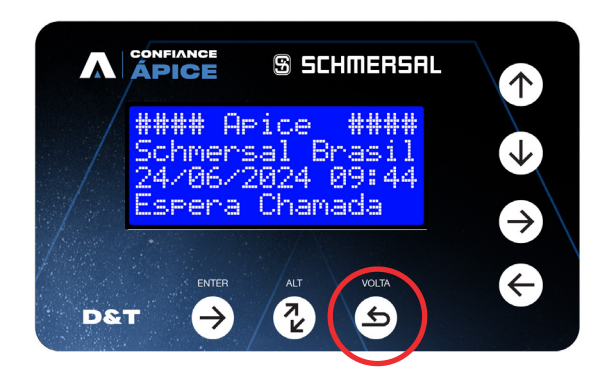

# 2 - PROG. EXTRAS (MENU 6):

Pressione a tecla para cima até chegar na tela "Prog. Extras":

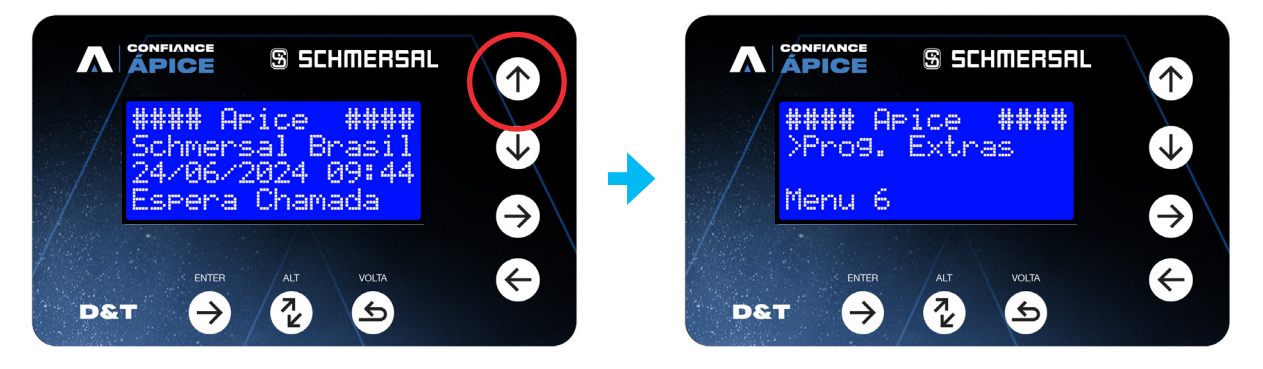

# 3 - TELA WI-FI (MENU 6.1):

Pressione a tecla enter para entrar no menu de configuração. Vai aparecer o menu 6.1 Liberar Acesso, mas por hora não vamos entrar nele.

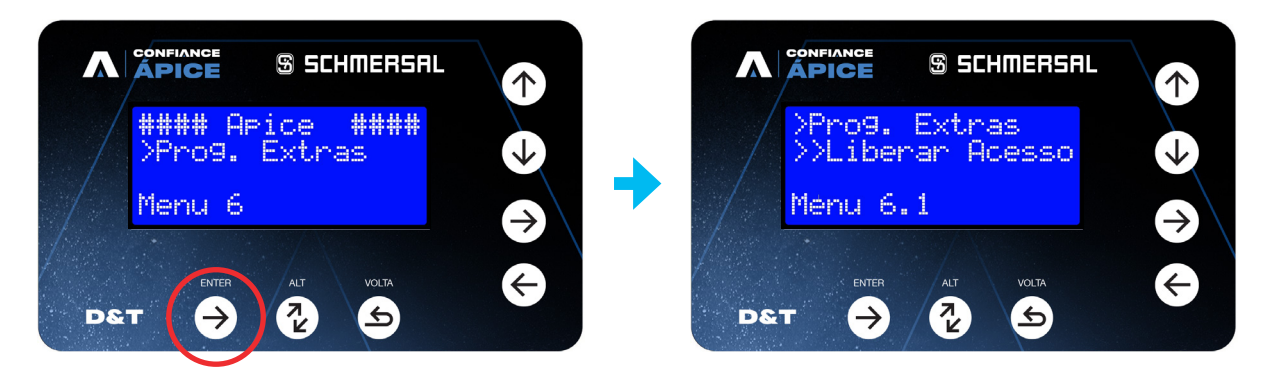

#### 4 - TELA WI-FI (MENU 6.9):

Pressione a tecla para cima até aparecer o menu "6.9 Wi-Fi", e então pressione a tecla "Enter":

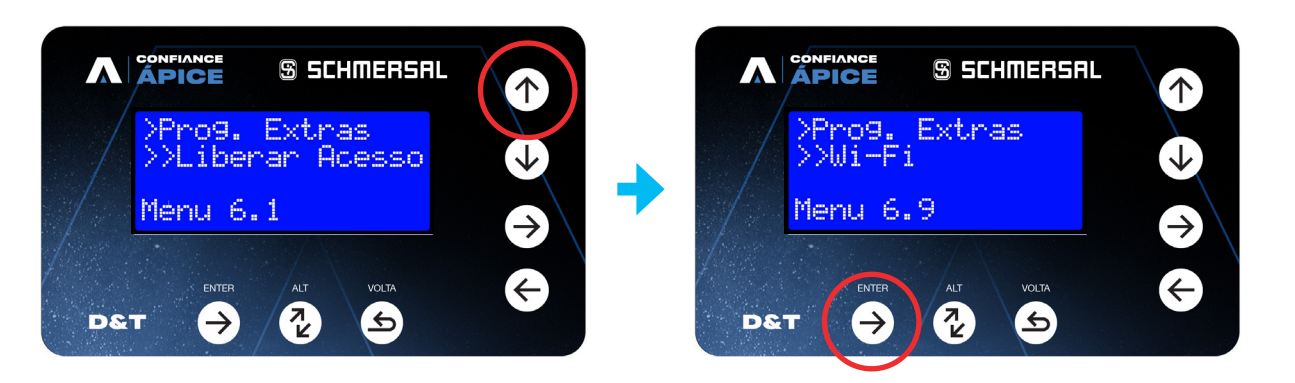

### 5 - PARÂMETROS WI-FI (MENU 6.9):

Nesta tela conseguimos ajustar o nivelamento de cada andar individualmente. O ajuste máximo é de 50 mm para cima e 50 mm para baixo:

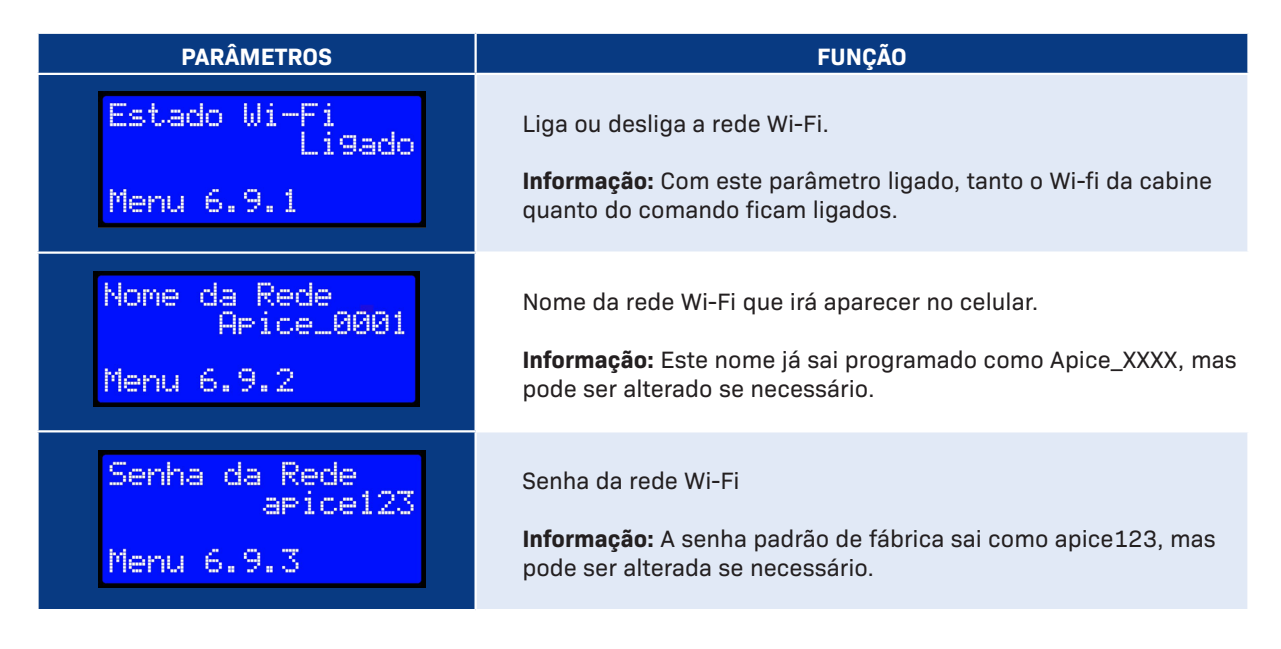

# 6 - CONECTANDO O CELULAR NO MÓDULO:

Com as configurações conferidas, agora vamos conectar o celular na rede Wi-Fi do módulo Ápice::

| 09:13              | ଷ ବିଲା 96% <b>ଛ</b> | 09:18 🕷 🗣 🗟 96% 🗎            | 09:19 🖬                                                                                                    | 188 11 Jal 96% 📾                                                             | 09:20 🖪                              | ¥X ≪iil 95% ∎ |
|--------------------|---------------------|------------------------------|----------------------------------------------------------------------------------------------------|------------------------------------------------------------------------------|--------------------------------------|---------------|
| < Wi-Fi            | æ :                 | < Apice_001c                 | < Wi-Fi                                                                                                    | 36 :                                                                         | < Wi-Fi                              | ¥ :           |
| Ativado            | •                   | Senta<br>apice123 ()         | Ativado                                                                                                    |                                                                              | Ativado                              |               |
| Rede atual         |                     |                              | Rede atual                                                                                                    |                                                                              | Durks stand                          |               |
| Conectada          | (<br>(<br>( )       | Reconexão automática         | Apice_001c           Conectado sem Internet                                                                                           | (C)                                                                          | Apice_001c<br>Conectado sem Internet | \$            |
| Redes disponíveis  |                     | <ul> <li>Ver mais</li> </ul> | Dadaa disaaafusia                                                                                                    |                                                                              | Redes disponíveis                    |               |
| ESP_7E1F35         |                     |                              | Internet pode estar indisp.                                                                                                    |                                                                              |                                      |               |
| apice_001c         |                     |                              | Se desejar se conectar a esta r<br>Internet, você pode se conecta<br>ou pode definir o telefone para<br>a ela mesmo sem Internet disp | rede sem acesso à<br>ar apenas desta vez<br>i sempre se conectar<br>ponivel. | Reproducao Schmersal                 |               |
| Rroducao Schmersal |                     |                              | Você pode alterar isso em Con<br>Conexões > Wi-Fi > Intelligent V<br>dados móveis > Exceções de re                                    | ifigurações ><br>Wi-Fi > Trocar para<br>ede.                                 | RaspherrySicor17                     |               |
|                    |                     |                              | Se a conexão de Internet do Ro                                                                                                    | oteador Wi-Fi não                                                            | .a haspenyolderiy                    |               |
| RaspberrySicor17   |                     | 1 2 3 4 5 6 7 8 9 0          | estiver funcionando, verifique s<br>mede os dados de ancoragem<br>outros dados móveis. Se você r                                      | se a operadora<br>separadamente de<br>pão tiver dados de                     | + Adicionar rede                     |               |
| + Adicionar rede   |                     | qwertyu i op                 | ancoragem, seu Roteador Wi-Fi                                                                                                    | ri não funcionará.                                                           |                                      |               |
|                    |                     | asdfghjkl                    |                                                                                                    |                                                                              |                                      |               |
|                    |                     |                              | Sempre conec                                                                                                    | Ctar                                                                         |                                      |               |
|                    |                     | !#1 , Português (BR) . OK    | Desconcta                                                                                                    |                                                                              |                                      |               |
| III O              | <                   |                              | Ш О                                                                                                    | <                                                                            | Ш О                                  | <             |

### 7 - ENTRANDO NO D&T PELO SMARTPHONE:

Após conectar o celular na rede Wi-Fi do módulo, vamos acessar o D&T. Entre no seu navegador e digite na barra de endereços o número **192.168.4.1**, assim o D&T irá aparecer:

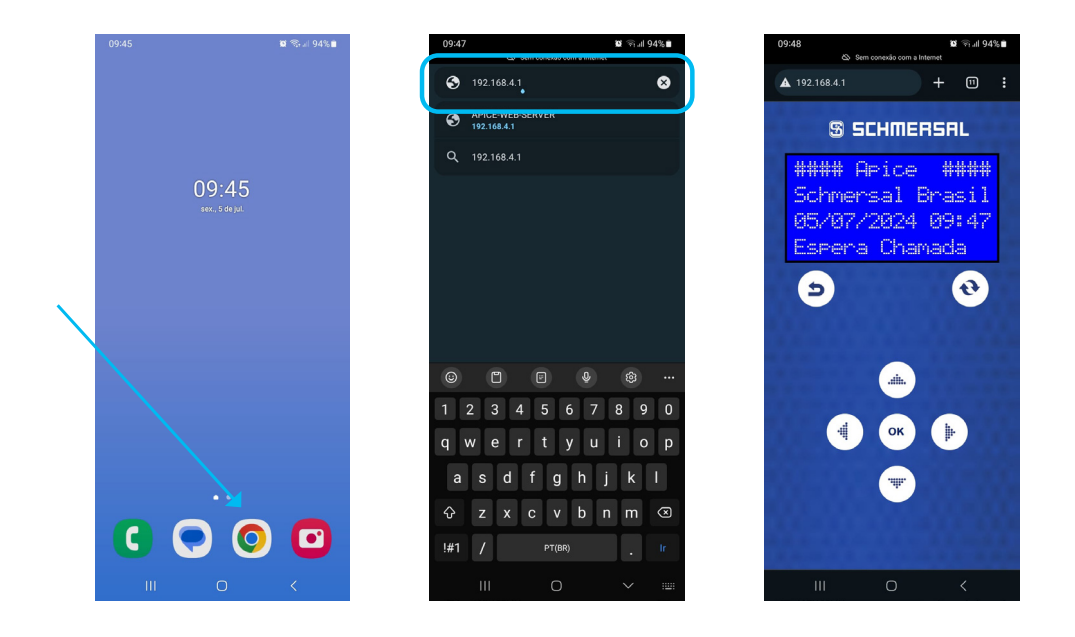

ĺ

**INFORMAÇÃO:** A caixa de passagem possui uma antena Wi-Fi, sendo possível conectar o celular dentro da cabine e acessar qualquer parâmetro disponível no quadro de comando.

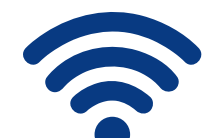

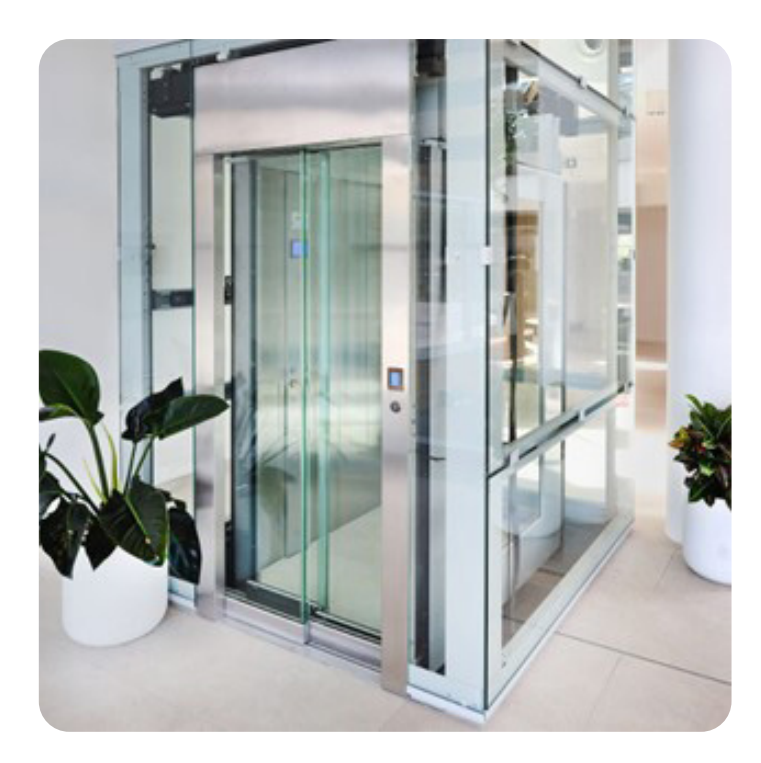

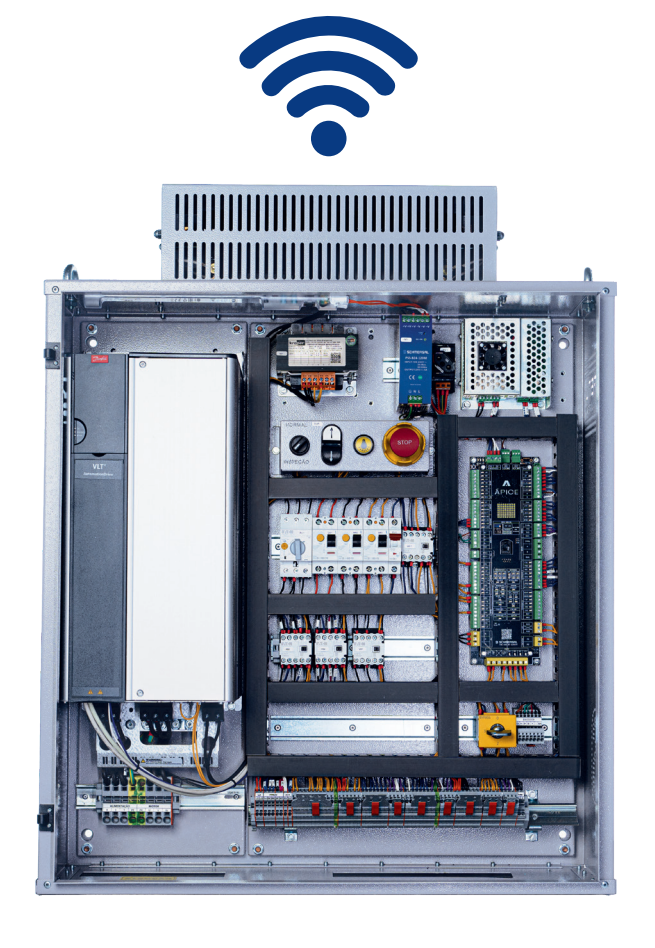

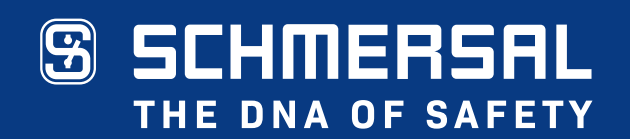

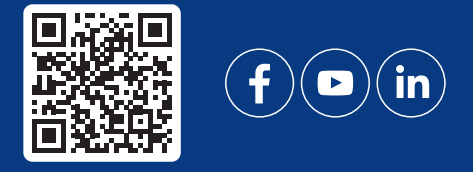

schmersal.com.br